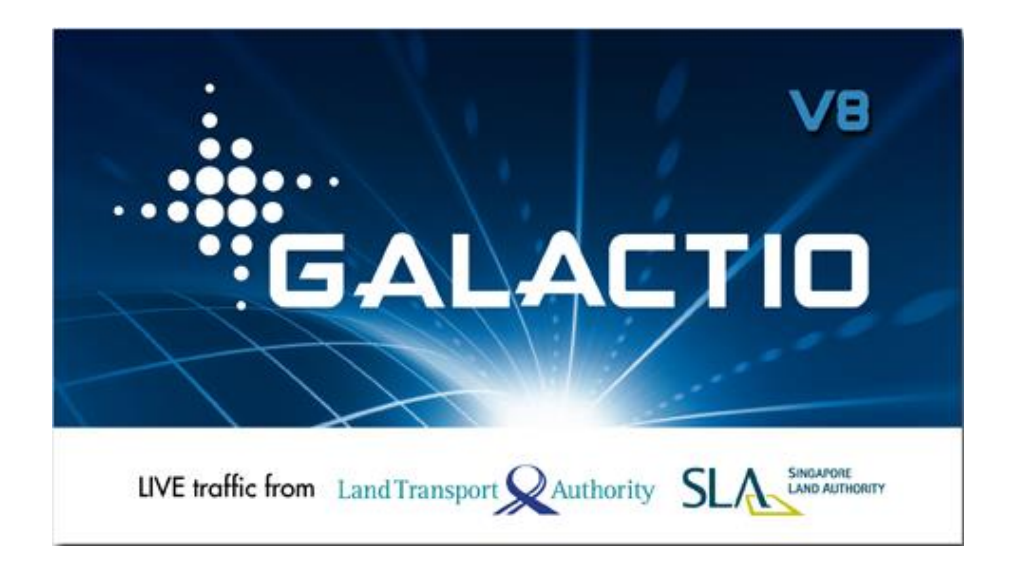

# 格莱科迪欧 V8 用户快速使用指南

联络: 格莱科迪欧支持中心 (量子发明私有公司)

25 Kallang Avenue #06-03 新加坡 339416 星期一到星期五:早10点到晚7点 中午休息时间:下午1点到2点 星期六、星期日和公共假日休息 Tel:+65 6837-1582 Fax:+65 6837-1583 http://www.galactio.com

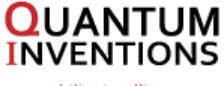

---mobility intelligence---

短期

有本系统提供的地图数据仅供参考。用户必须根据实际状况验证他们目前的地址。

本系统指示的路线计划、声音指示和路口信息是根据电子地图数据和路线算法计算出的。他 们只作为参考,用户必须根据实际的道路状况。

建议用户遵守当地法律并安全驾驶。 当车辆在移动时,不要操作本系统。

GPS 定位结果仅供用户参考。本系统不能保证数据的精确性,但不会影响实际驾驶。

天气和地理位置(高层建筑、隧道、地下通道、树木)可能影响 GPS 定位的精确性。 GPS 在 多数情况下不能在室内工作,因为 GPS 信号不能穿过建筑物或车窗的金属遮光膜。 根据具体 硬件配置,GPS 接收质量会变化。本系统无法检测出因为硬件不同造成的定位结果变化。

本系统仅用于非商业用途。只要在法律允许的范围内,量子发明不因使用本系统造成的任何 损失而承担责任。

### 使用本系统就意味着您同意上述声明

### 1. 主要界面

系统启动,在警告和加载后,就会出现主界面。

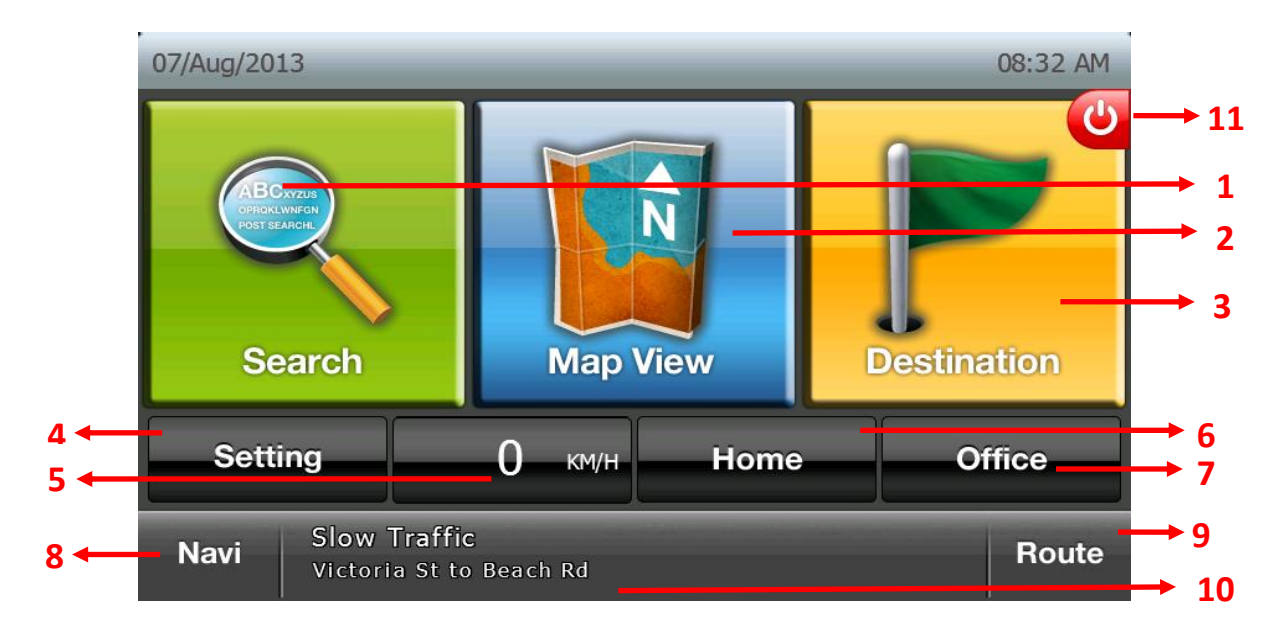

- 1. 通用搜索(搜索信息点和地址,参考下一页)
- 2. 根据功能划分,浏览详细地图和定位(参考第2章)
- 3. 目的地选择(参考第3章)
- 4. 用户/系统设置通道
- **5.** 目前车辆速度。点击目前速度将切换到单程里程表(参考本章的单程里程表部分)
- 6. 导航到用户设定的住所,或允许用户从可用选项中指定住所(参考第3章)
- 7. 导航到用户设定的办公司,或允许用户从可用选项中指定办公司(参考第3章)
- 8. 前往导航界面
- 9. 空闲时显示路线信息(参考第4章)
- 10. 向下滚动文本显示实时交通信息(\*只限于特定机型)
- 11. 点击"退出"退出软件

### 通用搜索

通用搜索允许您广泛搜索信息点(参考第7章)和地址(参考第3章)。

并且为了方便搜索本系统提供以下内容

- 键盘只显示相关按键
- 词组自动补充
- 无顺序搜索
- 支持缩略词

下面的分步指导将帮助您在新搜索系统中快速上手。

假设您想前往 NATIONAL UNIVERSITY HOSPITAL。

# Keyword Suggestion 315 Matches HOS CORNELL-NANYANG INSTITUTE X

## 1. 随着您的键入,许多按键会相应隐藏,确保您不会出错

2. 在您键入"HOSP"后,系统会给您提示,您可以通过点击按键"HOSPITAL"来完成输入

| Keyword           | Suggestion            | 179     | Matches |  |  |  |
|-------------------|-----------------------|---------|---------|--|--|--|
| HOSP              | CORNELL-NANYANG INSTI | TUTE    | ×       |  |  |  |
| HOSPITALITY       | HOSPITAL              | HOSPICE |         |  |  |  |
| HOSPITAL&MEDICARE | HOSPITAL/MEDICAL      |         |         |  |  |  |
|                   |                       |         |         |  |  |  |
|                   | space                 |         | ОК      |  |  |  |

3. 键入"N",系统意识到可能的组合只有几个——您可以点击"NATIONAL"自动填充搜索词 组。 (其实,在右上角已经显示出"NATIONAL UNIVERSITY HOSPIT.."字样——点击这个字 样可以直接显示您要的结果)

| Keyword    | Suggestion             | 7     | Matches |  |  |  |
|------------|------------------------|-------|---------|--|--|--|
| HOSPITAL N | NATIONAL UNIVERSITY HO | DSPIT | X       |  |  |  |
| NATIONAL   | NURSING                |       | NEAR    |  |  |  |
| NOVENA     | NUH                    |       |         |  |  |  |
|            |                        |       |         |  |  |  |
|            | space                  |       | ОК      |  |  |  |

4. 只要有诸如"HOSPITAL NATIONAL"这样的部分内容,系统就会知道您想搜索的内容。

| Keyw   | vord    |   | Su  | ggesti   | on      |      | 4       | 4 Matches |   |  |  |
|--------|---------|---|-----|----------|---------|------|---------|-----------|---|--|--|
| TAL N/ | ATIONAL | - | NAT | 'IONAL ( | JNIVERS | SPIT | ріт 🔨 🗙 |           |   |  |  |
|        | 2       | 3 | 4   | 5        | 6       | 7    |         | 9         |   |  |  |
|        |         | E | R   |          | Y       | U    |         | -0        |   |  |  |
|        | S       | D |     |          |         |      | К       | L         |   |  |  |
|        |         |   |     |          |         |      |         | 1         | - |  |  |
| <      |         |   |     | ОК       |         |      |         |           |   |  |  |

- 5. 点击"确认",就会显示搜索结果。如果您想了解 NUH 停车场的停车收费,请按下"\$"标志\*。如果您想进一步筛选搜索结果,按下"筛选"按钮(参考第 16 章"筛选搜索")。
- 6. 在兴趣点结果列表上显示从当前位置指向兴趣点的方向。
- 7. 对于较长的名称/地址,长按开始滚动文本

| Desti    | nation                                                                                                 | 1-4/4                   | 07:41 AM |
|----------|----------------------------------------------------------------------------------------------------|-------------------------|----------|
| <b>F</b> | NATIONAL UNIVERSITY HOSPITAL<br>5 LOWER KENT RIDGE RD (119074)                                         | <b>&gt;</b><br>13.24 km | <b>X</b> |
| <b>.</b> | 7-ELEVEN - 5 LOWER KENT RIDGE RD (MAIN LOBBY NATI<br>5 LOWER KENT RIDGE RD 01-02 (MAIN LOBBY NATIONAL  | <b>&gt;</b><br>13.30 km |          |
| ŧ        | NATIONAL UNIVERSITY HOSPITAL (SINGAPORE)<br>5 LOWER KENT RIDGE RD (119074)                             | <b>&gt;</b><br>13.34 km |          |
| P        | DELIFRANCE CAFE NATIONAL UNIVERSITY HOSPITAL NUH<br>5 LOWER KENT RIDGE RD, KENT RIDGE WING 2 (NUH), SI | <b>&gt;</b><br>13.37 km | ¥        |
|          | C                                                                                                    |                         | Refine   |

\*注意: 停车场收费数据取决于地图数据提供商。

## 单程里程表

通过按下主界面的现行速度可以看到单程里程表。

单程里程界面显示仪表盘,带速度和行程相关信息。

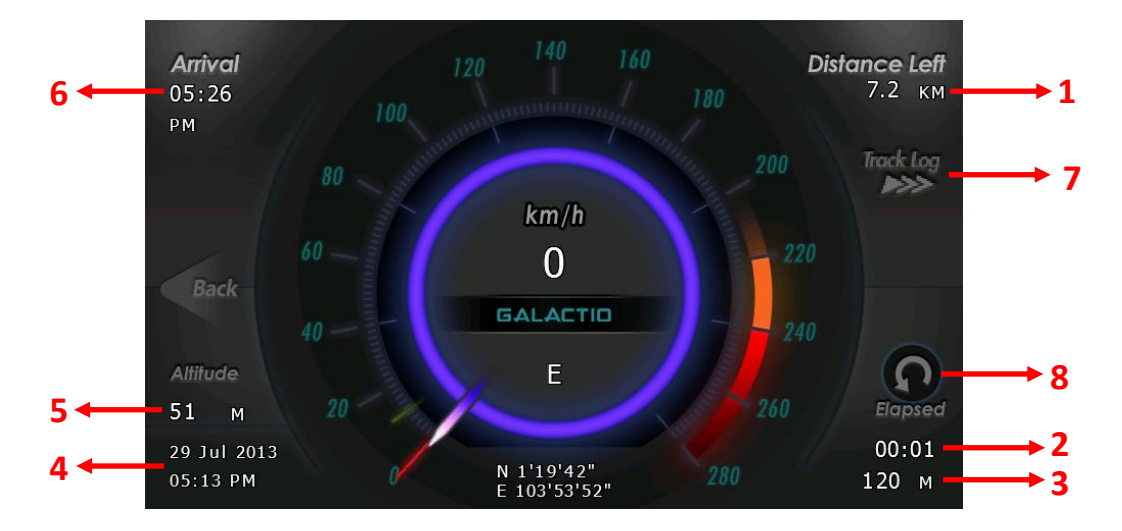

- 1. 距目的地的里程
- 2. 自行程开始后已过时间
- 3. 目前已经行驶距离
- 4. 日期/时间信息
- 5. 现在海拔
- 6. 到达目的地预计时间
- 7. 前往行程记录窗口
- 8. 重新设置用户总里程/目前的行驶距离

# 2. 地图景象

从主界面可以进入地图景象,地图景象提供选择地点的详细地图视图,并有以下功能:

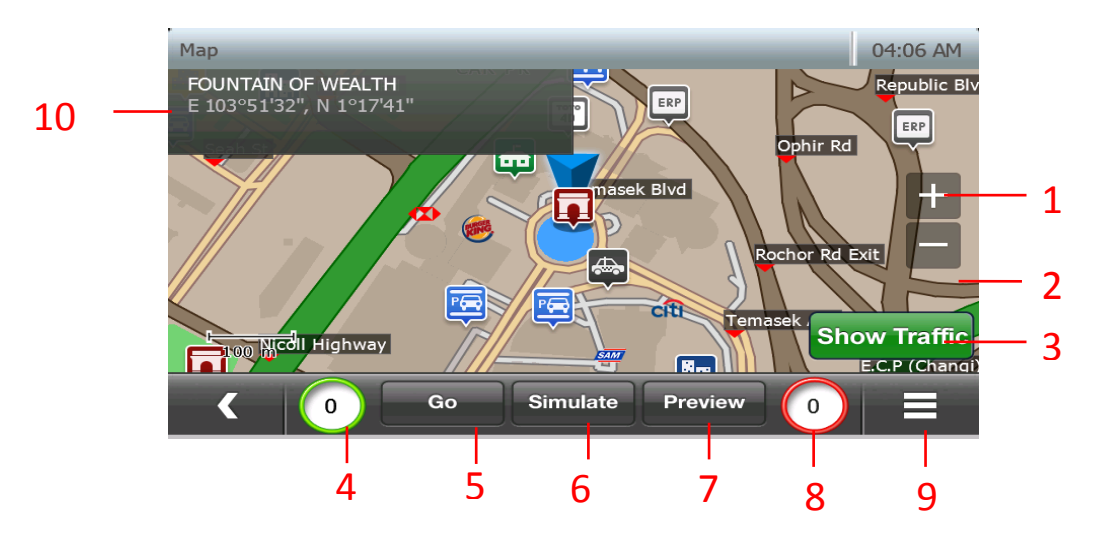

- 1. 放大\*
- 2. 缩小\*
- 3. 展示/隐藏所在地周边交通状况(只限 TMC 版本)
- 4. 目前车辆速度
- 5. 从目前地点开始导航到地图上的选择地点
- 模拟到达地图选定地点。用户可以从现在地址进行模拟或从弹出框中选择地点 作为原点。
- 7. 预先浏览从目前地点到目的地的路径(参考第 17 章"路径预览")。
- 8. 现行路段限速。
- "选项": 允许用户改变地图浏览设置,根据相关功能,如搜索附近的信息点, 找到目的地,可以收藏页面,查找坐标等。

10. 用户目前选择地点的信息

\* 详细内容参考第 19 章

此外,用户可以触动界面并拖拽(左、右、上、下和斜拉)到地图进行浏览。 点击地 点会在信息箱(10)显示此地点的动画和信息。

# 3. 选和地

# 从主菜单中选择目的地

| Destination |                      | 1/2         | 11:36 AM  |
|-------------|----------------------|-------------|-----------|
| Home        | Office               | Favourites  | Recent    |
| POI         | <b>56</b><br>Address | Postal Code | Telephone |
| < 0         | Na                   | ivi         | >         |

- \*目的地菜单第1页
- 1. 住所: 导航到用户设定的住所,或允许用户从可用选项中指定住所 如果没有设置住址,按照打开的窗口,通过按下住所就可以设置住址所在地:

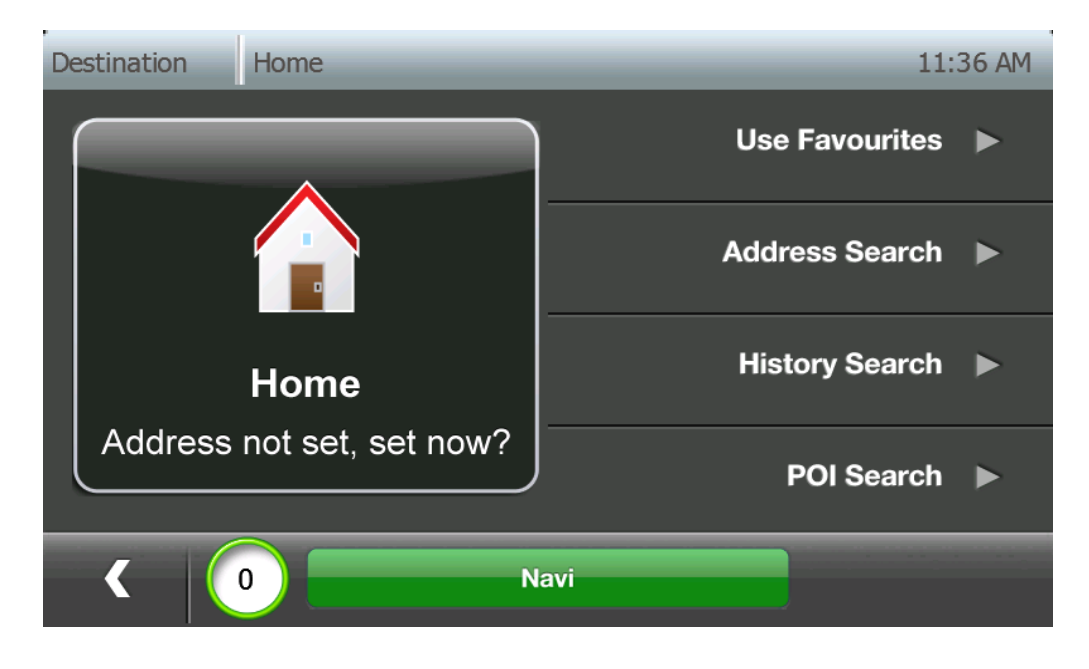

 办公室: 导航到用户设定的办公室,或允许用户从可用选项中指定办公室 如果没有设置办公室,按照打开的窗口,通过按下办公室就可以设置办公室所在 地:

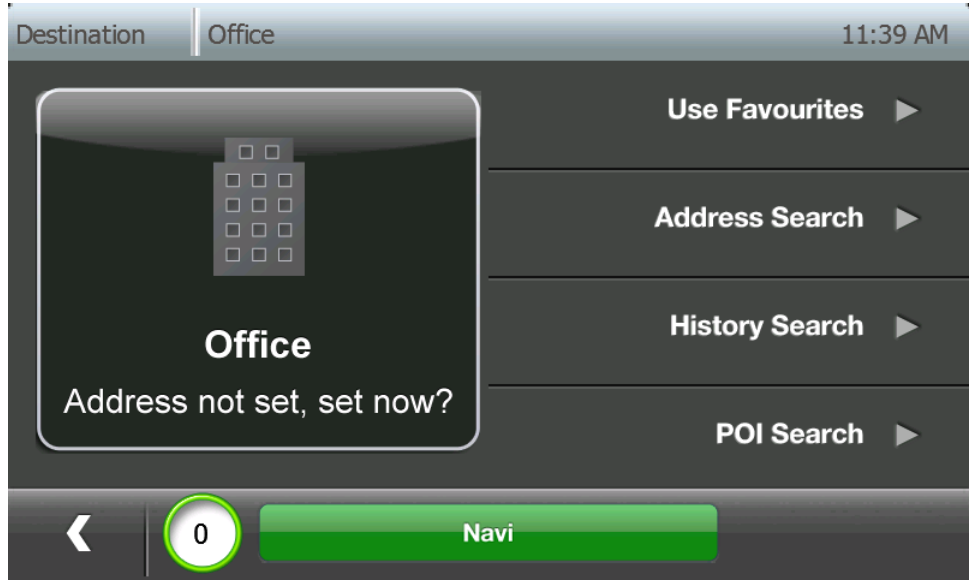

3. 收藏页面: 用户收藏

| Destination Favourites All | 1-3/3 07:56 AM      |
|----------------------------|---------------------|
| HOLA CENTRE                | →<br>27 m           |
| 222 SERANGOON AVE 3 (5503  | <b>k</b><br>4.15 km |
| 60 BENOI RD (629906)       | 23.99 km            |
|                            | ¥                   |
| Navi                       | 0 Refine → 1        |

**筛选:**按下筛选按键可以进入分类选项窗口。用户可以通过频率、距离、日期 和时间对收藏页进行分类。用户也可以通过类别筛选收藏页。

# 分类选项

| Sort Options | 11:48 AM           |
|--------------|--------------------|
| Frequency    |                    |
| 🧭 Distance   |                    |
| Date         |                    |
| Alphabet     | Filter by category |
| < 0          | Navi               |

按下"通过类别筛选"按键通过类别筛选收藏页。

| Categories  Business               | 2/2              | 11:50 AM                                            | 用户可以添加/编辑<br>/删除 12 个类别<br>(参考第 8 章)                          |
|------------------------------------|------------------|-----------------------------------------------------|---------------------------------------------------------------|
| Destination Favourites HOLA CENTRE | Navi<br>Business | Manage<br>1-1/1 07:58 AM<br>→<br>27 m               | <ul> <li>▶ 类别名称:现在<br/>筛选的分类名称<br/>在窗口的名称栏<br/>中显示</li> </ul> |
| < 0                                | Navi             | ▼<br>▼<br>▼<br>■<br>■<br>■<br>■<br>■<br>■<br>■<br>■ |                                                               |

4. 最近内容: 用户最近搜索的目的地/信息点

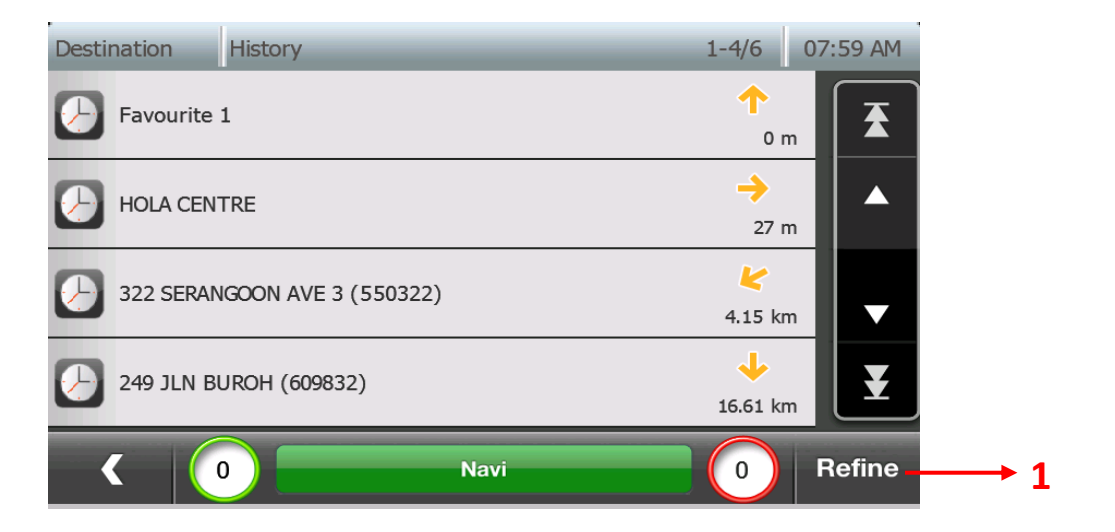

**筛选:** 按下筛选按键可以进入分类选项窗口。用户可以通过频率、距离、日期 和字母对最近内容进行分类。

分类选项

| Sort Options | 11:59 AM |
|--------------|----------|
| Frequency    |          |
| Ø Distance   |          |
| Date         |          |
| Alphabet     |          |
| K 0 Navi     |          |

5. 信息点: 导航到想去的子分类,或在可用的子分类中选择(参考第7章)

| Keywo | ord |   | Su  | iggesti | on     |         | 631 | 5 Ma | atches |
|-------|-----|---|-----|---------|--------|---------|-----|------|--------|
| 18    |     |   | Chi | nese Ce | metery | Path 18 |     |      |        |
| 1     | 2   | 3 | 4   | 5       | 6      | 7       | 8   | 9    | 0      |
|       | W   | E | R   |         | Y      |         |     |      | P      |
| A     | S   | D | F   | G       | Н      | J       | к   | L    |        |
|       |     |   |     | c       |        | в       |     |      | -      |
| <     |     |   |     |         | spac   | e       |     |      | ок     |

6. 地址: 累进型地址/道路/街道名称搜索,在地图上呈现并设为目的地。

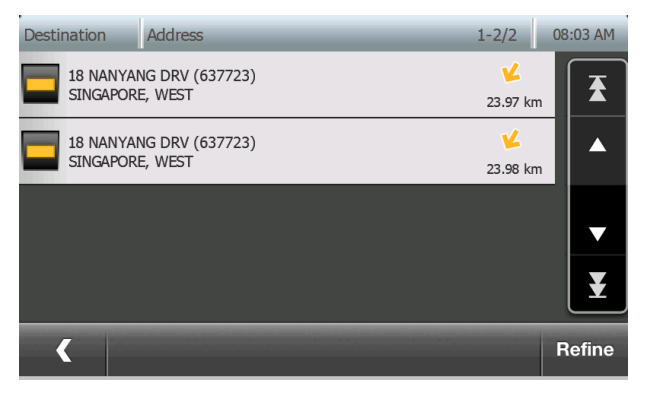

7. 邮编: 累进型搜索, 在地图上呈现并设为目的地

| Keyword | Su  | 7675 Matches |   | Keyword | Su | ggestion | 3              | Matches |   |    |  |  |  |
|---------|-----|--------------|---|---------|----|----------|----------------|---------|---|----|--|--|--|
| 6       | 688 | 688256       |   |         |    |          | 6 65888 658882 |         |   |    |  |  |  |
| 1       | 2   | 3            | 4 | 5       |    | 1        | 2              | 3       | 4 | 5  |  |  |  |
| 6       | 7   | 8            | 9 | 0       |    | 6        | 7              | 8       | 9 | 0  |  |  |  |
|         |     | spac         | e | ок      |    |          |                | spac    | e | ок |  |  |  |

| Keyword | Su | ggestion | 0   | Matches | Key  | word | Su  | ggestion |   | 1 | Matches  |
|---------|----|----------|-----|---------|------|------|-----|----------|---|---|----------|
|         |    |          |     | X       | 6794 | 5984 | +65 | 67945984 |   |   | <b>X</b> |
| 1       | 2  | 3        | 4   | 5       |      |      | 2   | 3        | 4 |   | 5        |
| 6       | 7  | 8        | 9   | 0       |      | 6    | 7   | 8        | 9 |   | 0        |
| <       |    | spac     | e H | ок      | <    |      |     | spac     | e | + | ок       |

### 8. 电话搜索: 输入电话来获取信息点并设为目的地

A下列形式的电话号码可以用于搜索:

- 1) 号码不带国家和地区代码
- 2) 号码带地区代码不带国家代码
- 3)号码带国家和地区代码
- 4) 号码的国家和地区代码前有"00"
- 5)号码的国家和地区代码前有"+"

比如,用户可以通过输入下列之一找到国家代码"66"、地区代码"35"、电话号为 "350880"的电话。

- 1) 3550880
- 2) 035350880
- 3) 6635350880
- 4) 006635350880
- 5) +6635350880

输入电话号码后并在键盘窗口上按下"确认"后,带电话号码的信息点明细就会出现。

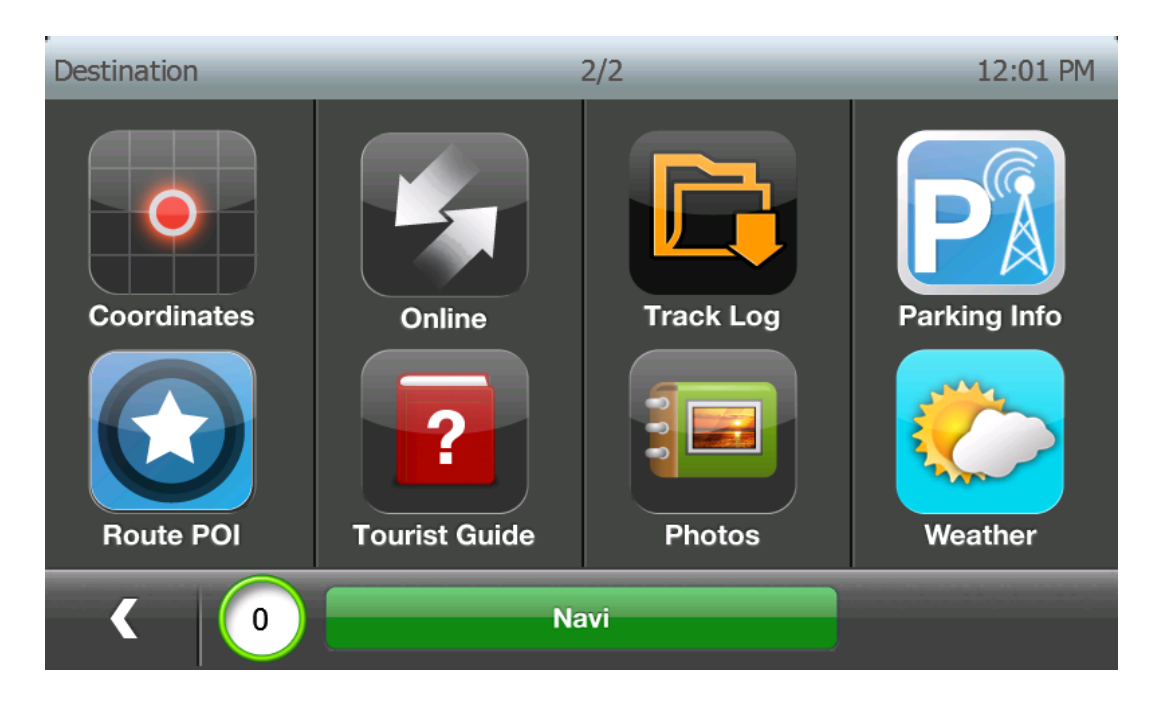

- \*目的地菜单第2页
- 9. 坐标: 直接输入坐标在地图上显示并设为目的地

| Coordinates |             |                     | 11:59 AM | Coordinates |            |         | 12:00 PM |
|-------------|-------------|---------------------|----------|-------------|------------|---------|----------|
| Longitude   | Тар         | o on the numbers to | edit     | Longitude   |            |         |          |
| EW          | 103 °       | 53 '                | 52 "     | 103.8978 °  |            |         | Edit     |
|             | -           |                     |          |             |            |         |          |
| Latitude    | Тар         | o on the numbers to | edit     | Latitude    |            |         |          |
| NS          | 1 °         | 19 '                | 42 "     | 1.3283 °    |            |         | Edit     |
|             | _           | _                   | _        |             |            |         |          |
|             |             |                     |          |             |            |         |          |
| <           | Deg:Min:Sec | Degrees             | ок       |             | eg:Min:Sec | Degrees | ок       |

10. 在线: 导航到通过在线工具下载的信息点(参考第 11 章)

**11. 行程记录:**记录 GPS 日志(参考第 14 章)

12. 停车信息: 通过实时交通状况找到停车地点(参考第10章"停车信息")

13. 路线信息点: 如果路线存在,将显示路线中的信息点明细

- 饮食
- 加油
- 购物
- 娱乐
- 名胜
- 金融机构

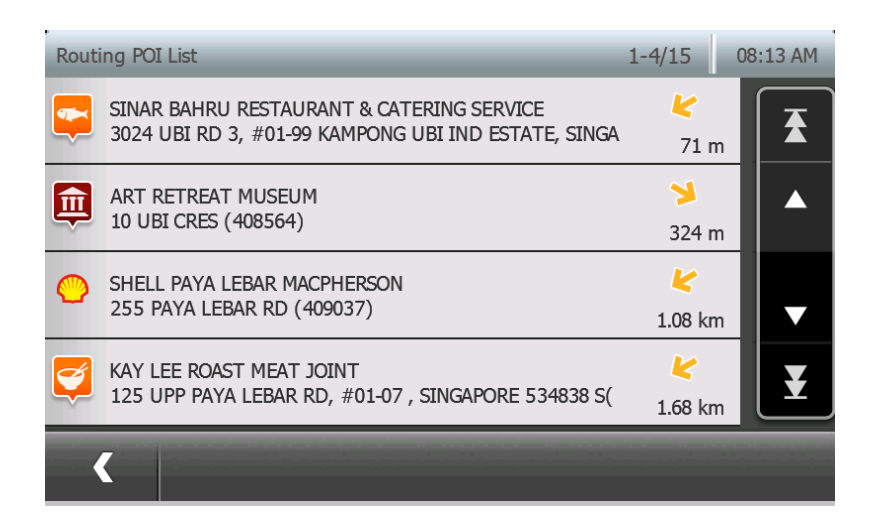

- 14. 导游导航到著名的旅游地点(参考第12章)
- 15. 照片: 导航到地理标签中储存照片的所在地(参考第13章)
- 16. 天气:显示新加坡的天气情况,不能显示其他国家(参考第10章的"天气信息")

### 4. 选择递独点

在选择目的地后,用户可以选定一个途经地点。 这种情况下,系统将先到途经地点,再到最终目的地。

用户通过以下步骤选择途经地点:

- 1. 目的地选择(参考第3章)
- 2. 点击"Go"进入导航界面

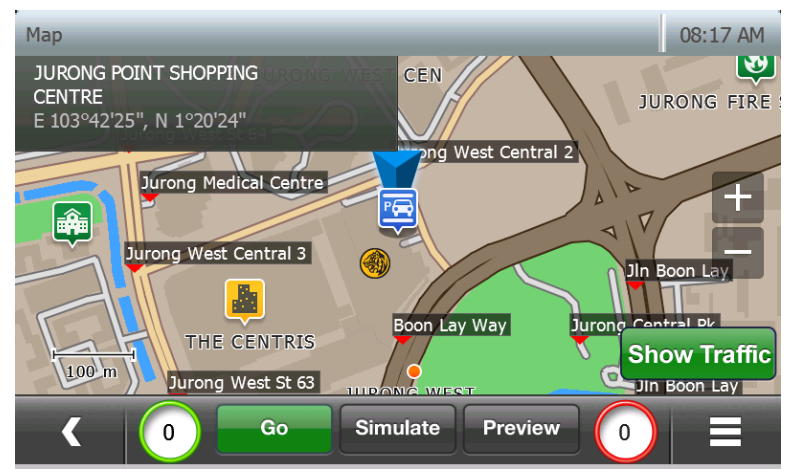

3. 从导航界面,按下返回按钮

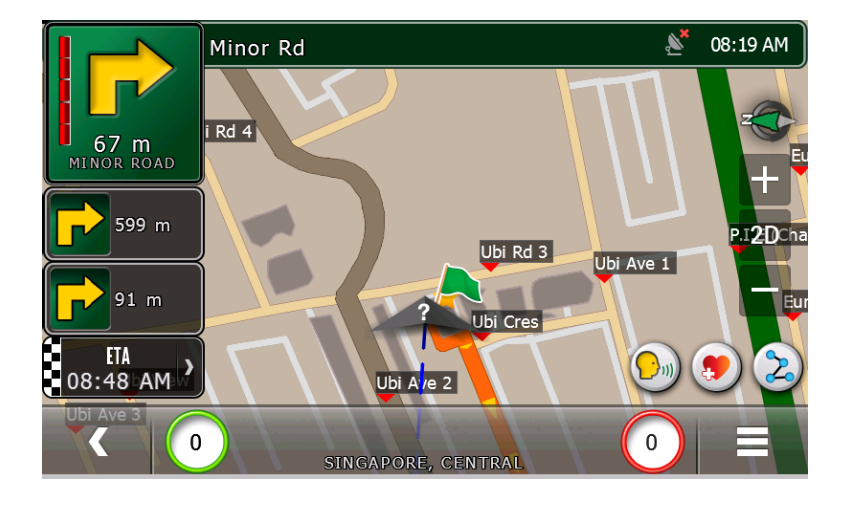

- 07/Aug/2013 08:23 AM C N Search **Map View** 0 Setting KM/H Home Office Navi Route Cost: \$1.00 Travel Time: 00:29 CHOA CHU KANGB.K.E (Woodlands) IO HOUGANG ANG MO Boon Lay Way , Viaduct OON P.I.E (Tuas RONG WEST TOA-PAY vrong<del>)</del> CLEMENTI ORCHA RD Nicoll High Show Traffic ugoogkinland Highway **Stop Navigation**
- 4. 您可以从路线窗口观看路线(参考第1章,第5点)

5. 选择新目的地直到它出现在地图视图窗口中(参考第2章)从地图视图窗口按下"前 往"

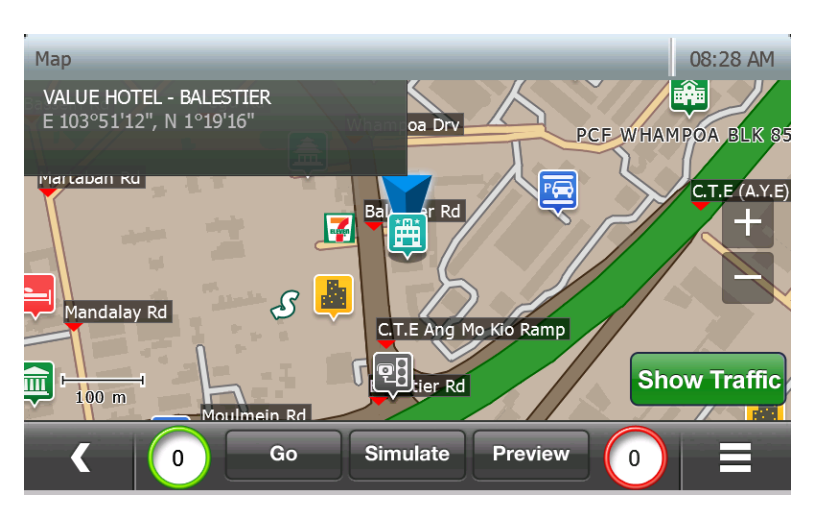

6. 因为已经选择了一个有效的目的地,系统会弹出窗口提示用户明确新目的地是途经地 点还是目的地。 7. 选择新目的地为最终目的地或途经地点

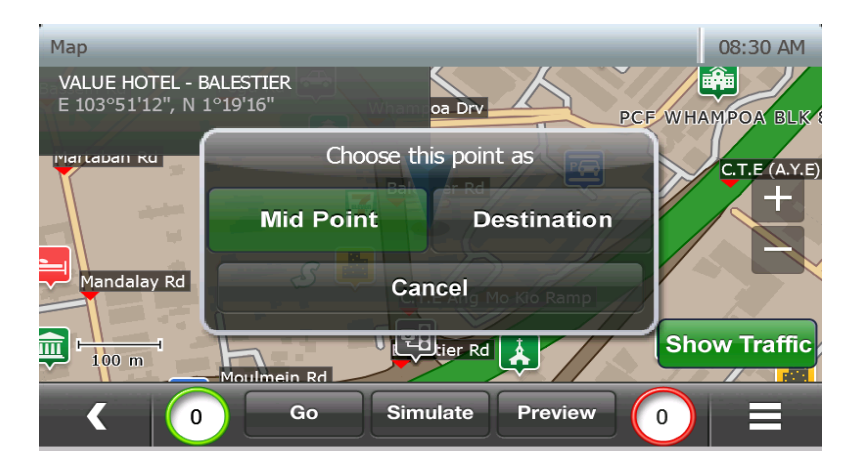

8. 系统路线途经新选择地点到达最终目的地,并进入导航界面(参考第6章)。

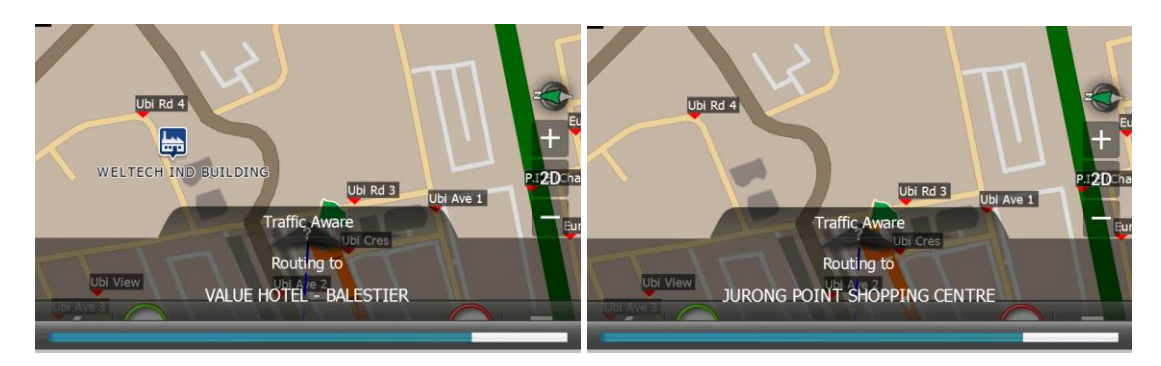

9. 用户可以从路线窗口观看新路线(参考第1章,第5点)

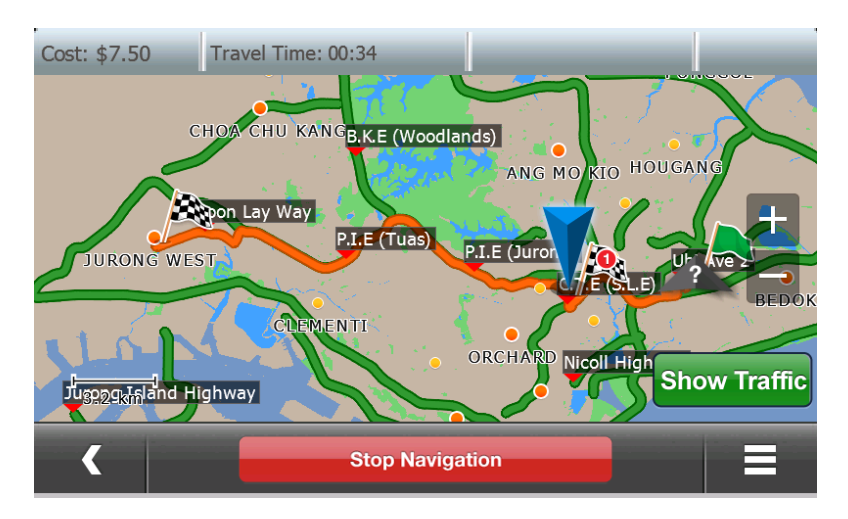

注意: 这两个目的地标识分别表示途经地点和最终目的地

**在行程开始前告知过路费:**在行程开始时,将计算并以"此段行程的过路费为 x 元"的形式告知行程的总路费。

5. 看路线

在创造路径后,用户可以通过路线窗口看到路线.

07/Aug/2013 08:46 AM d's Ν Map View Search Destination 0 км/н Setting Office Home Accident Navi Route Cost: \$1.00 Travel Time: 00:29 CHU KANG<mark>B</mark>.K.E (Woodlands) сно ANG MO KIO HOUGANG ERANGOONKaki Bt Viaduct Boon Lay Way P.I.E (Tuas) URONG WEST TOA-PAN ? iron CLEMENTI ORCHARD Nicoll High Show Traffic 229kmland Highway Stop Navigation 3

1

2

进入路线窗口,从主界面按"路线"按键。

- 1. 显示交通: 显示可用交通条件
- 2. 选项:关于路线的选项
- 3. 停止导航: 取消目前路线

# 选项窗口

在"路线选项"窗口有下列选项来看道路详情。

| Routing Options     |               | 07:23 AM            |
|---------------------|---------------|---------------------|
| Routing Preferences | Simulate      | POI along the route |
| Sequence            | Route Summary | Alternative         |
| Journey Planner     |               |                     |
|                     |               |                     |
| ۲ 🔘 🗖               | Navi          | 0                   |

# 1. 路线偏好: 看/修改现行路线偏好

- 2. 模拟: 对现行选择的路线进行模拟
- 3. 路线上的信息点: 看选择路线的信息点
- 4. 顺序 看选择路线的指示顺序。

| Routing Sequence | 1-4/13 08 | 3:42 AM |
|------------------|-----------|---------|
| Minor Rd         | 67 m      |         |
| Ubi Ave 1        | 599 m     |         |
| Ubi Rd 1         | 91 m      | •       |
| Ubi Ave 2        | 262 m     | ¥       |
| K O Navi         |           |         |

# 5. 路线总结: 看路线中的主要道路

| Rout    | ing Summary                 | 1-4/5    | 08:42 AM |
|---------|-----------------------------|----------|----------|
| >       | P.I.E Jurong Ramp           | 430 m    | T        |
| >       | P.I.E (Jurong)              | 14.75 km |          |
| >       | P.I.E (Tuas)                | 4.22 km  | •        |
| >       | EXIT 31 JURONG TOWN HALL RD | 293 m    | ¥        |
|         | C O Navi                    | 0        |          |
| 1516 1- |                             |          |          |

6. 跳过途经地点\*: 跳过现行途经地点并直接导航到目的地。\*只有在用户选择途径地点时可用

7. 行程规划器: 请参见第 21 章节

# 6. 导航界面

当用户选择导航目的地或没有选择目的地只选择了基本道路/位置时,导航界面会显示 导航指示。

Navi

可以通过以下方式到达导航屏幕:

- 主界面的"导航" 1.
- 2. 任何界面的"导航"按钮 🔊 02:32 AM Please Select Destination 1 2 3 Ubi Ave 2 Λ 3D 5 6 7 2 8 9 4 0 0 12 11 13 10

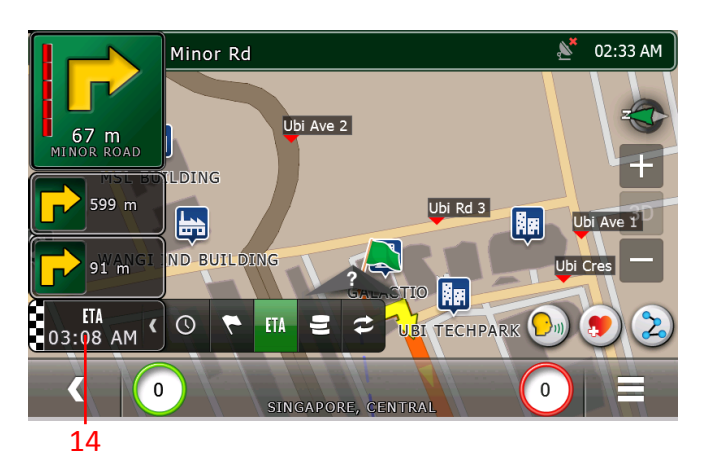

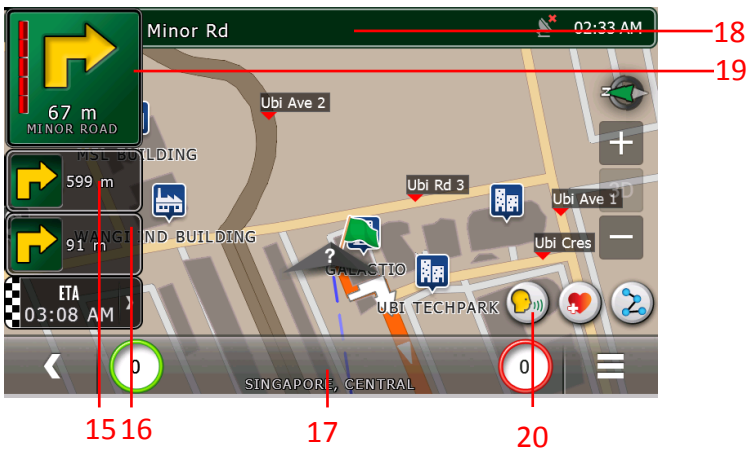

- 1. 现在时间
- 2. GPS 信号强度(如果没有信号/ 信号弱,红色,如果信号强, 为绿色)
- 电子指南针 3.
- 放大 4.
- (详情参考第19章) 2D 和 3D 视图模式转换设置 5.
- 缩小
- 6. (详情参考第 19 章)
- 快速选项 7.
- (解释参考下面章节) "点击和保存" 收藏 8.
- (解释参考下面章节) 9. 选项:打开有导航界面选项的
- 新界面
- 10. 道路限速 (如果现行道路没有 限速,它会消失)
- 11. 车辆现在位置
- 12. 车辆速度
- 13. 后退:退出导航屏幕
- 14. 点击切换可看到下列状况之一:
  - 1) 距目的地时间
  - 2) 距目的地距离
  - 预计到达时间 3)
  - 4) 到达目的地的成本 点击本区域改变显示状态类别
- 15. 下一个指示
- 16. 在下一条指示后的指示
- 17. 现行道路名称和地理信息
- 18. 下一条转入道路的名称
- 19. 下个转弯指令的类型
- 20. 重复导航声音指令

### 快速选项

通过点击导航界面的快速选项按钮就能弹出快速选项窗口。

这个窗口允许用户改变路线选项并迫使用户绕行。

注意: 如果选择了目的地并选择不同路线选项,将开始重新选择路线。

如果点击"绕行"按键,将绕行原路线中接下来的道路。 这允许用户避免因道路状况造成的拥 堵,或绕过某个特殊路段。

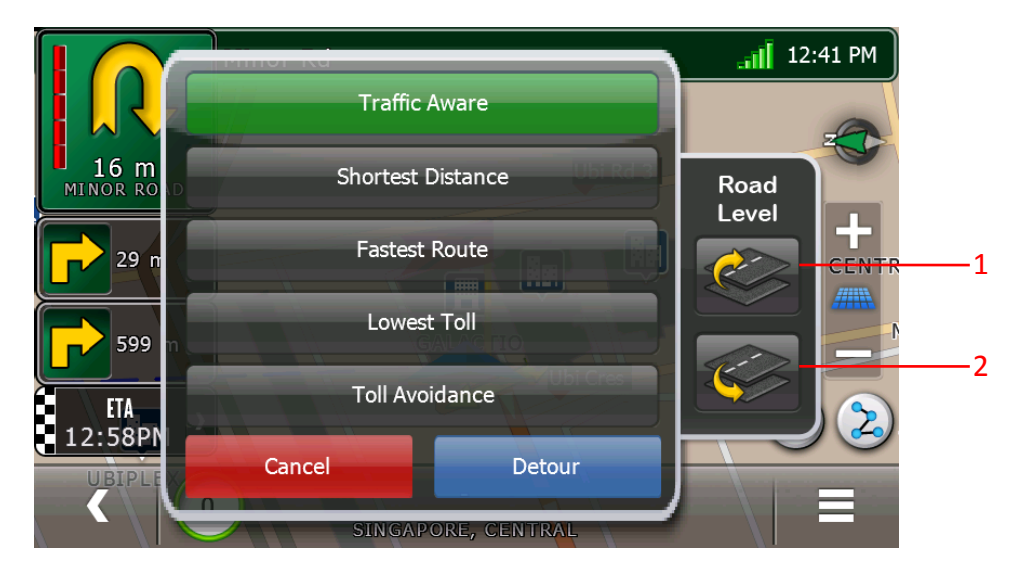

当多个高度不一的道路叠加在一起,在"道路高度"下面的两个按钮可以让用户协助导航软件辨 识现行行驶路线。在这种状况下,仅仅依靠 GPS 信号几乎不可能辨别现行行驶路线。

如果导航软件指示现行行驶路线不正确,用户可以调整到导航软件指示道路的下方或上方路线。

这样,导航软件会调整到用户指示的路线并给用户提供正确的路线指导信息。

按钮 1 叫做"道路高度上"按键 按下按键 1 指示现行行驶道路高于导航软件指示的道路。 按钮 2 叫做"道路高度下"按键。 按下按键 2 指示现行行驶道路低于导航软件指示的道路。 比如,模拟从 "KEPPEL VIADUCT"到"150 SIMS DRIVE"的路线(两个地址都可以通过地址搜索找到)。然后,按下"快速路线选项"按键。

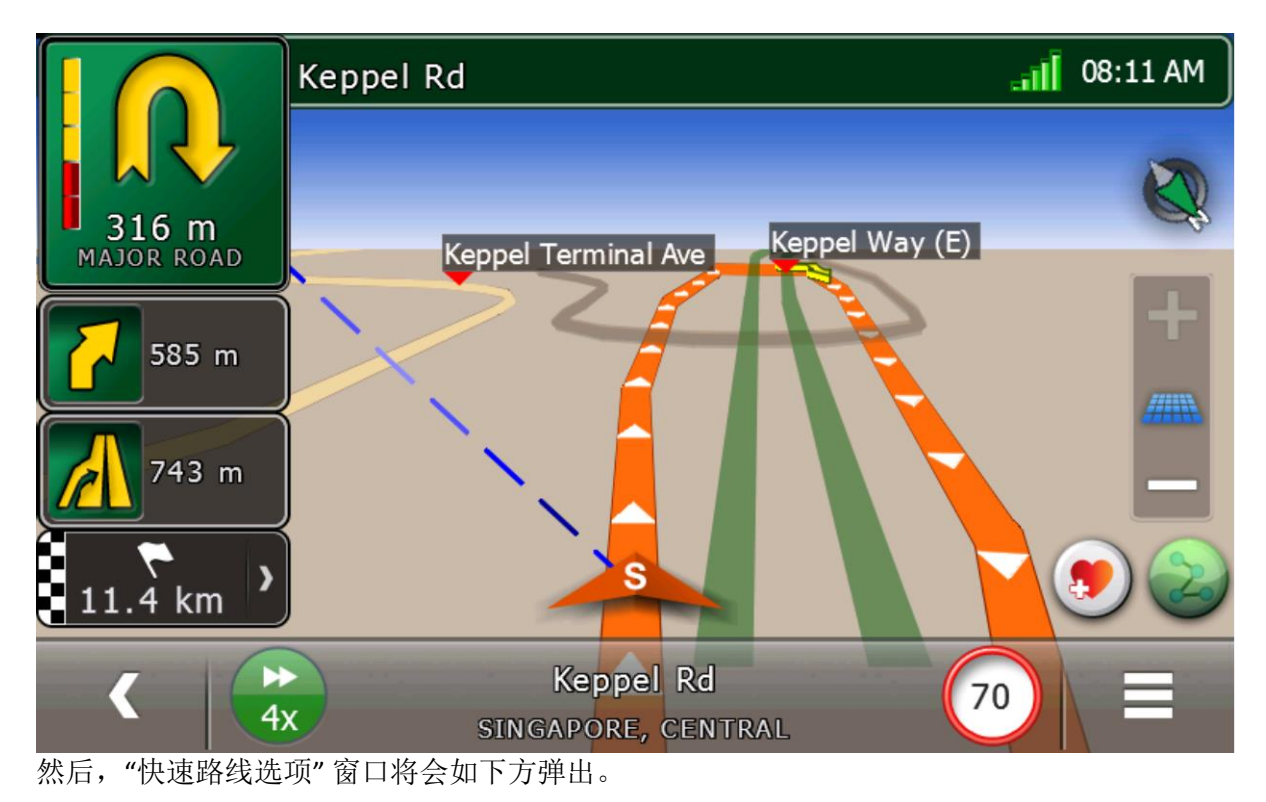

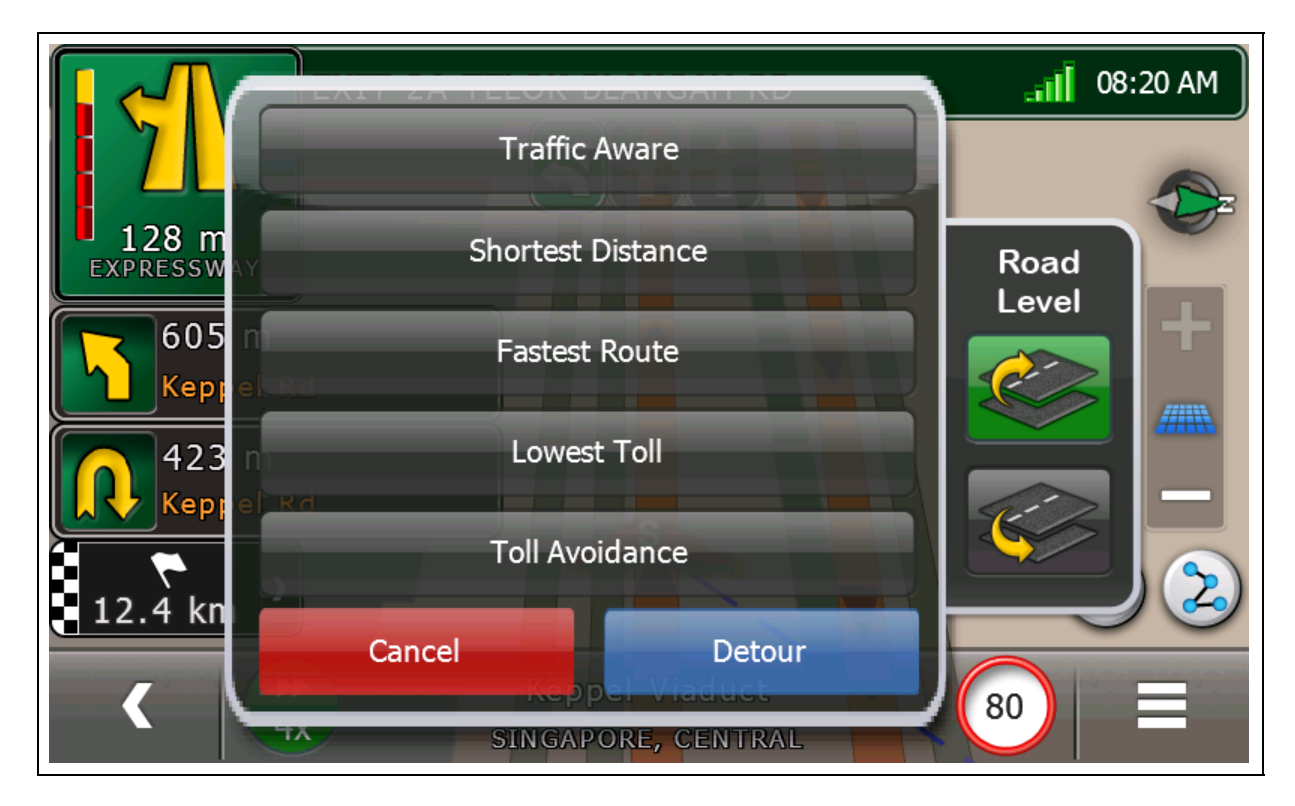

当合适时,按下"道路高度上"或"道路高度下"按键。

按下"道路高度上"按键后,如果道路比现行发现并认定的道路高,将重新选择路线。 按下"道路高度下"按键后,如果道路比现行发现并认定的道路低,将重新选择路线。

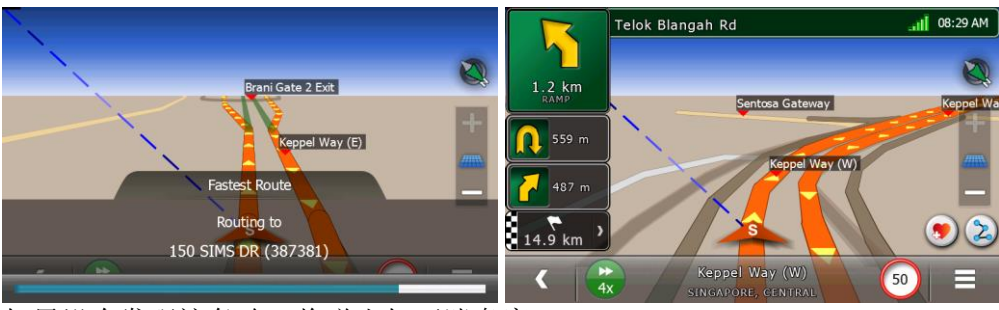

如果没有发现这条路,将弹出如下消息窗口:

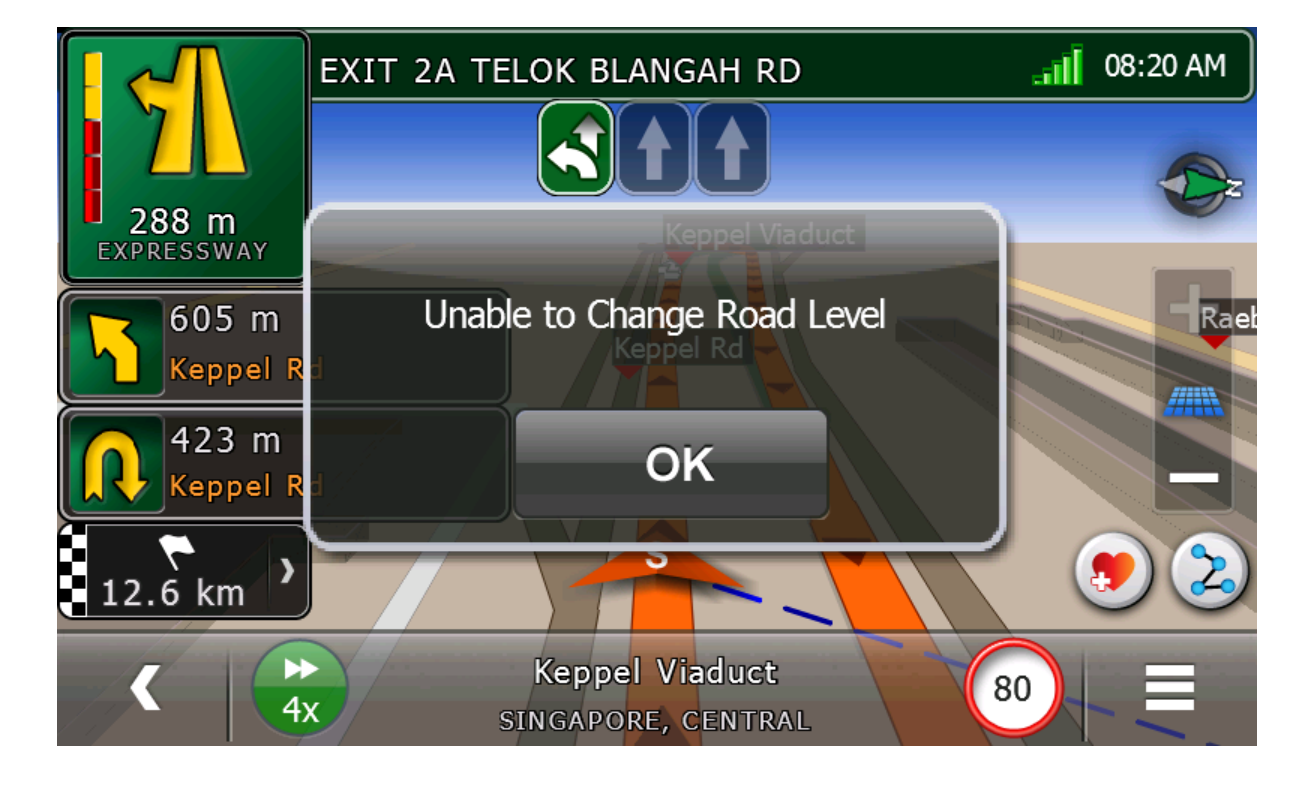

"点击和保存"收藏

它允许用户在道路上驾驶时快速地添加收藏页。 当点击"点击保存收藏"按键时,由 GPS 探测 到的现行地址将添加到用户收藏页中。

用户添加收藏的命名规则为"收藏"+自动产生的号码。

| Desti | nation    | Favourites | All  | 1-1/1    | 05:53 AM |
|-------|-----------|------------|------|----------|----------|
| Ø     | Favourite | 1          |      | 1<br>0 n |          |
|       |           |            |      |          |          |
|       |           |            |      |          | ▼        |
|       |           |            |      |          | ¥        |
|       |           | 0          | Navi | 0        | Refine   |

注意: 如果现行地址已经由最新自动产生号码添加,将跳过添加(参照第8章收藏管理)

# 导航界面: 全文字模式

从导航界面,点击左上方按键前往文字指示列表。

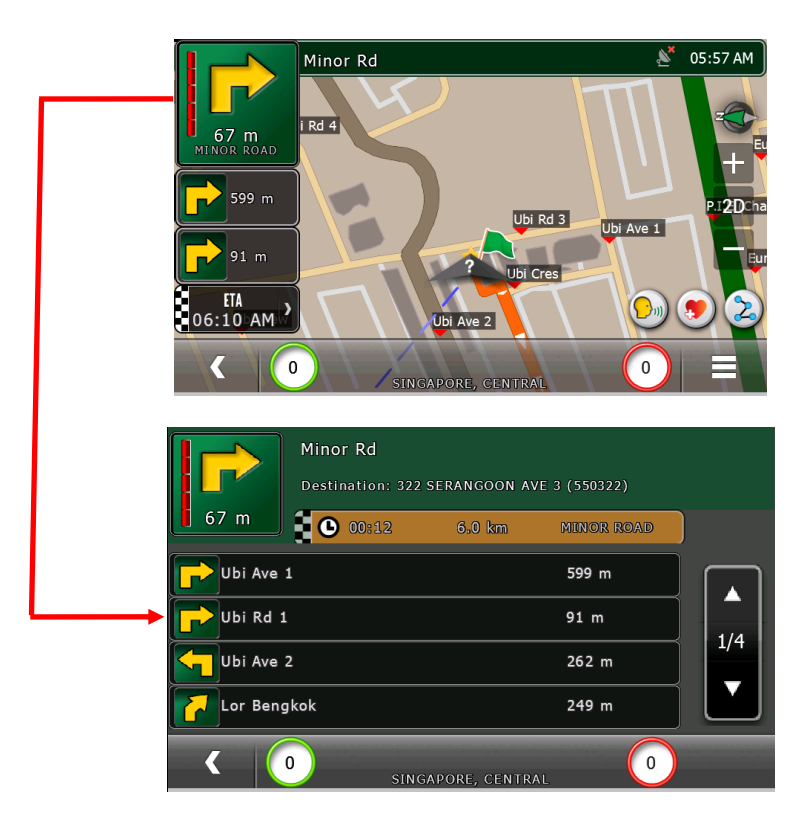

点击本界面的返回将带您回到 3D/2D 导航视图。

### 导航界面: 文本视图模式

在导航界面按下"选项"并选择"文本视图",就可以启动文本视图模式。在本模式中,用户既可以看到导航指示也可以看到导航视图 (2D/3D)。

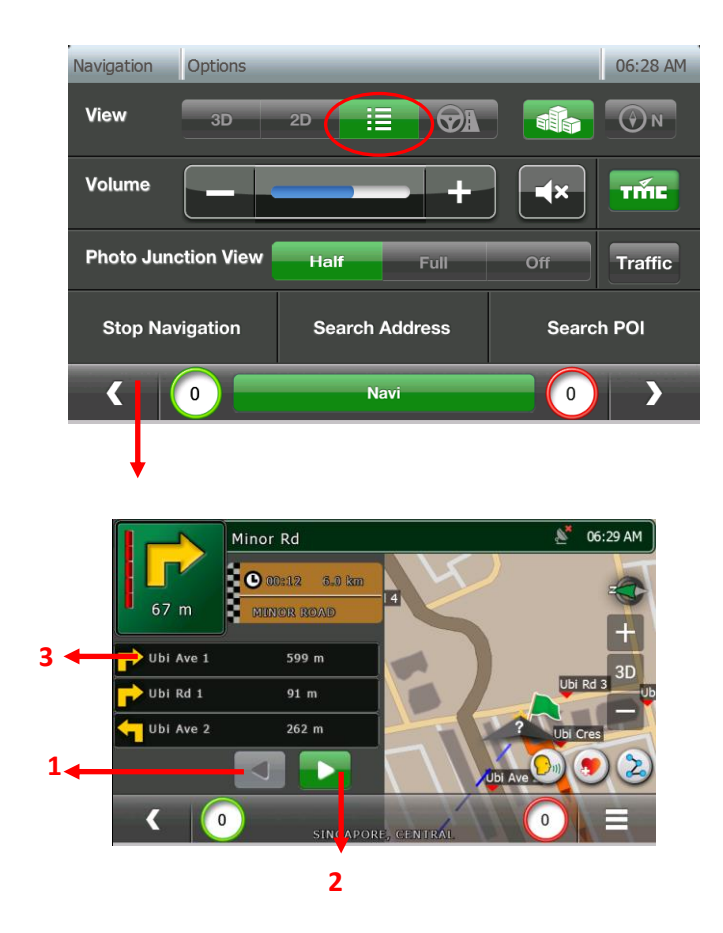

- 1. 点击看前面的3个指示
- 2. 点击看接下来的 3 个指示
- 3. 点击指示看交叉路口的指示截屏。

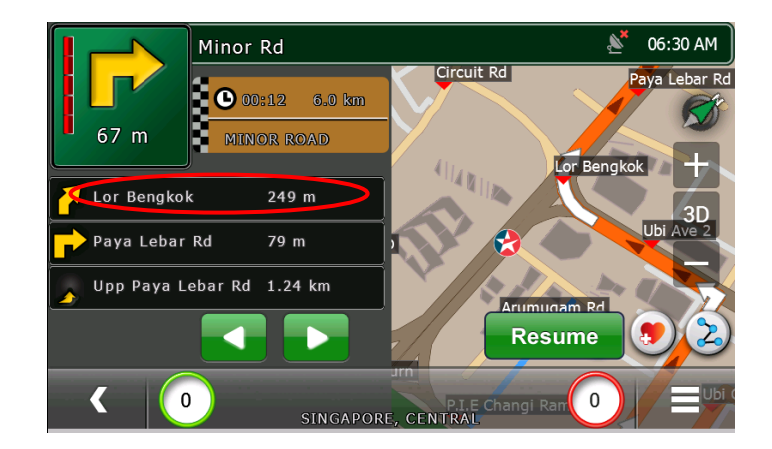

# 导航界面: 驾驶视图模式

驾驶视图提供在导航时对道路的"近距离"观察。 在导航选项窗口可以激活驾驶视图模式。

| Navigation | Options | -       | -     | -        | _       | 07:06 AM |
|------------|---------|---------|-------|----------|---------|----------|
| View       | 3D      | 2D      |       | <b>V</b> |         | () N     |
| Volume     |         |         |       | +        |         | TME      |
| Photo June | Half    |         | Full  | Off      | Traffic |          |
| Stop Nav   | Sea     | rch Add | Iress | Searc    | h POI   |          |
| < (        | 0       | Navi    |       |          |         | >        |

- 1. 不出现车、起始位置/目的地的标志,也不出现车到目的地的参考路线
- 2. 不显示放大/缩小按键和 2D/3D 按键
- 3. 导航界面不能暂停

|                     | Ubi Ave 1 🔊           | 07:06 AM |
|---------------------|-----------------------|----------|
|                     |                       | (        |
| 108 m<br>MINOR ROAD | P.I.E Changi Ramp     | EXNI 11  |
| BI CENTR            | Ubi Ave 1             |          |
| 91 m                |                       |          |
|                     | YONG LEE BUILD        | ING      |
| 262 m               | Ubi Cres 🚗            |          |
| ETA >               | PRESTIGE AUTO EXPORT  |          |
| 07:16 AM            |                       |          |
|                     | Ubi Cres 50           |          |
| 4                   | SINGAPORE, NORTH-EAST |          |

当导航界面处于驾驶视图模式时:

# 导航界面: 全屏模式

通过按导航界面的右上角激活全屏模式

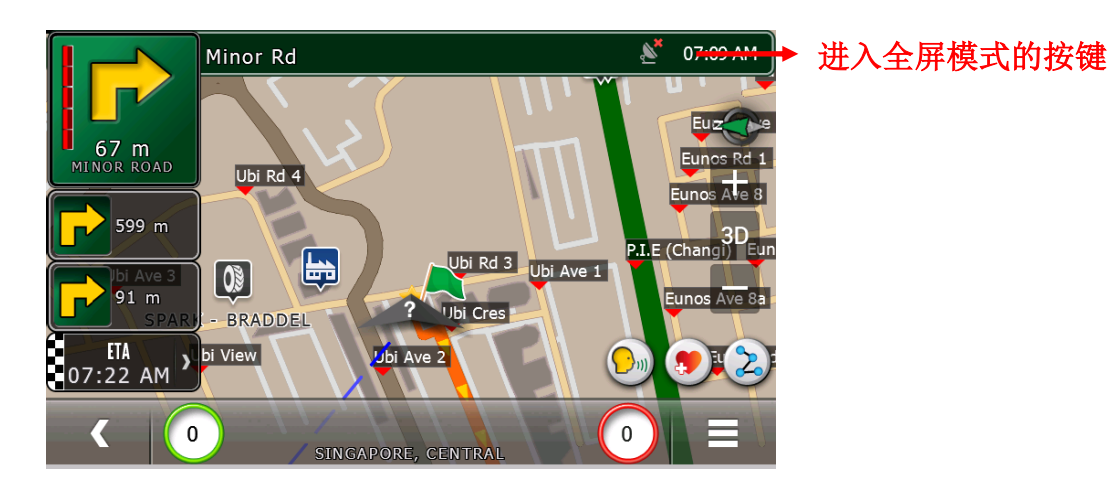

导航界面将转到如下全屏界面模式:

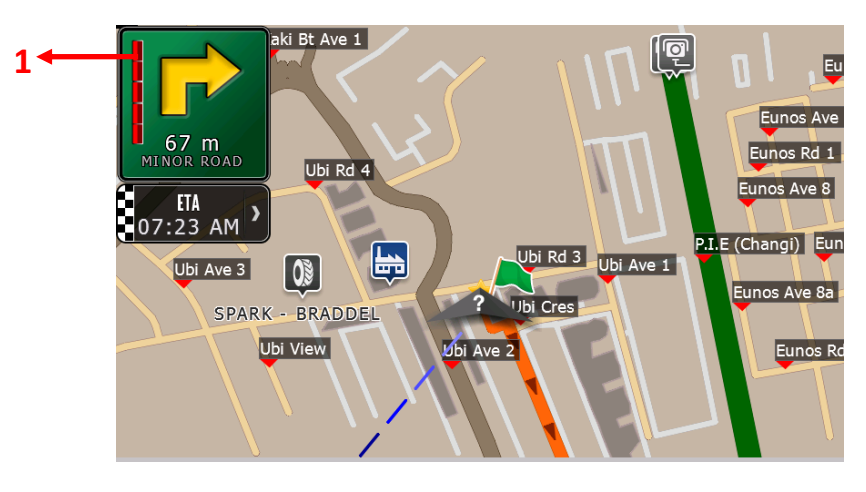

这个模式只包含如下信息:

1. 距下个指示的距离

回到之前的显示模式,在界面上随便按下。

### 导航界面: 交通模式

在导航界面的"选项"中选择"交通"键可以激活/关闭交通导航模式。 当这个模式处于激活状态时,用户可以在导航界面看到实时、多彩指示的交通状况。

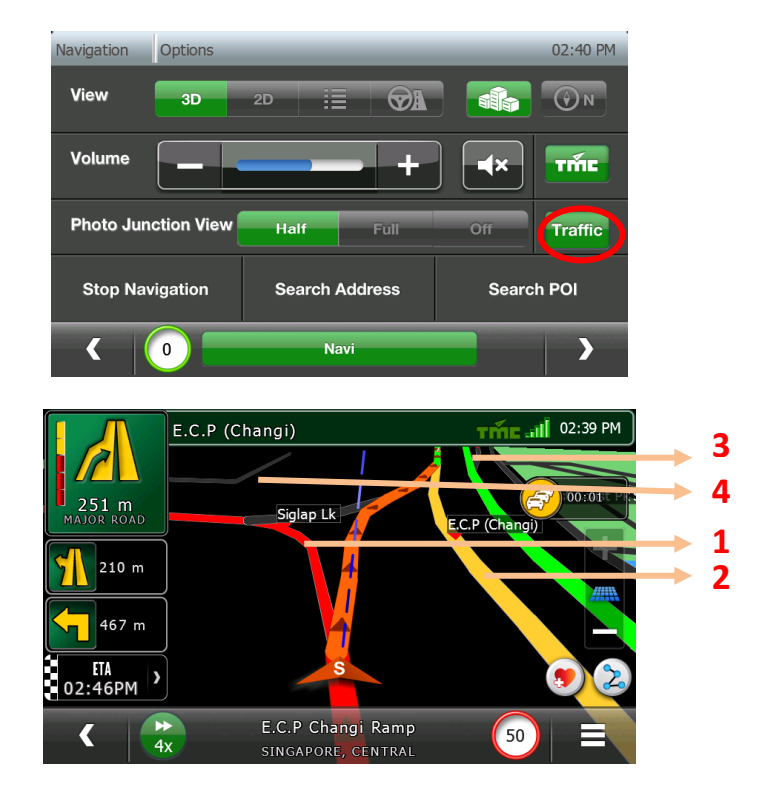

- 1. 车辆多/严重拥堵/道路关闭(红色道路)
- 2. 拥堵/车流缓慢(黄色路线)
- 3. 没有交通拥堵(绿色路线)
- 4. 小路(灰色路线)

### 导航界面: 3D 建筑物

在开启此模式时,用户可以看到 3D 的建筑物。在关闭此模式时,用户只会看到平面的建筑物。

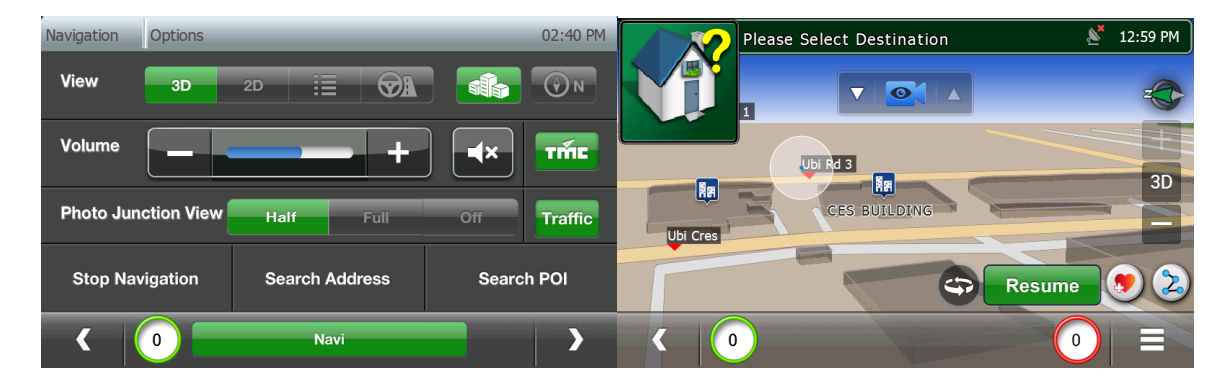

| Navigation Options  | _              | 01:04 PM    | Please Select Destination | 01:06 PM |
|---------------------|----------------|-------------|---------------------------|----------|
| View 3D             | 2D 🗄 🚱         |             |                           | z        |
| Volume              |                |             | Ubi Rd 3                  | 3D       |
| Photo Junction View | Half Full      | Off Traffic |                           | E        |
| Stop Navigation     | Search Address | Search POI  | Resume                    | . 2      |
| ۲ 🛛 🗖               | Navi           |             |                           |          |

# 导航界面: 地图朝北

当开启此模式时,地图将朝向北方绘制。

当关闭此模式时,地图将朝向驾驶方向绘制。

| Navigation Options  |                | 01:11 PM    |                   | Ubi Ave 1                        | 🔊 01:13 PM           |
|---------------------|----------------|-------------|-------------------|----------------------------------|----------------------|
| View 3D             | 2D 🗄 🕅         |             |                   |                                  |                      |
| Volume              |                |             | MINOR ROAD        |                                  |                      |
|                     |                |             | 91 m              |                                  | KAMPONG UBI IND ESTA |
| Photo Junction View | Half Full      | Off Traffic | 262 m             |                                  |                      |
| Stop Navigation     | Search Address | Search POI  | ETA )<br>01:23 PM | S                                | <u> </u>             |
| < 0                 | Navi           |             | ₩<br>4x           | Ubi Cres<br>Singapore, north-eas | т 50                 |

| Navigation | Options    | _             | _       | 01:10 PM |                    | P.I.E (Jurong)      |                          | 🔊 01:14 PM       |
|------------|------------|---------------|---------|----------|--------------------|---------------------|--------------------------|------------------|
| View       | 3D         | 2D            | Q1 dis  | <b>N</b> | 221 m              |                     | PIE (Changi)             | Q                |
| Volume     |            |               | + •×    | Tắc      | MAJOR ROAD         | Ave 1               | EXIT                     | 11 PAYA LEBAR RD |
| Photo June | ction View | Half Fu       | ll Off  | Traffic  | Aljunied<br>1.4 km | Ave 5               |                          |                  |
| Stop Nav   | vigation   | Search Addres | ss Sear | rch POI  | ETA >              | ) 🚽                 | S P.I.                   | E (Jurong)       |
| < (        | 0          | Navi          |         |          | Ax                 | P.I.E JU<br>SINGAPO | rong Ramp<br>re, central | 50               |

# 点击和查看道路名称

如果在导航界面点击道路,道路名称将显示在中下部的框中。

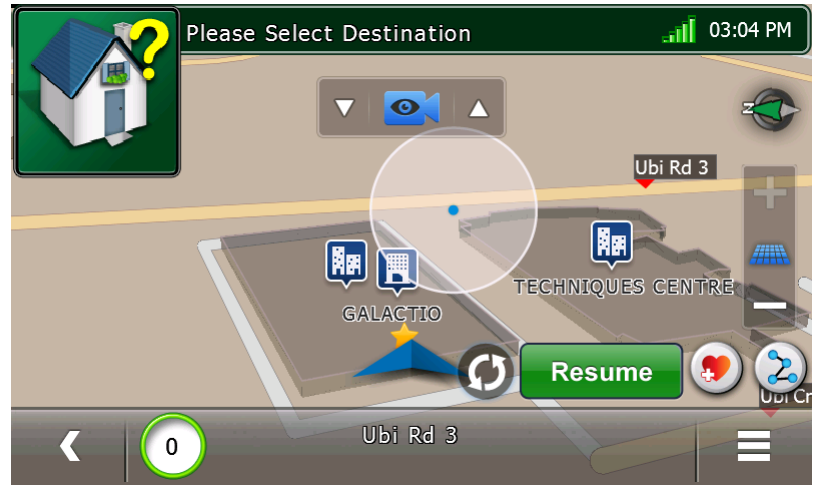

### 摄像机角度

当导航界面在暂停模式,摄像机面板允许用户手工改变角度。

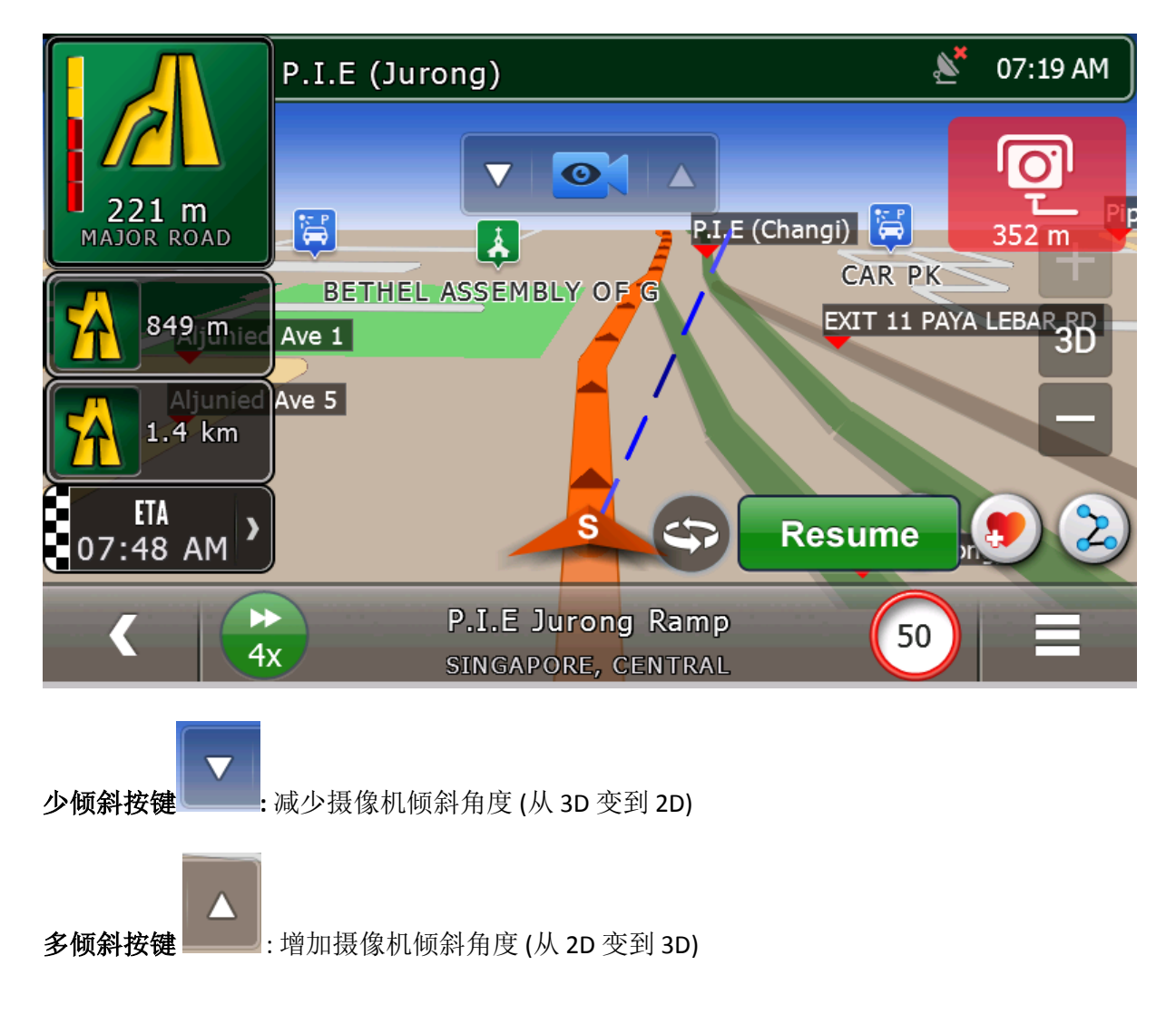

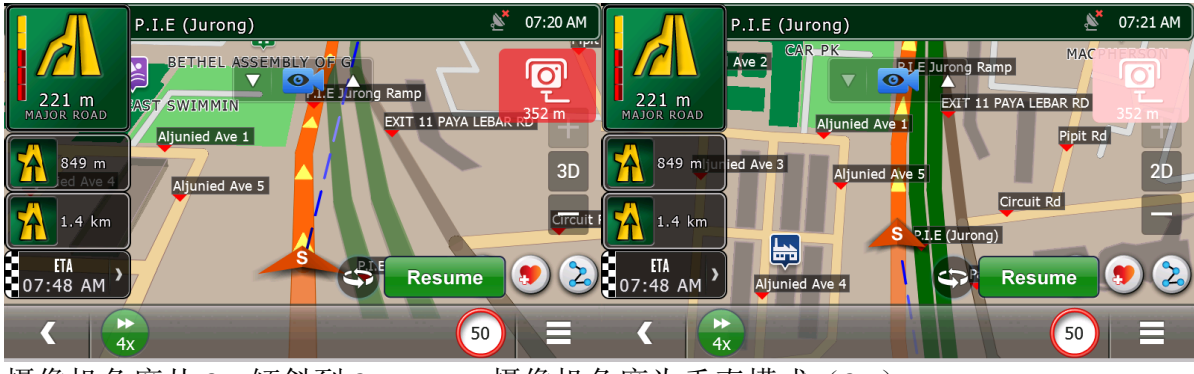

- 摄像机角度从 3D 倾斜到 2D
- 摄像机角度为垂直模式(2D)

当距离路口小于 200 米, 启动鸟瞰模式, 不会出现摄像机面板。

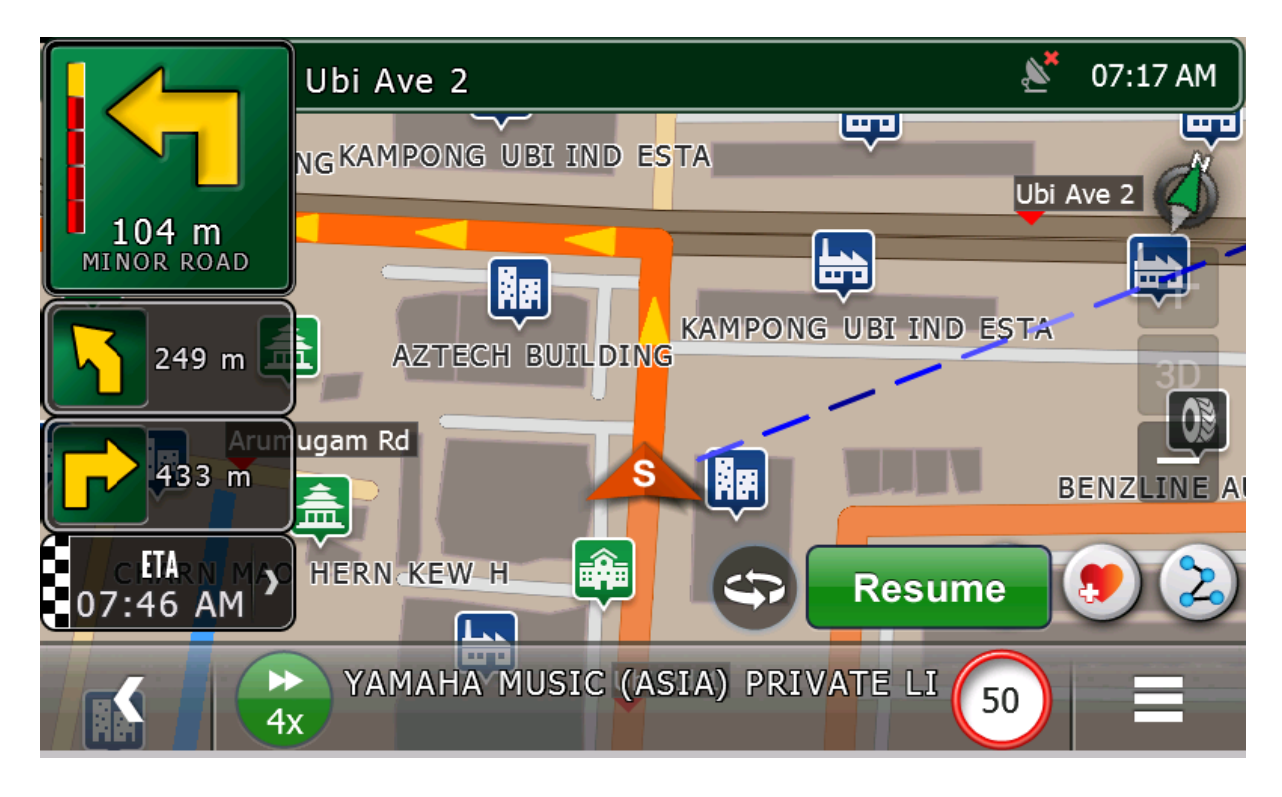

# 7. 搜索信息点

从目的地界面选择信息点(1)(参考第3章)。

# 根据名称

通过名称选择"搜索"进行搜索。

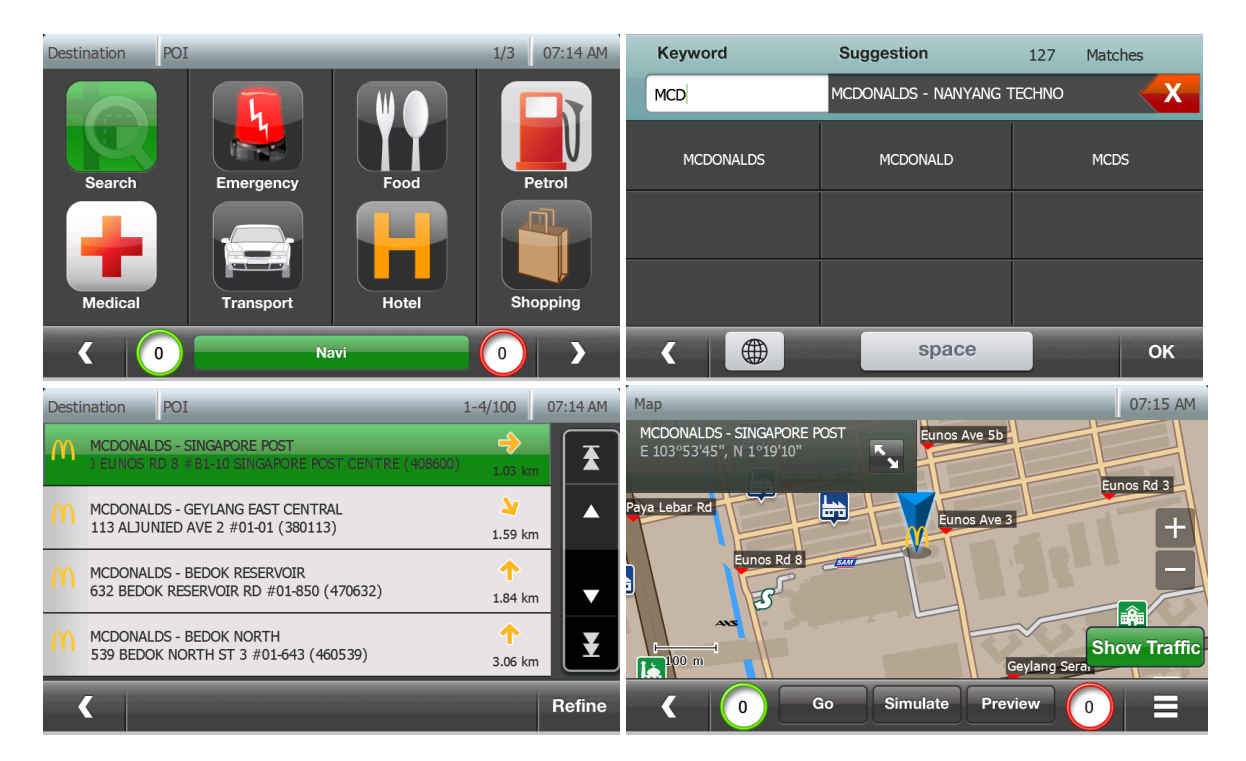

通过分类/关键词/现行地点附近/目的地附近/地理信息 通过选择分类/子分类来选取不同类型的信息点。

按"筛选"按键,通过特定分类/子分类、关键词、现行地点附近、目的地附近(如果存在)、地理信息,筛选信息点。

| Destination  | POI | Petrol | 1/2  | 03:05 PM | Dest | ination         | Refine Search | 1/1  | 03:07 PM |
|--------------|-----|--------|------|----------|------|-----------------|---------------|------|----------|
| All Petrol   |     |        |      | <b>T</b> | >    | By Keyword      |               |      | T        |
| Esso         |     |        |      | <b>^</b> | >    | By Geography    |               |      |          |
| <b>Shell</b> |     |        |      | •        | >    | Search Near Cur | rent Location |      |          |
| Caltex       |     |        |      | Ŧ        | >    | Search Near Des | tination      |      | ¥        |
| < (          | D   |        | Navi | Refine   |      | ( 0             | ,             | Navi |          |

# 通过关键词

通过关键词搜索信息点,点击"筛选"然后选择"通过关键词"。 在这个键盘上,输入信息点的几个字或全称并且点击"确认"。

| Destination POI Per | trol 1/2         | 03:05 PM  | Dest | ination                              | Refine Search    | 1/1  |                        | 03:07 PM |
|---------------------|------------------|-----------|------|--------------------------------------|------------------|------|------------------------|----------|
| All Petrol          |                  | <b>₹</b>  |      | By Keyword                           |                  |      |                        | <b>T</b> |
| Esso                |                  | ▲         | >    | By Geography                         |                  |      |                        |          |
| Shell               |                  |           | >    | Search Near Curre                    | nt Location      |      |                        | •        |
| Caltex              |                  | Ŧ         | >    | Search Near Desti                    | nation           |      |                        | ¥        |
| < 0                 | Navi             | Refine    |      | < 💿                                  |                  | Navi |                        |          |
| Keyword             | Suggestion       | 3 Matches | Dest | ination POI                          | _                | _    | 1-3/3                  | 07:25 AM |
| V                   | SPC RIVER VALLEY | X         | 0    | Shell Lake View<br>80 UPP Thomson    | RD (574326)      |      | <b>k</b><br>6.98 km    | <b>T</b> |
| VALLEY              | VIEW             |           | 600  | esso river valle<br>434 river valley | Y<br>RD (248330) |      | <b>&gt;</b><br>8.67 km |          |
|                     |                  |           | *    | SPC RIVER VALLEY<br>2 JERVOIS RD (24 | 3994)            |      | <b>&gt;</b><br>8.92 km | •        |
|                     |                  |           |      |                                      |                  |      |                        | ¥        |
|                     | space            | ок        |      | <                                    |                  |      |                        | Refine   |

# 现在地址/目的地附近

搜索现在地址或目的地的信息点(当路线存在),点击筛选然后点击"搜索靠近现行地点"或 "搜索靠近目的地"。

| Destin     | ation                                                     | POI              | Petrol             | 1/2  | (                 | 03:05 PM | Dest | nation Refine Search 1/1     |  | 0    | 3:09 PM |   |  |
|------------|-----------------------------------------------------------|------------------|--------------------|------|-------------------|----------|------|------------------------------|--|------|---------|---|--|
| All Petrol |                                                           |                  |                    |      |                   | <b>X</b> | >    | By Keyword                   |  |      |         | X |  |
| Esso       |                                                           |                  |                    |      |                   |          | >    | By Geography                 |  |      |         |   |  |
| Shell      |                                                           |                  |                    |      |                   | •        | ^    | Search Near Current Location |  |      |         |   |  |
| Caltex     |                                                           |                  |                    |      |                   | ¥        | >    | Search Near Destination      |  |      |         |   |  |
| <          |                                                           | D                |                    | Navi |                   | Refine   |      | ( 0                          |  | Navi |         |   |  |
| Destir     | nation                                                    | POI              | Petrol             |      | 1-4/100           | 07:26 AM |      |                              |  |      |         |   |  |
| 3          | CALTEX PA<br>128 PAYA                                     | aya lee<br>Lebar | BAR<br>RD (409013) |      | <b>≥</b><br>867 m |          |      |                              |  |      |         |   |  |
| 0          | SHELL PAYA LEBAR PIE<br>98 PAYA LEBAR RD (409008)         |                  |                    |      |                   |          |      |                              |  |      |         |   |  |
| 0          | SHELL PAYA LEBAR MACPHERSON<br>255 PAYA LEBAR RD (409037) |                  |                    |      |                   |          |      |                              |  |      |         |   |  |
| ٢          | CALTEX CHANGI<br>78 CHANGI RD (419714)                    |                  |                    |      | →<br>1.37 km      | Ŧ        |      |                              |  |      |         |   |  |
|            |                                                           |                  |                    |      |                   | Refine   |      |                              |  |      |         |   |  |

# 在某个地理区域/地点

在某个特定地理位置搜索信息点,点击筛选然后点击"通过地理"。

在下面的窗口中,选择国家/州/城市并点击"确认"

| Destination POI Petrol        | 1/2  | 03:05 PM     | Destina                 | tion                            | Refine Search          | 1/1     | 03:10                  | 0 PM    |
|-------------------------------|------|--------------|-------------------------|---------------------------------|------------------------|---------|------------------------|---------|
| All Petrol                    |      | <b>T</b>     | > в                     | y Keyword                       |                        |         |                        | Ŧ       |
| Esso                          |      |              | > =                     | y Geography                     |                        |         |                        |         |
| Shell                         |      |              | > s                     | earch Near Curr                 | ent Location           |         |                        |         |
| Caltex                        |      | ¥            | > s                     | earch Near Dest                 | nation                 |         |                        | ¥       |
| K O Nav                       | vi   | Refine       | <                       |                                 |                        | Navi    |                        |         |
| Destination POI Search by Geo |      | 07:30 AM     | Desti                   | nation POI                      | Petrol                 |         | 1-4/75 0               | 7:31 AM |
| Country                       |      | <b>F</b> 414 | 0                       | Shell Paya Lei<br>98 Paya Lebar | BAR PIE<br>RD (409008) |         | <b>&gt;</b><br>1.03 km | ₹       |
| SINGAPORE<br>State            | _    | Ealt         | 680                     | ESSO GEYLANG<br>638 GEYLANG R   | LOR 38<br>D (389569)   |         | <b>&gt;</b><br>1.86 km |         |
| SINGAPORE                     |      | Edit         | ٢                       | CALTEX ALJUNI<br>66 ALJUNIED RI | ED<br>D (389821)       |         | <b>&gt;</b><br>2.16 km | •       |
| City                          |      |              |                         | SHELL ALJUNIE                   | D 79                   |         | <u>&gt;</u>            |         |
| CENTRAL                       | Edit |              | 79 ALJUNIED RD (389822) |                                 |                        | 2.26 km | Ľ                      |         |
|                               |      | ок           |                         |                                 |                        |         | 6                      | Refine  |

# 靠近某地

选择地点并在地图上查看。按选项然后按"附近信息点"。选择分类或"所有信息点"查 看靠近选择地点的信息点清单。

| Мар                                     | 07:35 AM     | Мар              | Options                                  |                  |                  | 07:35 AM |
|-----------------------------------------|--------------|------------------|------------------------------------------|------------------|------------------|----------|
| HOLA CENTRE<br>E 103°53'53", N 1°19'43" | PINES        | Мар              | View Settings                            | Nearby Carpark   | Nearby           | POI      |
| Kaki Be Viaduet (E)                     | SIMFI        | Add to Favourite |                                          | Current Position |                  |          |
| PLE (uurong) BEDOK                      | E.C.P (M.C.E |                  |                                          |                  |                  |          |
| CHARD Km Nicoll Highway                 | ow Traffic   |                  |                                          |                  |                  |          |
| Go Simulate Preview 0                   |              | <                | 0                                        | Navi             |                  |          |
| Destination POI 1-4/19                  | 07:35 AM     | Destina          | ition POI                                |                  | 1-4/100          | 07:36 AM |
| All POIs                                | T            |                  | IOLA CENTRE<br>5 UBI CRES (408559)       |                  | →<br>26 r        | m 🔁      |
| Emergency                               |              |                  | GALACTIO<br>5 UBI CRESENT #07-           | )7 (408559)      | →<br>34 r        | n 🔺      |
| Restaurant                              |              |                  | ECHNIQUES CENTRE<br>7 UBI CRES (408560)  |                  | →<br>70 r        | n 🔽      |
| Petrol                                  | ¥            | ы к              | AMPONG UBI IND ES<br>024 UBI RD 3 (40865 | ATE<br>2)        | <b>K</b><br>71 r |          |
| Navi 0                                  | )            | <                |                                          |                  |                  |          |
### 8. 收藏页面

#### 添加收藏

从地图视图,点击地图上的任意位置然后点击选项。选择选项"Add to Favourite"

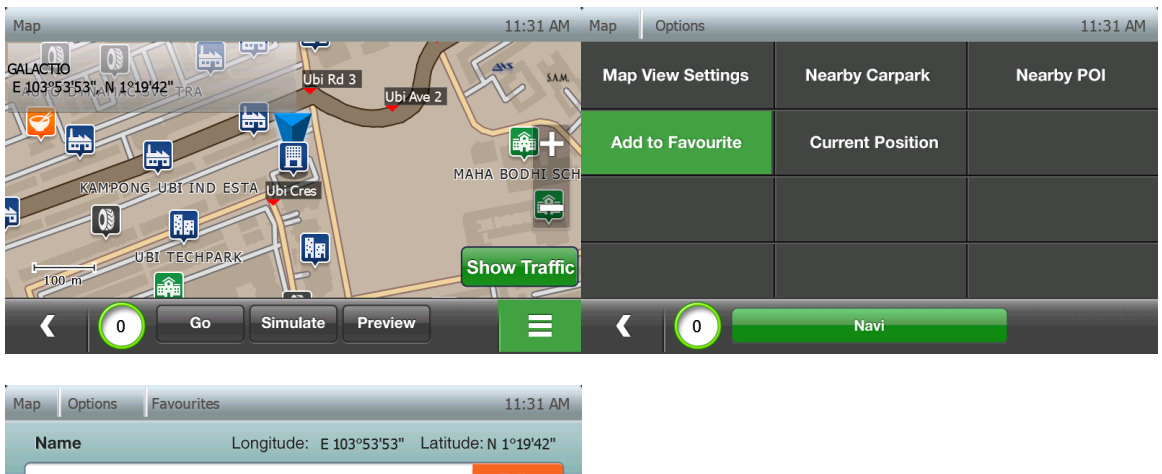

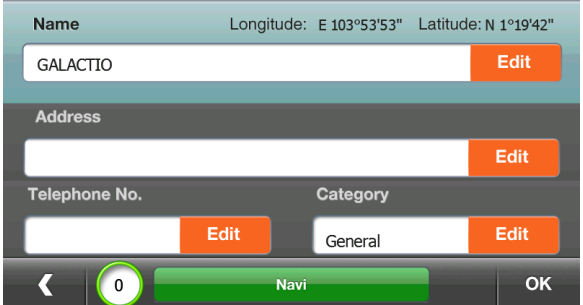

默认分类为"通用"。允许用户分配其他分类到收藏。在分类区域点击编辑按键,给新 收藏分配类别。

| Map Options   | Favourites | _            | _         | 07:46 AM   | Cate | gories   | 1-4/4 07:57 AM |
|---------------|------------|--------------|-----------|------------|------|----------|----------------|
| Name          | Longitude: | E 103°53'53" | Latitude: | N 1°19'42" | >    | General  | Ŧ              |
| GALACTIO      |            |              |           | Edit       |      |          |                |
| Address       |            |              |           |            | >    | Family   |                |
|               |            |              |           | Edit       | >    | Friend   |                |
| Telephone No. |            | Category     | _         |            |      |          |                |
|               | Edit       | General      |           | Edit       | >    | Business | Ľ              |
| ۲ ( )         | Navi       |              |           | ок         |      | K 0 Navi | 0 Manage       |
|               |            |              |           |            |      |          |                |
| Map Options   | Favourites | _            | _         | 07:57 AM   |      |          |                |
| Name          | Longitude: | E 103°53'53" | Latitude: | N 1°19'42" |      |          |                |
| GALACTIO      |            |              |           | Edit       |      |          |                |
| Address       |            |              |           |            |      |          |                |
|               |            |              |           | Edit       |      |          |                |
| Telephone No. |            | Category     |           |            |      |          |                |
|               | Edit       | Friend       |           | Edit       |      |          |                |
|               | Navi       |              |           | ок         |      |          |                |

如有必要,编辑地址和电话等细节,然后点击"确认"保存新收藏。

### 接入/修改/删除收藏

从目的地选择窗口选择收藏,点击意向信息点在地图上查看。 点击选项进行选择和进行其他事项。

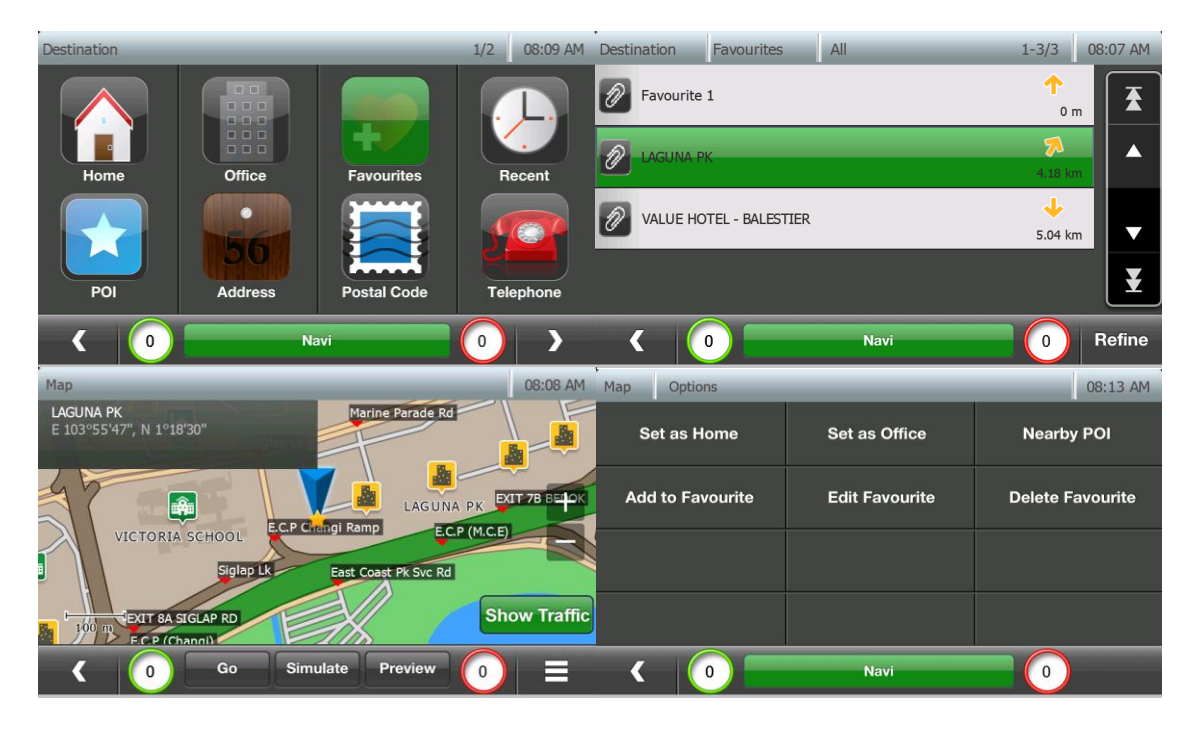

### 管理分类

点击管理按键进入分类管理菜单。

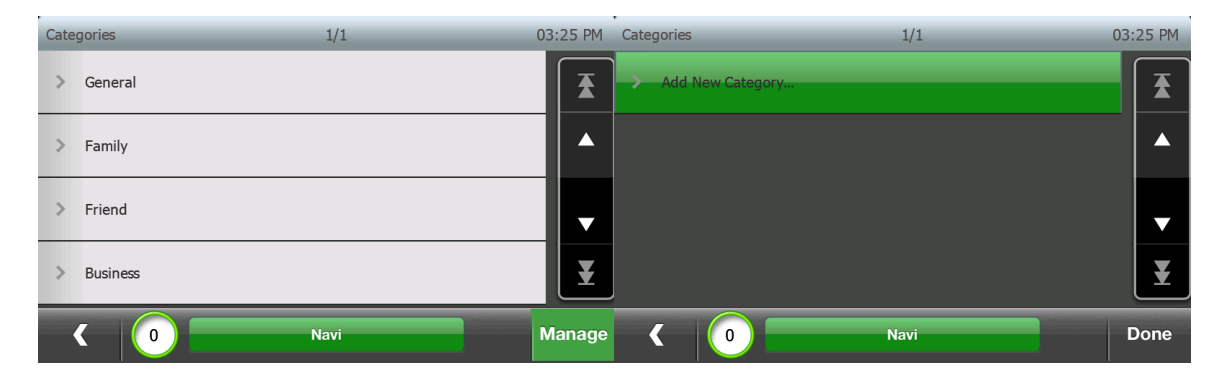

点击"加入新分类"增加用户定义的新类别。

|   |         |      |   |   |   |   |    |       |     |   |    |    | Cate | egori | S              | 1/1  |   |             | 03:25 PM |
|---|---------|------|---|---|---|---|----|-------|-----|---|----|----|------|-------|----------------|------|---|-------------|----------|
| 0 | Colleag | jues |   |   |   |   |    |       | •   |   |    | X  | >    | Ad    | d New Category |      |   |             |          |
|   | 1       | 2    | 3 |   | 4 | 5 | e  | 5 ] ; | 7   | 8 | 9  | 0  | >    | Col   | leagues        |      | 3 | <b>&gt;</b> |          |
|   | q       | w    | e |   | r | t | 5  |       | 1 L | i | 0  | р  |      |       |                |      |   |             |          |
|   | a       | a [  | s | d | f |   | g  | h     | j   | k |    | 1  |      |       |                |      |   |             |          |
|   | СА      | PS   | z | х | с |   | v  | b     | n   | n | 1  |    |      |       |                |      |   |             | ¥        |
|   | <       |      |   |   |   |   | sp | ace   |     | & | ?. | ок |      | <     | 0              | Navi |   |             | Done     |

编辑或删除用户定义分类,点击编辑按钮对分类进行编辑。

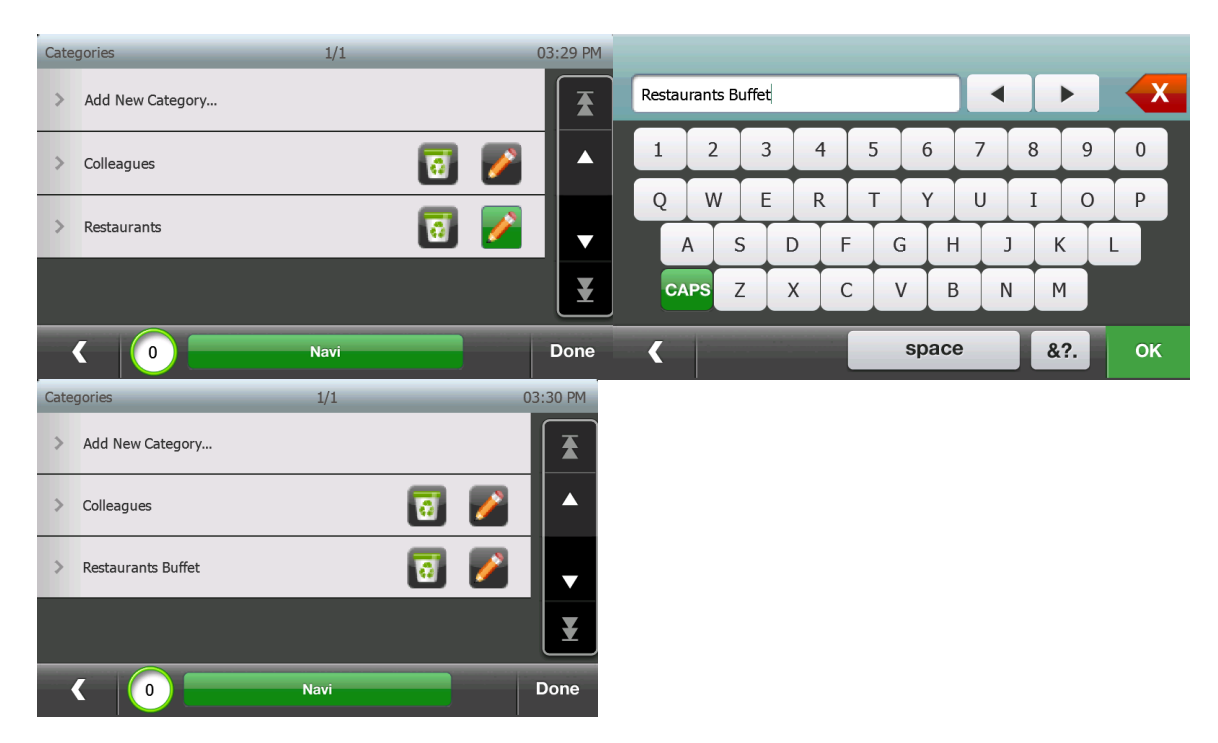

点击删除按钮删除分类。用户可以删除分类和相关收藏,或只删除分类。

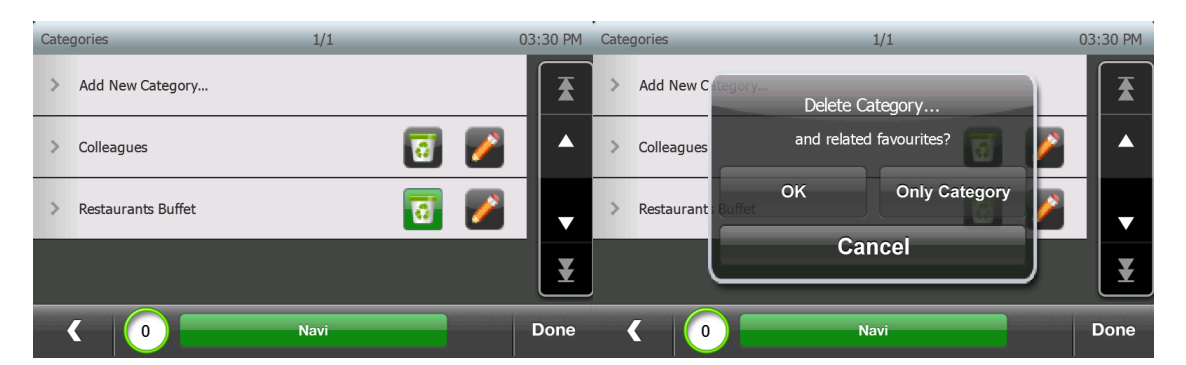

#### 在导航界面和地图视图界面,收藏的符号为星星。

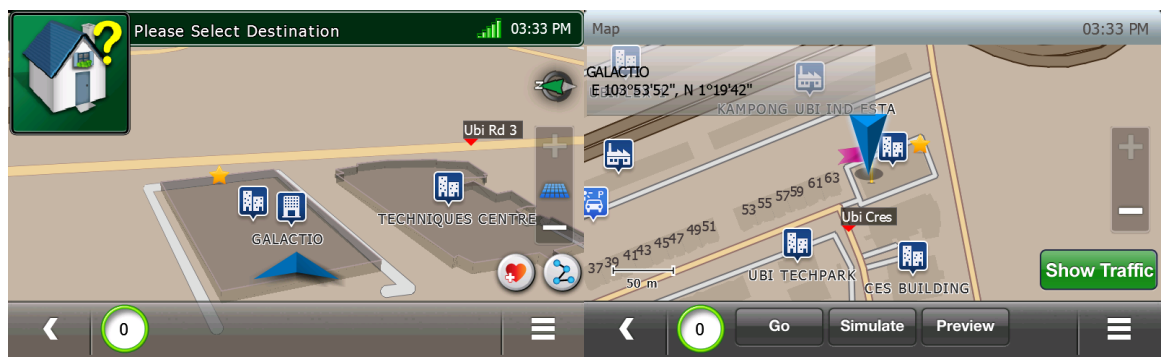

### 9. 设置

通过在主界面点击"设置"对格莱科迪欧进行设置。

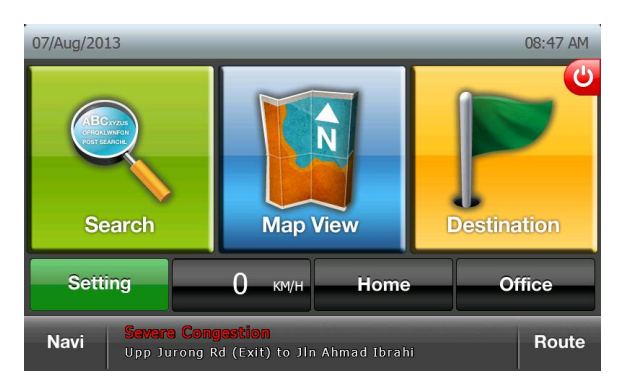

### 系统状态

在设置页面点击系统状态查看 GPS 状态信息。

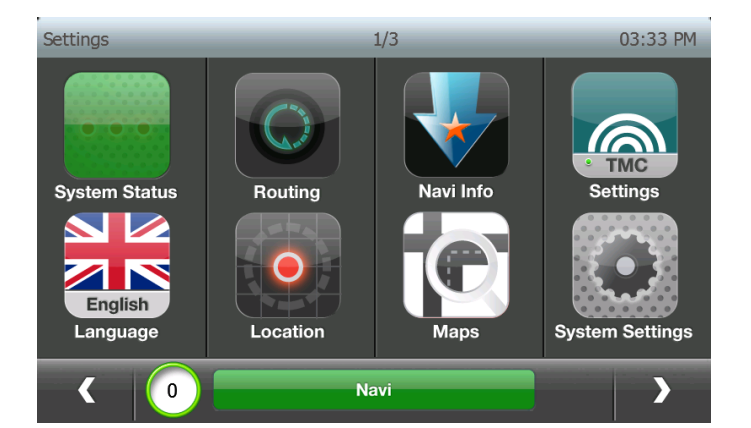

#### 屏幕显示如下内容:

| 80<br>60<br>40<br>20<br>0 | 789 <sub>10</sub> | N<br>11<br>17 | 20 23<br>26 | s          |
|---------------------------|-------------------|---------------|-------------|------------|
| Status                    | Date              |               | Time        | PDOP       |
| Fixed                     | Mon, Jul 29, 20   | )13           | 15:33:32    | 1.00       |
| Battery                   | Altitude          | Coordinate    | es          |            |
| Charging                  | 38.22             | N 1°19'42     | " E         | 103°53'52" |
| < 0                       | ) <b>N</b>        | avi           |             |            |

- ▶ 状态: GPS 状态
- ▶ 电池:电池百分比等级/状态

海拔: 据海平面的高度

- ▶ 日期:现在系统日期
- 时间:现在系统时间
- ▶ 坐标: 现在坐标

۶

▶ PDOP: 精度因子

#### 路线

从设置页面点击路线进入路线偏好设置。

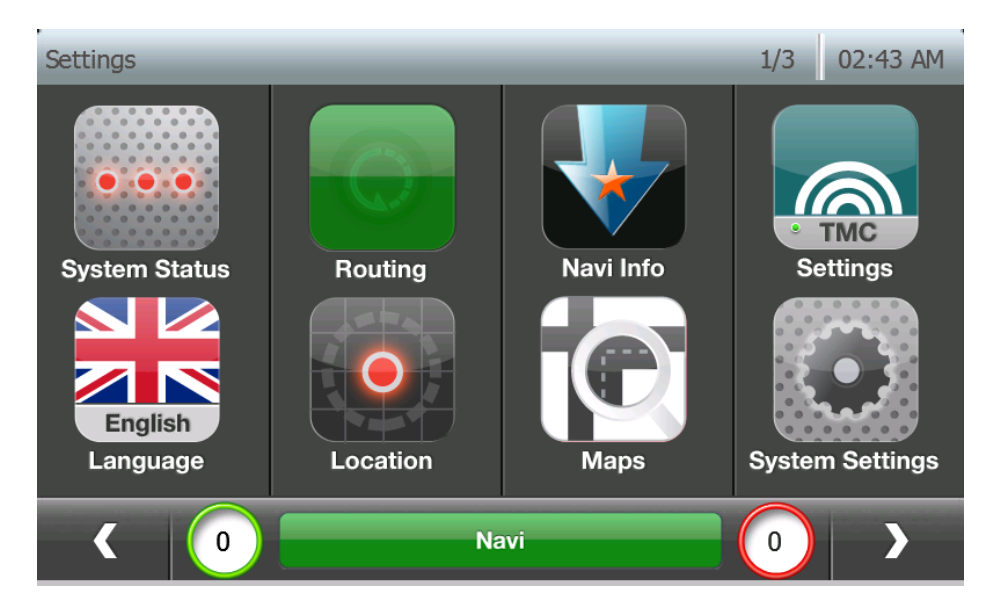

#### 界面允许用户查看并改变路线偏好。

| Settings Routing Options | _             | 02:44 AM Set | tings Routing Options | 3                 | 02:44 AM |
|--------------------------|---------------|--------------|-----------------------|-------------------|----------|
| Route Preference         | Traffic Aware |              | Route Preference      | Traffic Aware     | Ŧ        |
| Smart Route              | OFF           | ş            | Smart Route           | Shortest Distance |          |
| Avoid Unpaved Roads      | ON            |              | Avoid Unpaved Roads   | Fastest Route     |          |
|                          |               |              |                       | Lowest Toll       |          |
| Avoid Carpool Roads      | OFF           |              | Avoid Carpool Roads   | Toll Avoidance    | Ŧ        |
|                          | Navi          | 0            | < 0                   | Navi              | )        |

系统支持下列路线类型:

- > 交通意识:根据交通状况选择最省时的路线
- ▶ 最短距离: 距离最优化的路线
- ▶ 最快路线:时间最优化的路线
- ▶ 最低费用: 成本最优化的路线 (Toll/ERP 最小化)
- ▶ 避免道路收费:尽量避免道路收费

默认设置为交通意识。用户根据需要进行更改。

### 导航信息

从设置页点击导航信息进入导航界面信息设置。

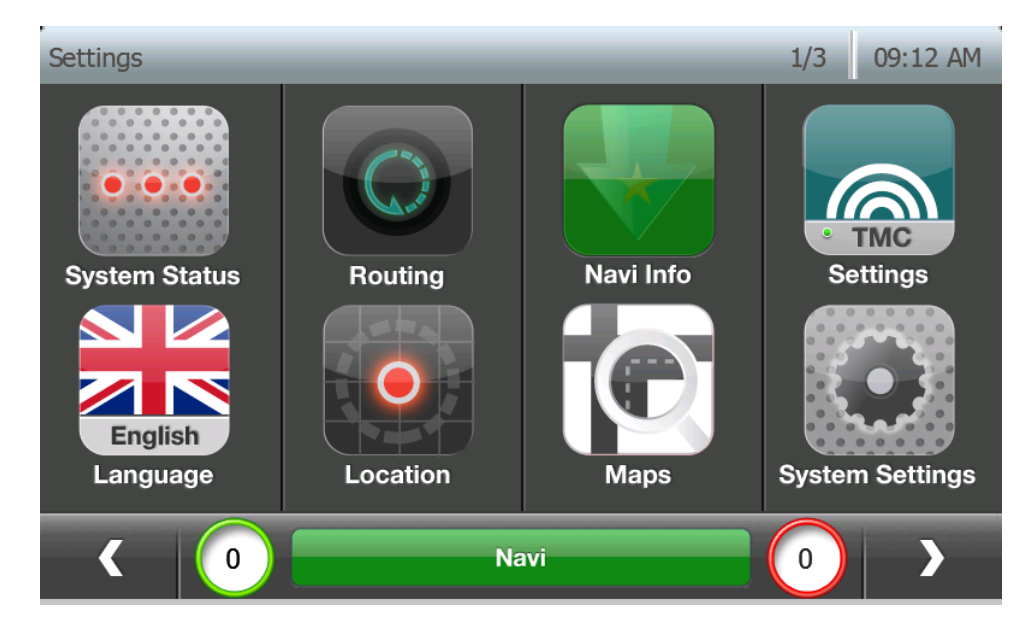

导航信息控制导航界面的总体显示和声音设置。

| Settings Navi Info         |       | 1/6   | 09:12 AM |
|----------------------------|-------|-------|----------|
| Map Profile                | Auto  | Day   | Night    |
| Destination Reference Line | ON    |       |          |
| Speed CAM Warning          | Alarm | Voice | Off      |
| Speed Warning              | Alarm | Voice | Off      |
|                            | Navi  |       |          |

- ▶ 地图外观: 控制导航界面的颜色组合
  - 自动: 根据时间白天/黑夜模式自动转换
  - 白天: 白天模式为浅色背景
  - 黑夜: 黑夜模式为深色背景
- ▶ 目的地参考路线: 打开/关闭目的地参考路线
- ▶ 测速摄像头警告: 控制可发声测速摄像头警告类型

- o 警报: 接近测速摄像头时,系统发出短促警报
- o **声音:** 接近测速摄像头时,声音指导
- o 关: 关闭测速摄像头警告
- ▶ 速度警告: 当用户的行驶速度高于限速时, 控制声音报警的类型
  - o **警报:** 超速,系统短促报警
  - o **声音:** 超速声音指导
  - o 关: 关闭超速警告

| Settings Navi Info | 2/6 09:12 AM |
|--------------------|--------------|
| Toll Gate Warning  | ON           |
| Auto Zoom          | ON           |
| Show POI           | ON           |
| Show Block No.     | ON           |
| ۲ ( )              | Navi 0       |

- ▶ 公路收费警告 控制可发声公路收费警告类型
  - 警报: 接近公路收费站时,系统发出短促警报
  - 声音: 当接近公路收费站时,声音指导
  - 关: 关闭公路收费站警告
- ▶ 自动放大缩小: 在导航模式中打开/关闭自动放大缩小
- ▶ **显示信息点:** 打开/关闭附近信息点的标识
- ▶ **显示街区代码:** 打开/关闭街区代码显示
  - *注意: 这个功能取决于地图数据,可能并不是在所有地图上都可用*

| Settings Navi Info        |      | 3/6 09:12 AM |
|---------------------------|------|--------------|
| Destination Reached Popup | ON   |              |
| TMC Nearby Parking Popup  | ON   |              |
| 3D Landmark               | ON   |              |
| Driver Alert Icon         | ON   |              |
|                           | Navi |              |

- ▶ **目的地到达弹出框:** 打开/关闭目的地到达弹出消息框
- > 实时交通信息附近停车提示: 当车辆距目的地1公里时,打开/关闭实时可停车弹出消息框。
  - 注意: 这个功能取决于实时交通信息服务和地图,对于不支持实时交通信息的机型,不具备此功能。
- ▶ 3D 地标: 打开/关闭"3D Landmark"显示。 如果开启"3D 地标"并且导航界面在 3D 模式,如果他们在视图中,将会显示地标的 3D 视图。

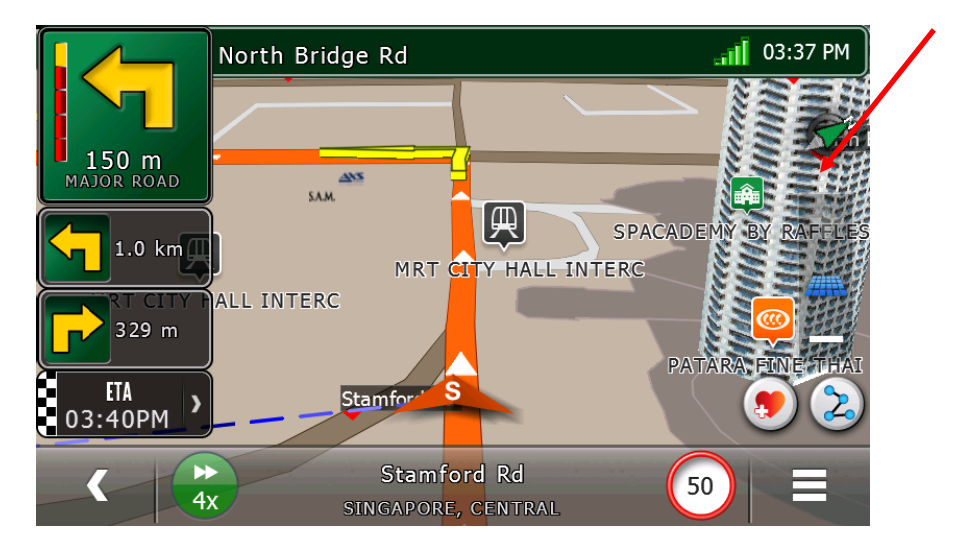

**驾驶员警惕图标:** 打开/关闭"驾驶员警惕图标"显示。如果开启"驾驶员警惕图标"并 且在地图上发现路上有警惕提示,闪烁图标将出现。

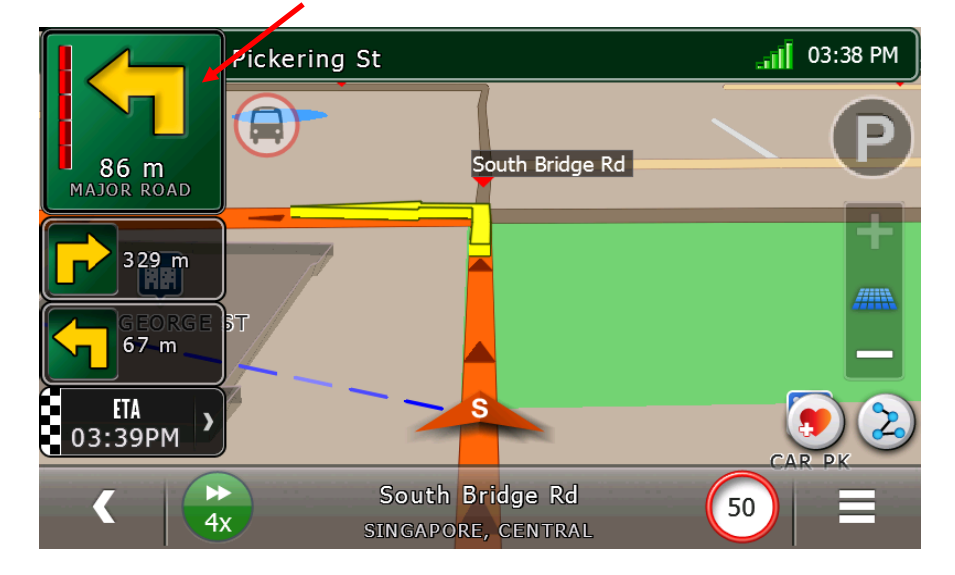

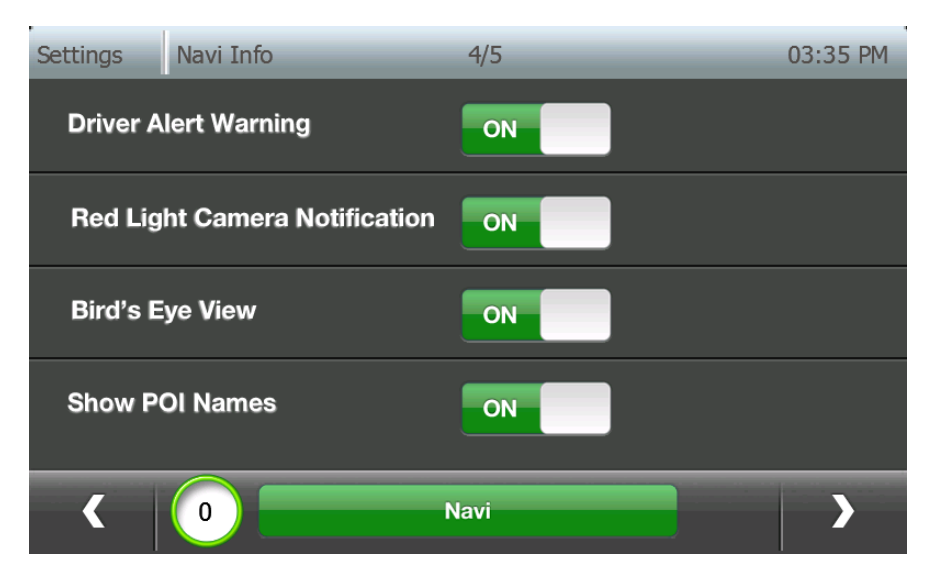

- ▶ 驾驶员警惕警告: 打开/关闭"驾驶员警惕警告"显示。 如果开启驾驶员警惕警告并且 在地图上发现路上有警惕提示,会宣布报警。
- ▶ 红灯摄像头提示: 打开/关闭"红灯摄像头"显示。 如果开启"红灯摄像头提示"并且在 地图的行驶道路上发现红灯摄像头,将显示标识并宣布警告。

#### ▶ 鸟瞰视图: 在路口开启/关闭鸟瞰视图

鸟瞰视图是一种高级指导功能,可以转换为从空中俯瞰路口,当车接近路口并需要司机操 作时,这个功能很有用。

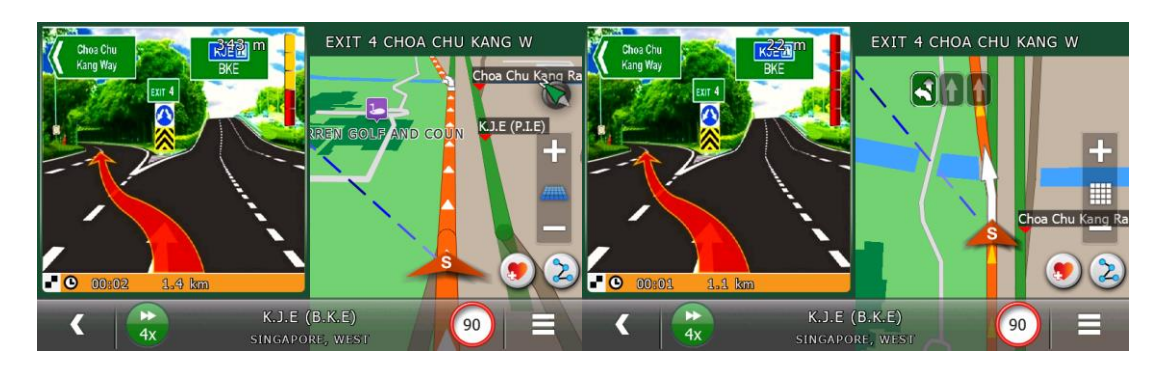

▶ 显示信息点名称: 在导航界面开启/关闭信息点名称显示。 道路名称是白色字体, 而 信息点名称为黑色字体。

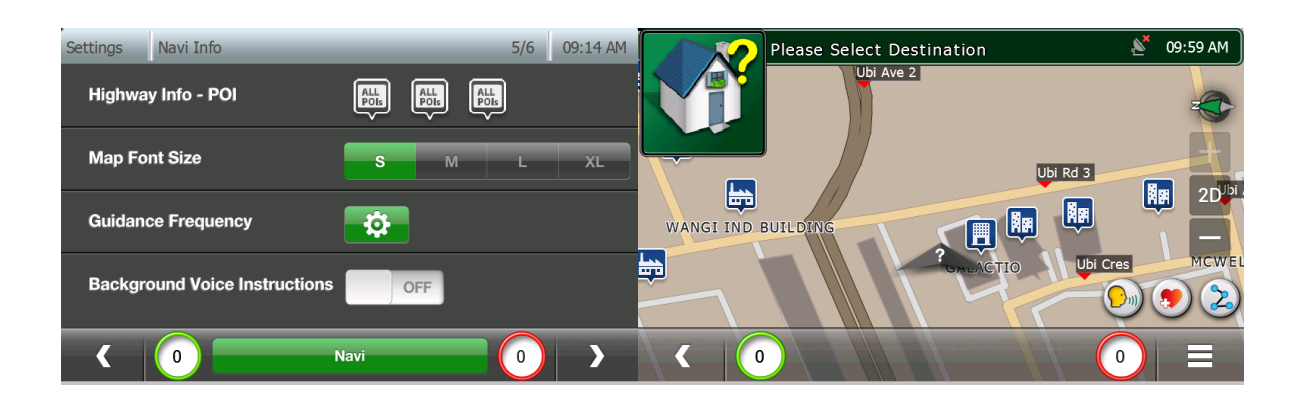

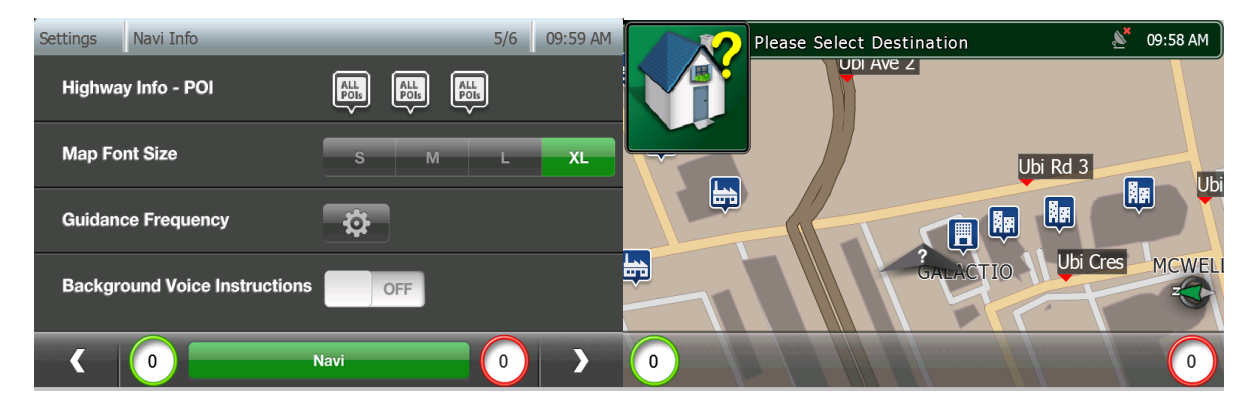

- ▶ 地图字体大小:选择道路名称和信息点的理想字体大小。
- ▶ 后台语音提示: 允许用户在所有窗口中,而非仅在导航窗口和行程表窗口中听到提示。(默认关闭)

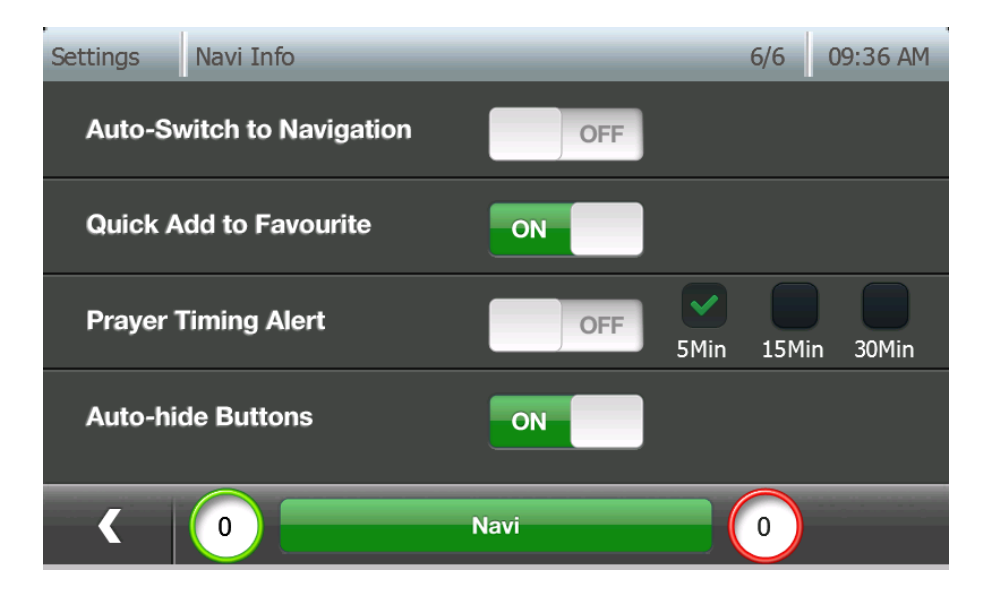

- ▶ 自动切换至导航界面:如果已设置了目的地,在用户空闲1分钟后,将当前窗口切换 至导航窗口。
- ▶ 关于祈祷时间提醒的设置,请参见第11章节。
- ▶ 自动隐藏按钮: 在导航界面处于空闲时隐藏所有的按钮(默认关闭)

# 实时交通信息设置

从设置页面点击实时交通信息设置进入其设置界面。

| Settings            |               | 1/3       | 03:54 PM        |
|---------------------|---------------|-----------|-----------------|
| System Status       | Routing       | Navi Info | Settings        |
| English<br>Language | Location      | Maps      | System Settings |
|                     | Na            | avi       | >               |
| Settings TMC C      | Options       | _         | 03:54 PM        |
| RDS TMC Servi       | ice           | ON        |                 |
| Auto Avoid Crit     | ical Accident | ON        |                 |
|                     |               |           |                 |
|                     |               |           |                 |
| < 0                 | Na            | ivi       |                 |

- ▶ RDS 实时交通信息服务: 开启/关闭实时交通信息服务
- **自动避免重大事故:** 当重大事故影响您的路线时,开启/关闭系统自动重设路 线。

### 语言

### 从设置页面点击语言进入语言设置

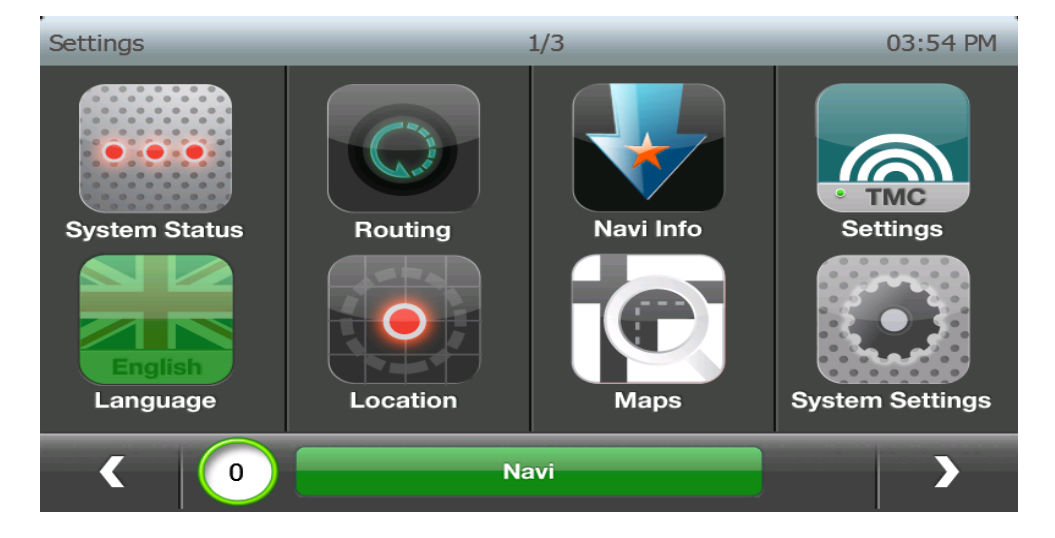

#### ▶ 声音: 用户选择指导声音。

下列选项为默认设置:

- 默认女性声音: 女性英语声音
- TTS [女性英语]: 从文本到语音 女性声音,带路名发音
- 女性中文: 女性中文(普通话)
- 女性广东话 女性中文 (广东话)
- 女性马来语: 女性马来语
- 泰国语: 女性泰国语
- 日语: 女性日语
- 闽南语: 女性闽南语
- 印尼语: 女性印尼语
- 男性阿拉伯语: 男性阿拉伯语
- 女性阿拉伯语: 女性阿拉伯语
- 韩语: 女性韩语
- 男性僧伽罗语: 男性僧伽罗语的声音
- 女性僧伽罗语:女性僧伽罗语的声音
- 泰米尔语: 女性泰米尔语的声音

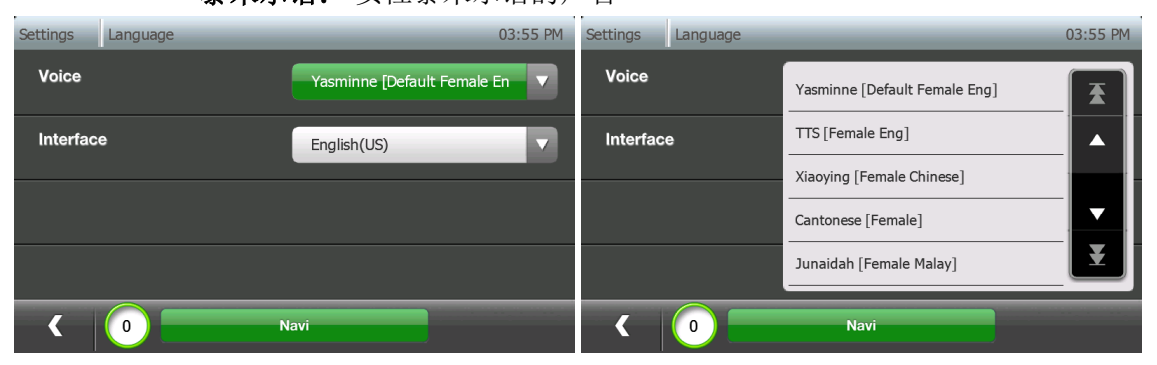

▶ 界面: 用户选择用户界面语言

有下列选择:

- 中文
- 英语
- 印尼语
- 日语
- 韩语
- 马来语
- 他加禄语
- 泰国语

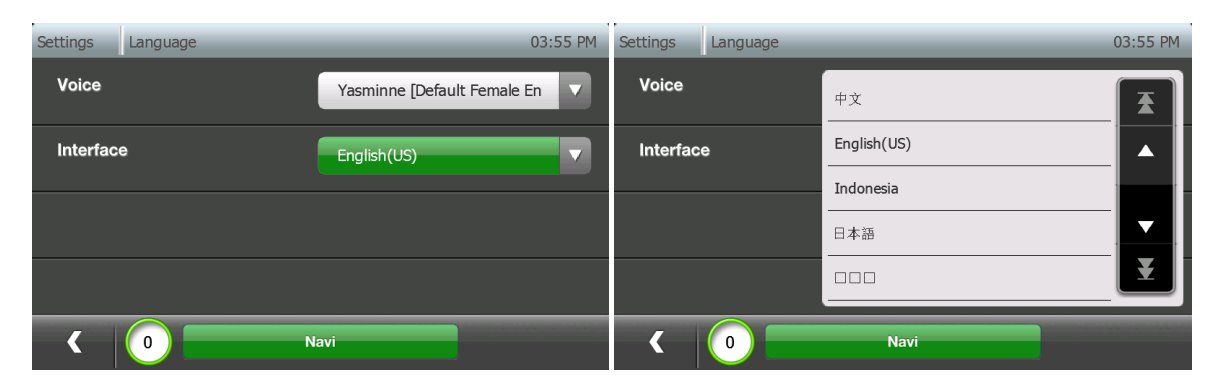

注意: 在点击窗口的返回按钮后, 用户界面语言的更改将立即生效

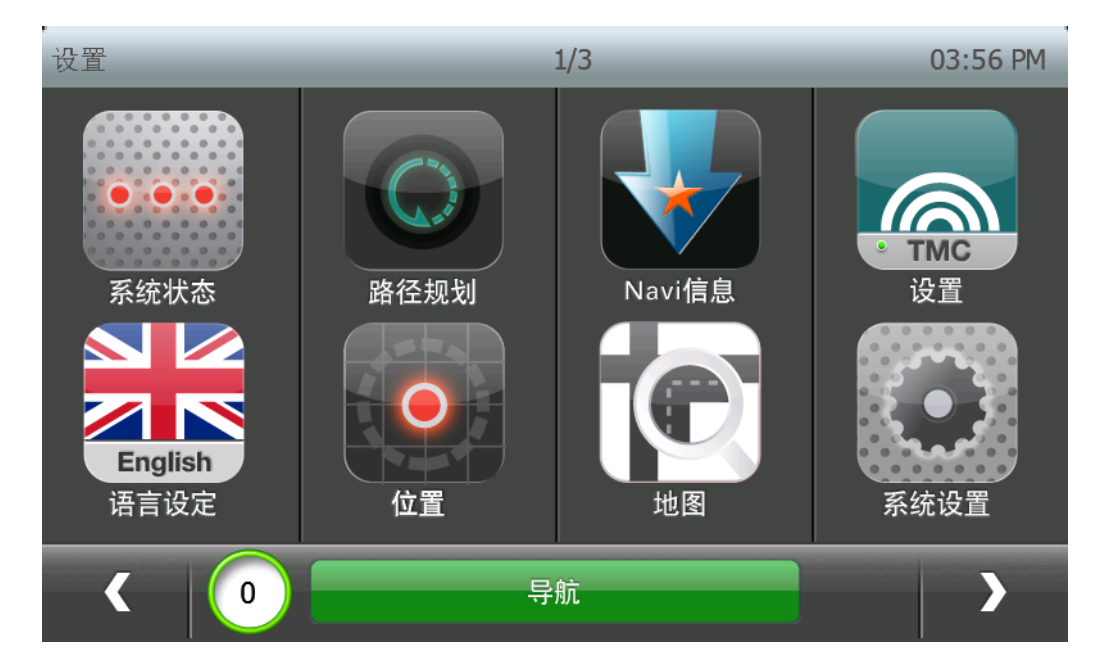

# 位置

点击设置页面的位置按键,进入导航界面位置显示设置。

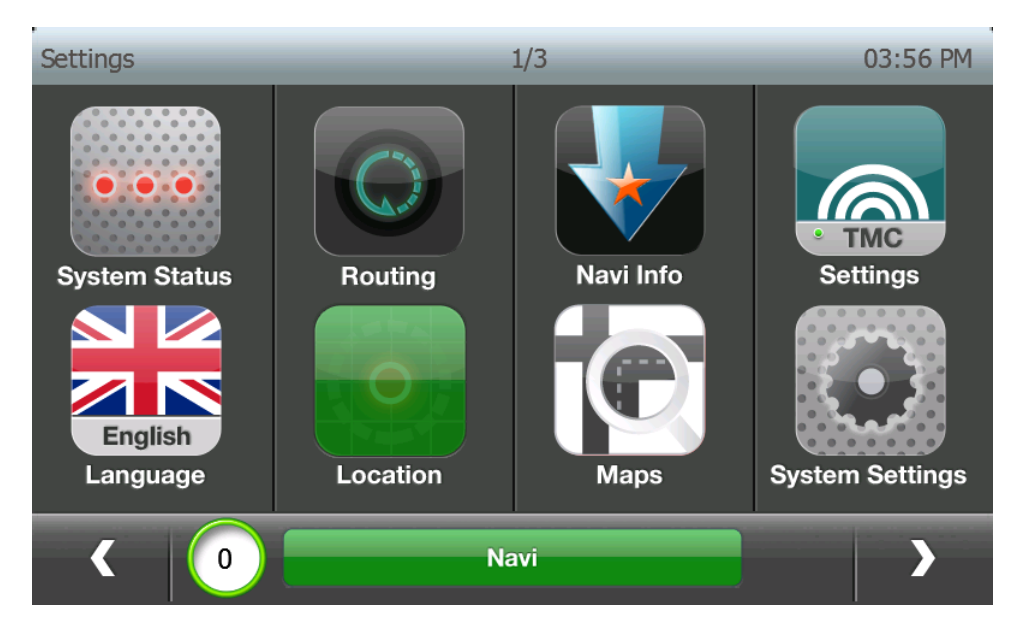

| Settings Location Info | 03:56 | PM |
|------------------------|-------|----|
| Administrative Area    | ON    |    |
| Road Name              |       |    |
| Compass                |       |    |
|                        |       |    |
| < 0                    | Navi  |    |

▶ 行政区域: 开启 / 关闭行政区域(国家 / 州 / 市)显示

▶ 道路名称:开启 / 关闭道路名称显示

▶ **指南针:**开启 / 关闭指南针显示

### 地图

点击设置页面的地图按键,进入地图选择窗口。

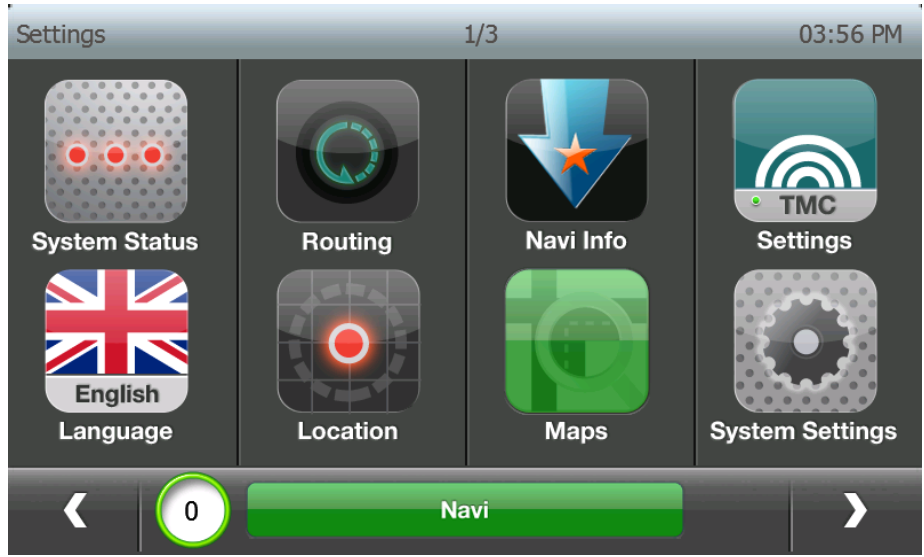

# 用户可以看现在选择的地图(绿色指示),点击它的名称进入地图信息细节。

09:42 AM 04:00 PM Setting Switch Maps Settings Map Info Detai E.Malaysia/Brunei MFM v20130725 ₹ Map Name Owner Singapore SLA EG Map Version Licensing Indonesia NAVIGASI.NET v20130715 Licensed Map 20130725 TMC Ready Country Singapore SLA EG v20130723 (TMC enabled) SINGAPORE Yes  $\mathbf{\nabla}$ ¥ 0 < Select < 0 Navi Nav

用户可以通过点击选择按钮选择使用地图。

一旦地图加载完毕,靠近地图的指示条变绿。

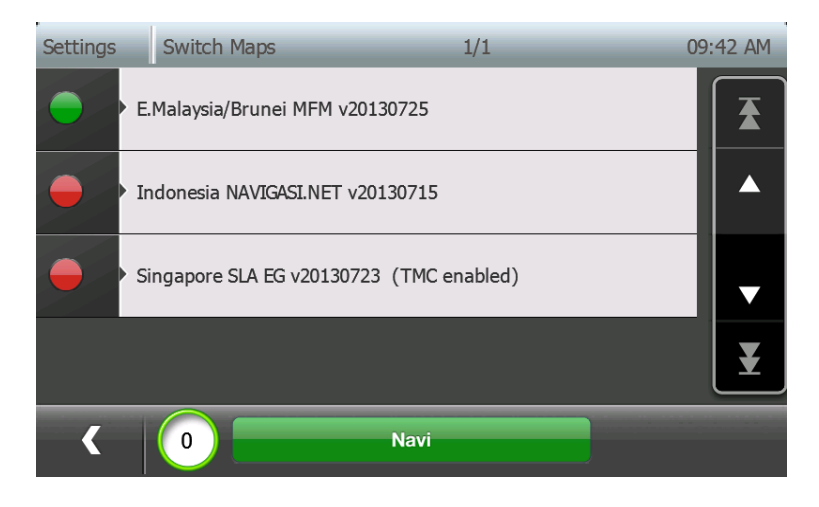

## 系统设置

从设置页面点击系统设置进入系统设置窗口。

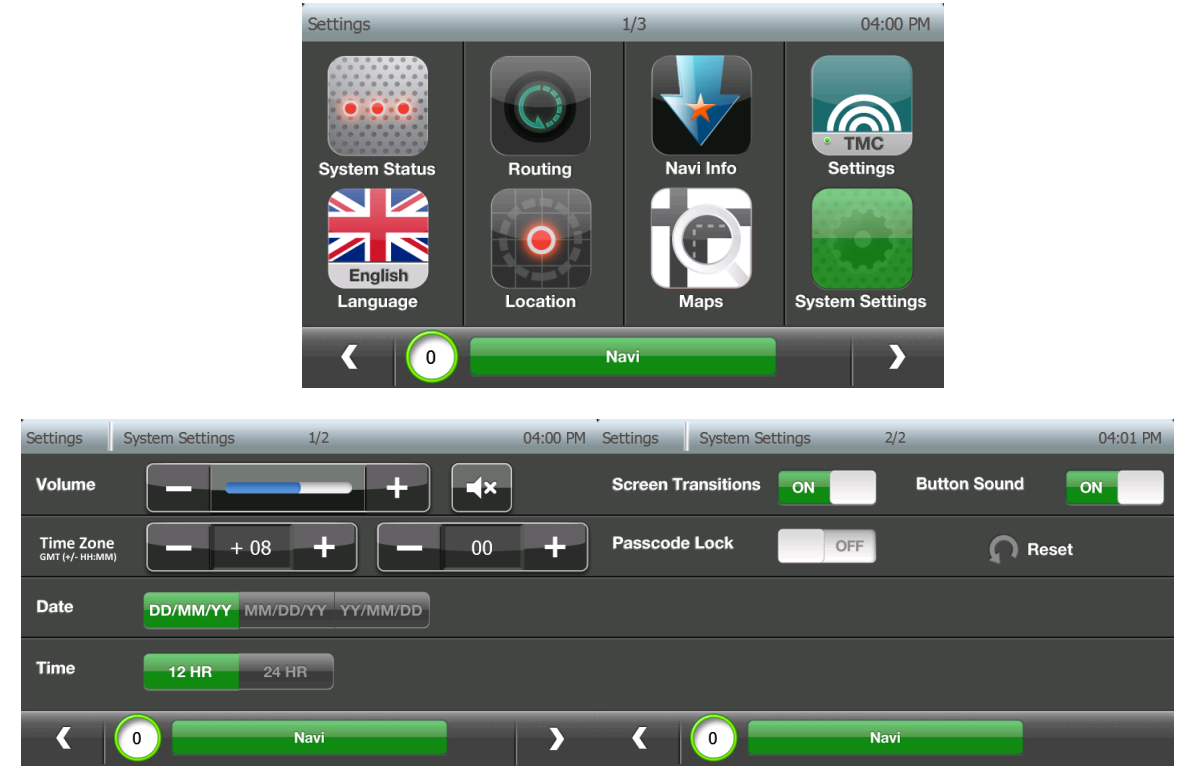

- ▶ 音量: 系统音量等级。使用+或-增加或减少音量
- ▶ 静音
  ▶ 开启 / 关闭静音
  绿色指示静音开启。 灰色指示静音关闭。
- ▶ 时区: 设置系统时区
- ▶ 日期:设置日期格式。有下列选择:
   日/月/年:显示 20/6/2013表示 2013年6月20日
   月/日/年:显示 6/20/2013表示 2013年6月20日
   年/月/日:显示 2013/6/20表示 2013年6月20日
- 时间:设置时间格式: 12小时制,如凌晨 12:01
   24小时: 24小时制,如 00:01

| Settings System Settings 2/2 04:01 PM | Settings System Settings 2/2         | 04:01 PM |
|---------------------------------------|--------------------------------------|----------|
| Screen Transitions ON Button Sound    | Screen Transitions ON Button Sound   | ON       |
| Passcode Lock OFF Reset               | Passcode Lo Reset all user settings? | set      |
|                                       | Cancel OK                            |          |
| K 0 Navi                              | K 0 Navi                             | _        |

- ▶ **界面过渡:**开启/关闭界面过渡:
- ▶ 按键声音:开启/关闭按键点击声音
- ➤ 密码锁: 开启/关闭密码锁(参考第 18 部分)
- ▶ 恢复设置: 恢复系统到默认设置

# 汽油价格

从设置页面点击汽油价格了解汽油价格信息。

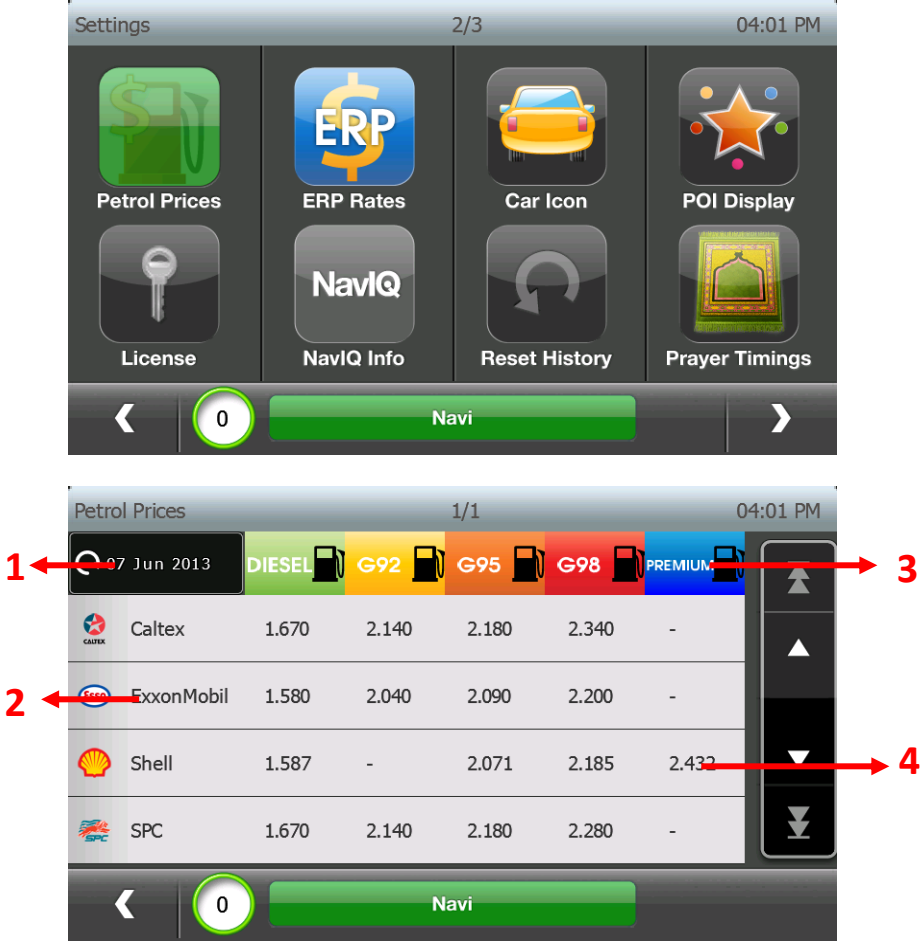

- 1. 最近一次同步时间\*
- 2. 汽油品牌
- 3. 汽油类型/等级
- 4. 汽油价格(以新元为单位)

\*注意: 这个功能要求在线同步(参考第11章)

用户可以通过点击汽油品牌名称看到附近的加油站。

| Petro      | ol Prices  |        |       |       |       | 1-4/4   | 04:12 AM | Petro       | ol Prices                           | Nearby Petrol Stations | 1-4/66   | 04:15 AM |
|------------|------------|--------|-------|-------|-------|---------|----------|-------------|-------------------------------------|------------------------|----------|----------|
| <b>G</b> 0 | 7 Nov 2014 | DIESEL | G92 📄 | G95 📄 | G98   | PREMIUM |          | 6550        | ESSO GEYLANG LO<br>638 GEYLANG RD ( | R 38<br>(389569)       | 47.50 km | T        |
| 3          | Caltex     | 1.670  | 2.140 | 2.180 | 2.340 | -       |          | <b>Esso</b> | ESSO ALJUNIED A                     | (380830)               |          |          |
| •          | ExxonMobil | 1.580  | 2.040 | 2.090 | 2.200 | -       |          |             | ESSO TAN IONG KA                    |                        | 47.84 km |          |
| 0          | Shell      | 1.587  | -     | 2.071 | 2.185 | 2.432   |          | Esso        | 189 TANJONG KAT                     | ONG RD (436991)        | 47.70 km |          |
| *          | SPC        | 1.670  | 2.140 | 2.180 | 2.280 | -       | ¥        | 8           | ESSO ALJUNIED B<br>611 ALJUNIED RD  | (389830)               | 47.62 km | E        |
|            | < 🔘        |        | N     | avi   |       | 0       |          |             | < 🕘                                 | Navi                   |          |          |

用户可以点击附近的加油站在地图上查看。

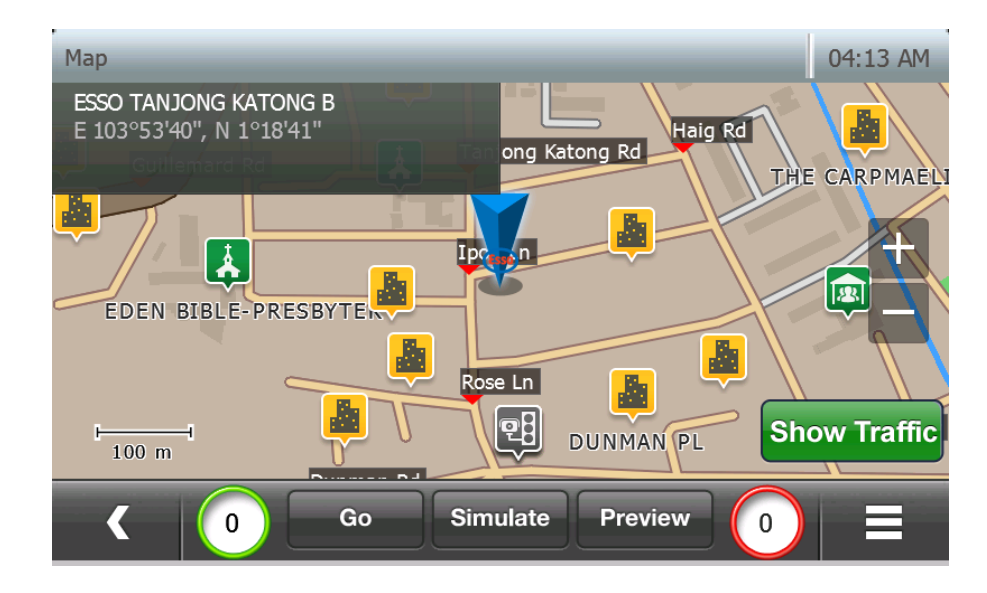

### 电子道路收费

从设置页面点击 ERP 了解电子道路收费信息。

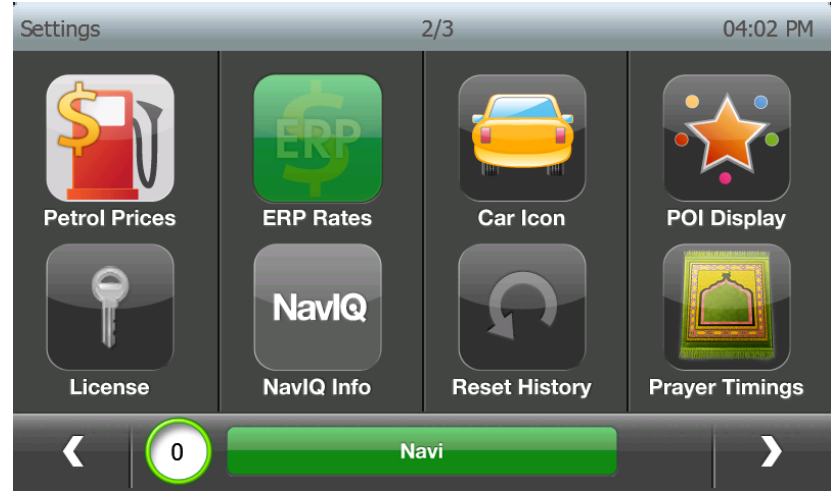

用户可以选择电子收费区域,进入那个区域的电子收费路标架。(电子收费路标架根据区域分组)

| ERP | Zones 1/8                        | 04:03 PM | ERP | Gantries                   | 1/3  | 04 | 4:03 PM  |
|-----|----------------------------------|----------|-----|----------------------------|------|----|----------|
| >   | Ayer Rajah Expressway Zone 1     | Ŧ        | >   | Anson Road                 |      |    | <b>T</b> |
| >   | Bt Timah Expressway (Southbound) |          | >   | Eu Tong Sen Street         |      |    |          |
| >   | Bugis-Marina Cordon              | <b>_</b> | >   | Havelock Road/CTE Exit     |      |    | T        |
| >   | Central Business District        | Ŧ        | >   | Havelock Road/Clemenceau A | Ave  |    | ¥        |
|     | Navi                             |          |     |                            | Navi |    |          |

ERP 04:03 PM Rates 4/7 శాం EIRIP  $\mathbf{\overline{\mathbf{A}}}$ 14:00 - 14:05 1.50 0.75 2.25 3.00 > Δ 1.00 3.00 4.00 > 14:05 - 14:55 2.00 > 14:55 - 15:00 1.50 0.75 2.25 3.00 ¥ 15:00 - 17:30 1.00 0.50 1.50 2.00 OK ł 0 Navi

用户可以点击电子收费路标架了解那个路标架区域的费率。

用户可以点击确认按键在地图界面看到电子收费区域。

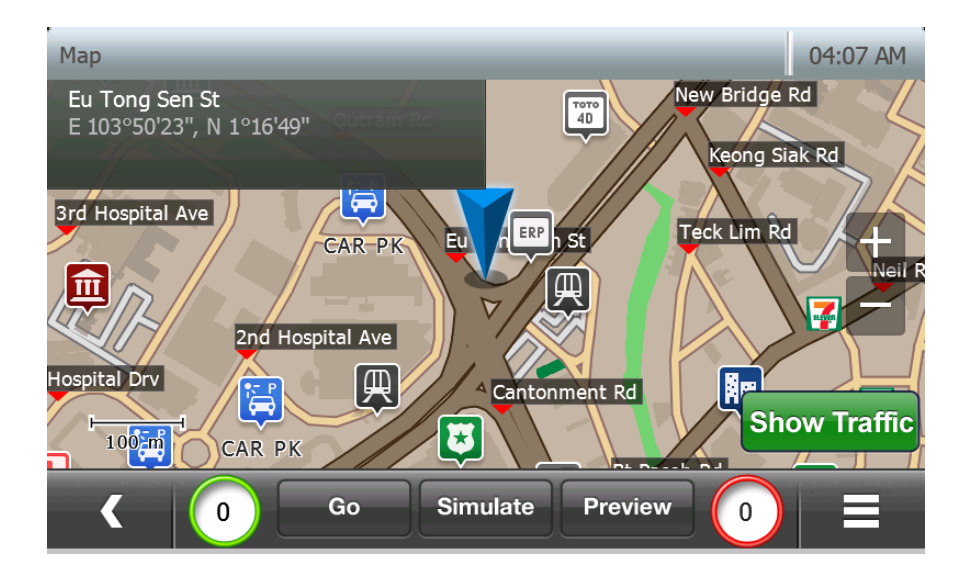

# 汽车标识

从设置页面点击"汽车标识"选择汽车的标志。

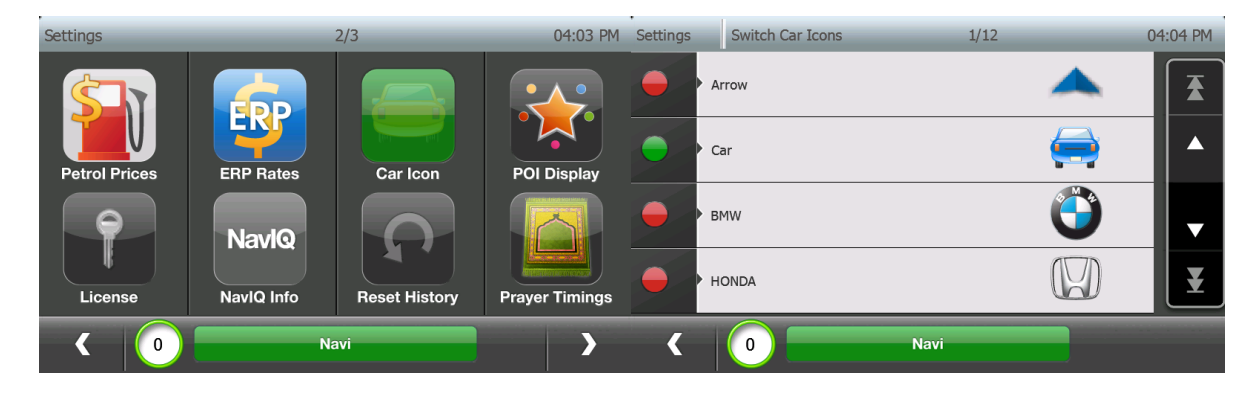

"绿色"指示说明现在选择的车辆标志。用户可以点击清单选择车辆标志。

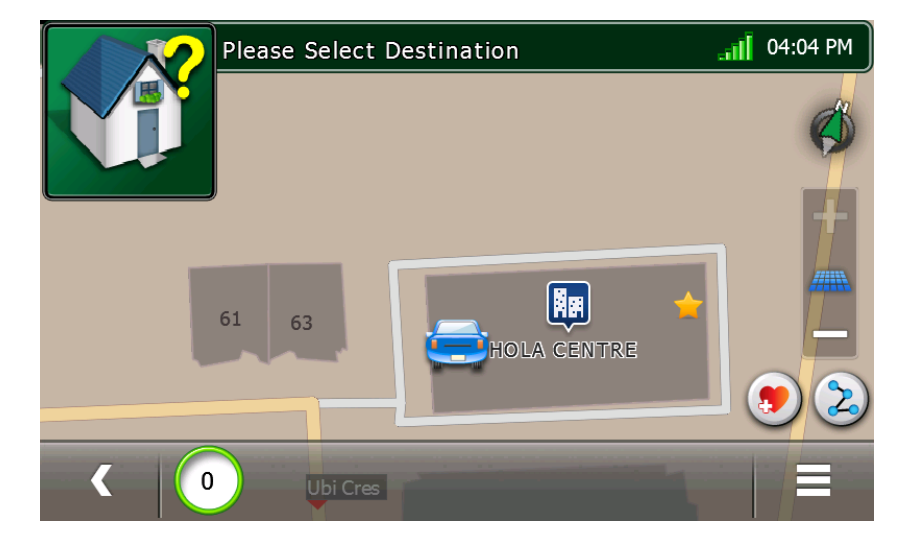

不同的车辆标识代表如下:

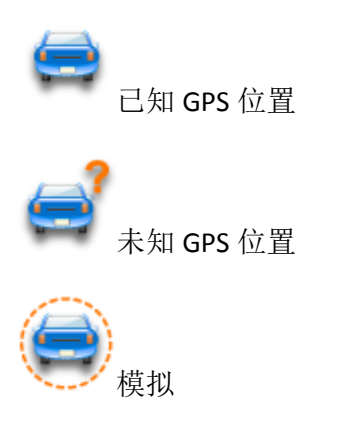

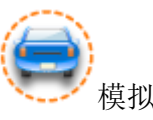

### 信息点显示

在设置菜单点击"信息点"标识控制地图视图和导航界面中的信息点标识。

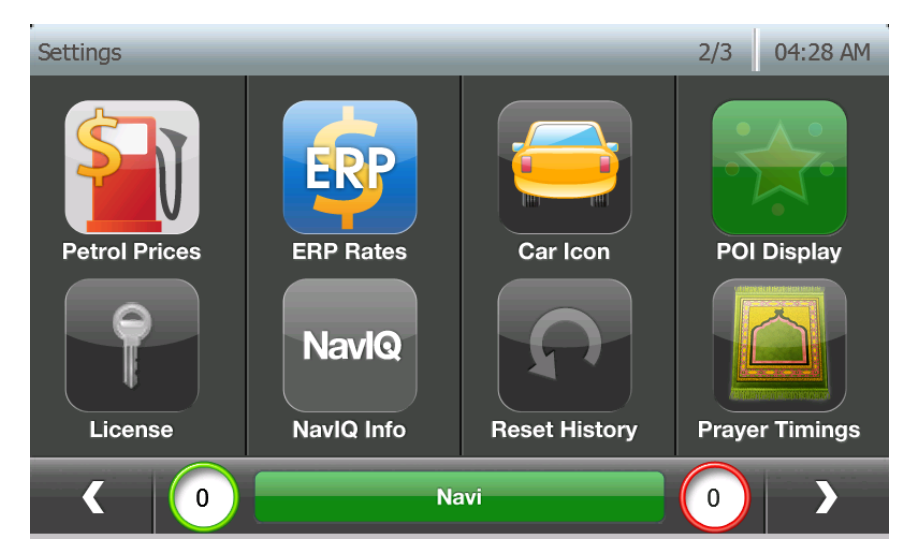

按下"开启/关闭"按键显示/隐藏地图上相关信息点标识。

| Settings POI Display | _    | 9-12/18 | )4:22 AM |
|----------------------|------|---------|----------|
| Parking              |      | ON      | T        |
| Entertainment        |      | OFF     |          |
| Sports & Golf        |      | OFF     | •        |
| Attractions          |      | OFF     | ¥        |
|                      | Navi |         | Default  |

#### 如只显示停车标识

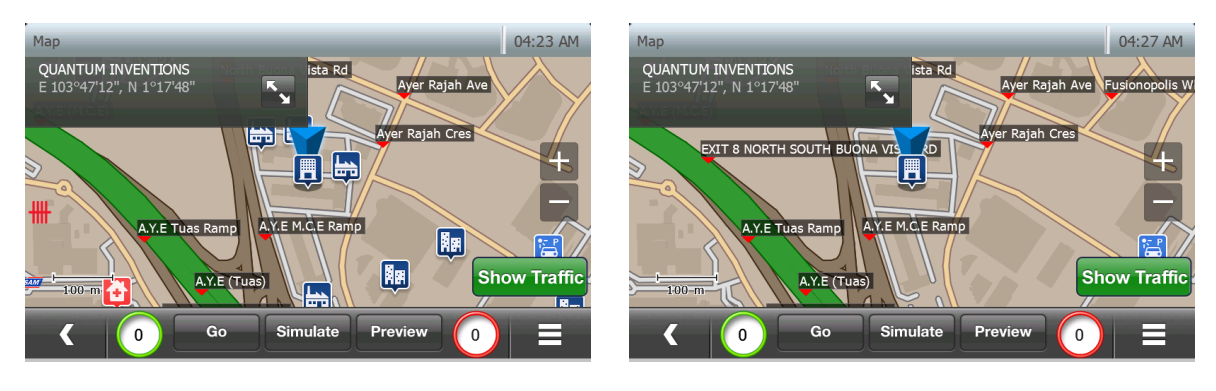

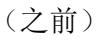

(之后)

# 导航 IQ 信息

从设置页点击导航 IQ 信息进入软件信息界面。

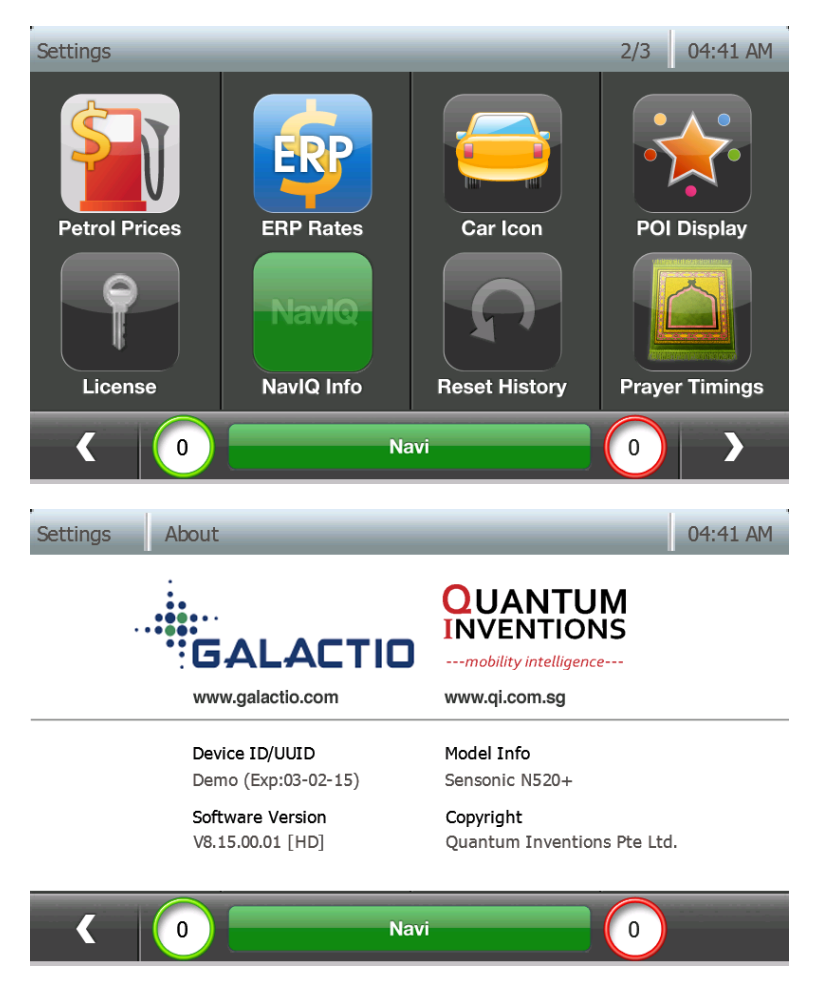

- ▶ 设备 ID/UUID: 独特设备识别器
- ▶ 型号信息: 软件型号
- ▶ 软件版本: 目前系统中运行软件的版本
- ▶ 版权:版权信息

## 重设历史数据

从设置页面点击重设历史数据重设用户数据(收藏/最近记录/等)

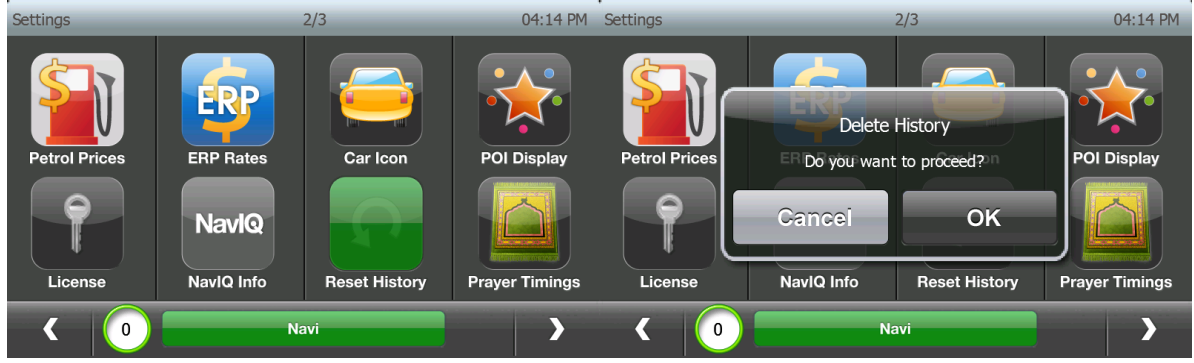

点击"确认"删除历史,或点击"取消"

### 祈祷时间

从设置页面点击祈祷时间查看当日的祈祷时间。

| Settings      |            | 2/3           | 04:14 PM       | Settings                      | Prayer Timings                       |       |                  |            | 04:14 PM |
|---------------|------------|---------------|----------------|-------------------------------|--------------------------------------|-------|------------------|------------|----------|
| \$T)          |            |               |                | Upcoming<br>MAGHR<br>2 Hr : 3 | Prayer Time<br>RIB 06:<br>3 Min Left | 47 PM | City<br>BANGKOK  | , THAILAND | Edit     |
| Petrol Prices | ERP Rates  | Car Icon      | POI Display    | Sh                            | Fajr<br>uroog                        | 04    | :46 AM<br>:01 AM | Monda      | у        |
|               | Nerdo      |               |                | D                             | huhr                                 | 12:   | :25 PM           | 29.07.20   | )13      |
|               | Navio      |               |                | Ma                            | Asr<br>aghrib                        | 03    | :42 PM<br>:47 PM | •          | ►        |
| License       | NavIQ Info | Reset History | Prayer Timings | 1                             | Isha                                 | 07    | :59 PM           |            |          |
| ۰ ا           | Na         | vi            | >              | <                             | 0                                    |       | Navi             |            |          |

▶ 使用箭头按钮改变日期检查过去和将来日期的祈祷时间。

▶ 改变城市到您现在的地址,请按"编辑"按钮选择您所在的国家和城市。

| Settings Prayer Timings                                   | S                    | 04:14 PM         | Setti | ngs   | Prayer Timings | Geo Select | 1/2 | 04:15 PM |
|-----------------------------------------------------------|----------------------|------------------|-------|-------|----------------|------------|-----|----------|
| Upcoming Prayer Time<br>MAGHRIB 06:<br>2 Hr : 33 Min Left | 47 PM City BANGKO    | K, THAILAND Edit | >     | ALL   |                |            |     | <b>T</b> |
| Fajr                                                      | 04:46 AM             | Monday           | >     | SINGA | PORE           |            |     |          |
| Dhuhr                                                     | 12:25 PM             | 29.07.2013       | >     | MALA  | /SIA           |            |     |          |
| Asr<br>Maghrib                                            | 03:42 PM<br>06:47 PM |                  |       | INDO  |                |            |     |          |
| Isha                                                      | 07:59 PM             |                  | Ĺ     | INDO  |                |            |     |          |
| • •                                                       | Navi                 |                  |       | <     | 0              | Navi       |     |          |

| Settings | Prayer Timings | Geo Select | 04:15 PM | Setti | ngs         | Prayer Timings        | Geo Se         | lect 1                        | L/2           | 04:15 PM |
|----------|----------------|------------|----------|-------|-------------|-----------------------|----------------|-------------------------------|---------------|----------|
| Country  | ,              |            |          | >     | ALOR        | STAR                  |                |                               |               | <b>T</b> |
| MALAYSI  | A              |            | Edit     |       | -           |                       |                |                               |               |          |
| City     |                |            |          | >     | IPOH        |                       |                |                               |               |          |
| City     |                |            | Edit     | >     | КОТА        | BAHRU                 |                |                               |               |          |
|          |                |            |          | >     | KUAL        | A LUMPUR              |                |                               |               | ¥        |
| <        | 0              | Navi       | ок       |       | <           | 0                     |                | Navi                          |               | Refine   |
| Settings | Prayer Timings | Geo Select | 04:15 PM | Setti | ngs         | Prayer Timings        | _              | _                             | _             | 04:15 PM |
| Country  | ,              |            |          | U     |             | Prayer Time           | 12 DM          | City                          |               |          |
| MALAYSI  | A              |            | Edit     | 0     | .SK<br>Hr:2 | 04:4<br>8 Min Left    | IS PM          | KUALA LUI                     | MPUR, MALAYSI | Edit     |
|          |                |            |          |       |             | Fajr                  | 0              | 5:59 AM                       |               |          |
| City     |                |            |          |       | Sh          | urooq                 | 07             | 7:11 AM                       | Mond          | ay       |
| KUALA L  | IMPLIR         |            | Edit     |       | D           | huhr                  | 0              | 1:20 PM                       | 29.07.2       |          |
|          |                |            |          | Asr   |             | 04:43 PM              |                |                               | )             |          |
|          |                |            |          |       |             | Asr                   | 04             | 1:43 PM                       |               |          |
|          |                |            |          |       | Ma          | Asr<br>aghrib         | 04             | 4:43 PM<br>7:28 PM            |               | ►        |
|          |                |            |          |       | Ma          | Asr<br>aghrib<br>Isha | 04<br>01<br>08 | 4:43 PM<br>7:28 PM<br>3:37 PM |               | ►        |

# 推出

从设置页面点击退出就可以退出该软件

| Settings | 3/3  | 04:15 PM Settings | 3/3                                                      | 04:16 PM |
|----------|------|-------------------|----------------------------------------------------------|----------|
| Exit     |      | Exit              | Exit Application<br>Do you want to proceed?<br>Cancel OK |          |
| ۰ (      | Navi | ۲ (۵)             | Navi                                                     |          |

点击"确认"退出本程序,或点击"取消"。

### 10.实时交通信息(TMC)功能(\*只限于支持 TMC 的设备/地图)

### 交通数据

点击在主界面下面横条的 TMC 细节,可以查看设备中显示的目前 TMC。

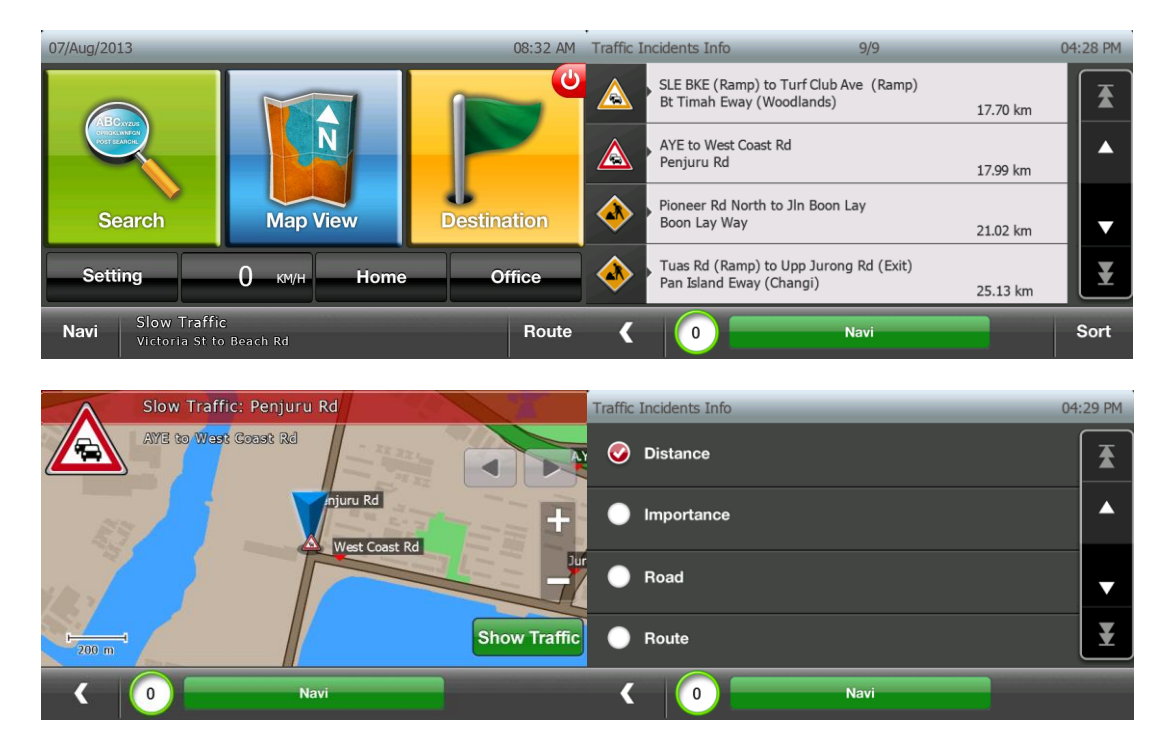

点击任意交通事件在地图上显示发生位置。 切换到"显示交通"可以看到受影响的连接 和程度。

在 TMC 事件清单的分类选项允许根据距离、重要性、道路和路线对事件进行分类。

#### 在道路网络上查看交通状况

切换到显示交通摂可以看到受影响的连接和程度。

地图上的红色道路指示交通车流大/严重拥堵/道路关闭。

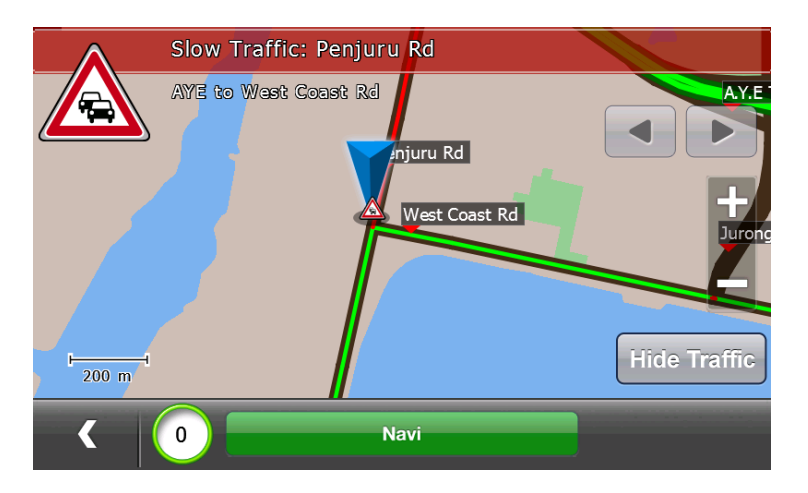

### 停车信息

选择目的地 ->停车信息进入实时停车信息。 在清单中可以看到停车场名称和现在状态。

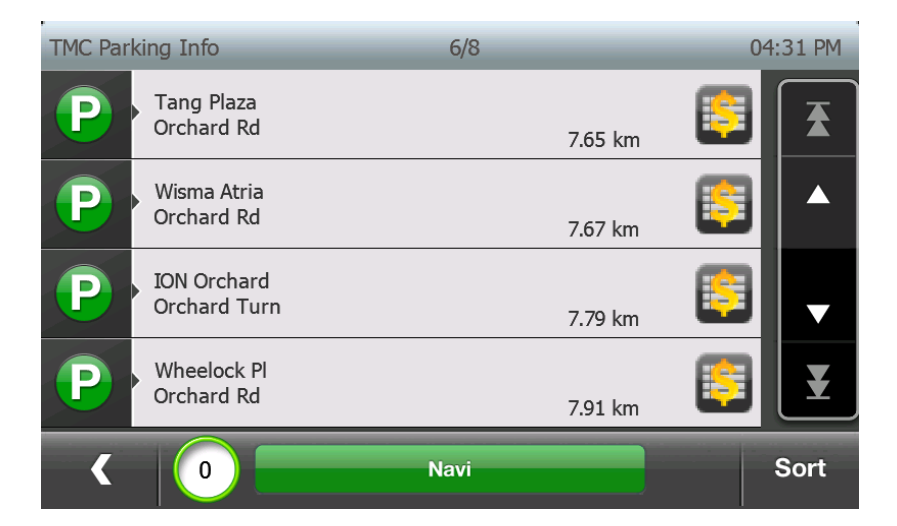

分类按钮允许按照距离/可用性分类

颜色代码表示下列状态:

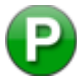

可以停车 (绿色)

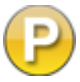

90%满 (琥珀色)

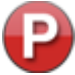

停车位几乎满了(红色)

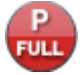

停车位满了(红色)

### 气象信息

选择目的地->天气信息进入实时天气信息。

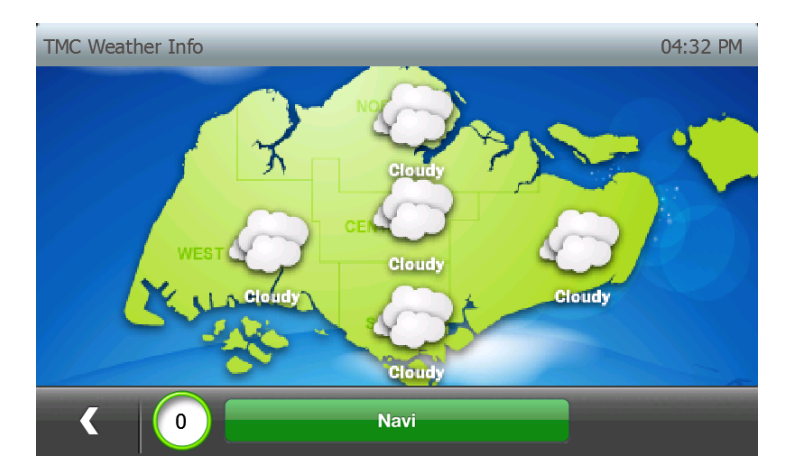

#### 智能路线选项

可以在设置窗口的路线选项菜单开启/关闭智能路线选项。

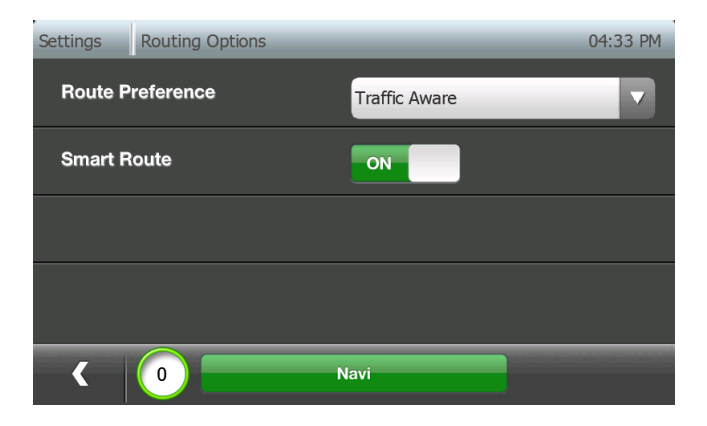

- ▶ 智能路线模式(开启): 呈现给用户的路线已经考虑了交通状况。当开启时,当计算路线时,始终对广泛的目前可用信息进行考虑。这会产生最佳交通路线。
- 智能路线模式(关闭): 呈现给用户的第一条路线将没有交通压力。这将确保,对于相同原点和目的地,首先呈现给用户的路线将永远相同。
  - 。 会弹出接下来 10 公里路线中的交通事件(参考下一章 *导航期间交通更新*),
     带以下信息:
    - 事件类型地址(朝向/离开路口)
    - 计算耽误时间(根据系统的罚时计算大体时间)
    - 忽略/绕行按钮
      - 忽略: 忽略事件,除非事件状况发生变化,否则不弹出(如 耽 搁时间发生变化)
      - 绕行: 绕行现行道路 -> 避免所有与此事件有关的路线
  - 在导航仪表盘上显示现行路径的耽误信息,带一个界面允许用户绕行任何/所有 事件影响路线。

注意: 默认条件下,系统关闭智能路线。 当启用智能路线选项,考到到交通状况,系统可以在原地和目的地之间 另选一条路线。

#### 导航期间交通更新

如果在前往目的地的路线上有交通事件,用户将在导航界面看到彩色的交通耽误按键。

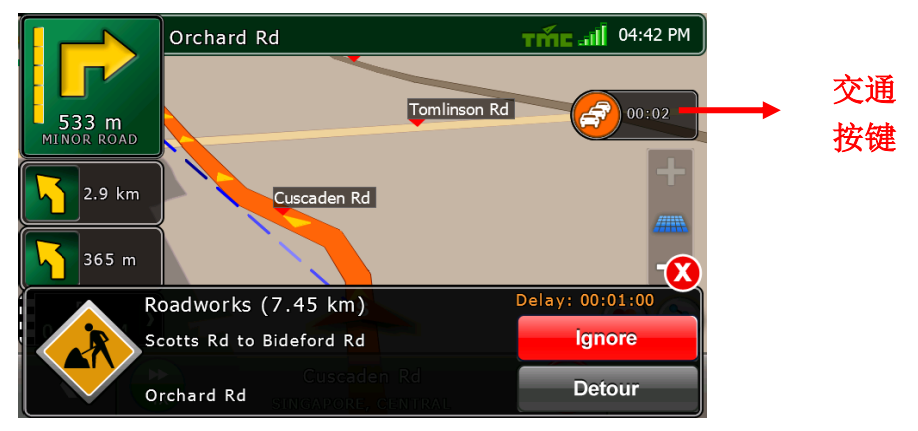

点击交通耽误按键可以看到路线上的交通事件清单,如下。

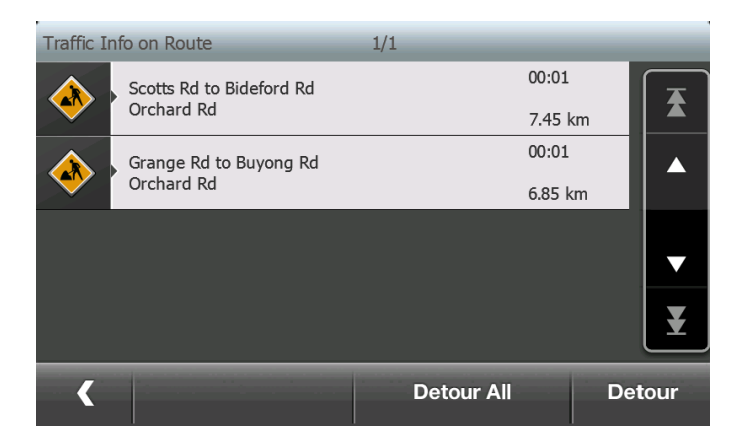

用户可以选择任何多项交通事件并点击绕行按钮来避免发生的事件。 或者用户可以点击绕行 所有按钮避免所有交通事件。

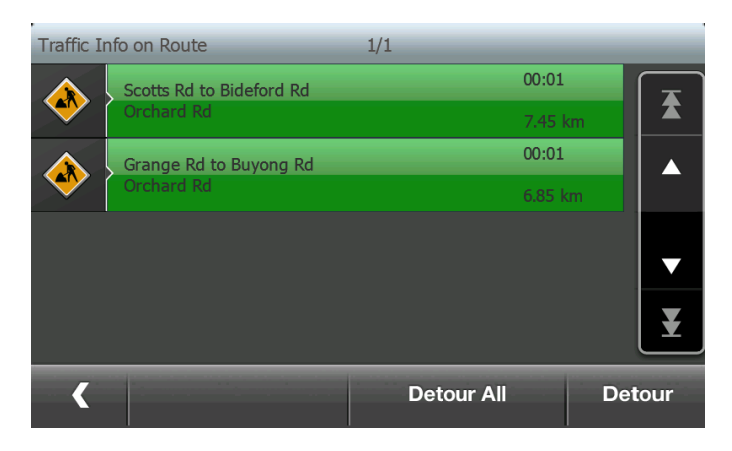

交通按键不同颜色表示:

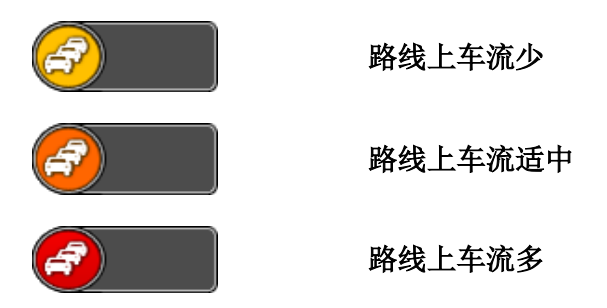

当 20 公里内的选择路线上检测到任何事件,弹出消息将出现,带有道路/事件类型、延 误和距事件发生地距离等信息。

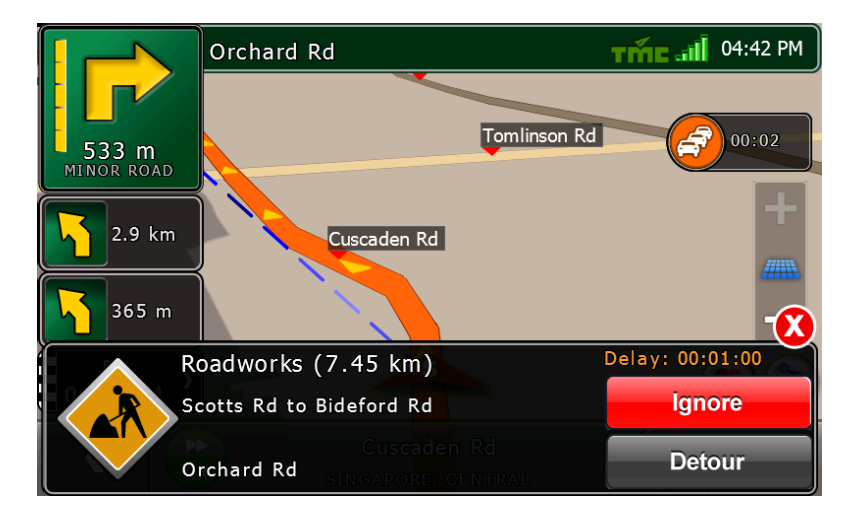

\*注意: 当启动智能路线,只有路线上有重大事件时,才出现弹出窗口。

#### <u>点击忽略</u>

将忽略事件并且路线不会避开本事件。

#### <u>点击绕行</u>

将计算一个新路线避免/绕行本事件。

#### 在消息框消失前,不选择任何选项

如果在 TMC 设置窗口启动"自动避免重大事件",将自动避开重大事件并将计算一个新路径。

如果不启用"自动避免重大事件",将忽略事件并且路线不会避开这个事件、继续原路径。

停车协助

当用户距目的地不足 1 公里时,在导航窗口,距离目的地最近的 TMC 停车位将在弹出 消息框中显示,并带有停车位的信息和使用情况。如果在目的地附近没有可用的 TMC 停车位,不会出现弹出消息框。

停车状态 图标 Parking near Marina Sq Set as Destination Status: Available Consel / Ava

用户可以设定最近的 TMC 停车位为目的地或点击在导航界面右上角的"查看更多"按键 或停车状态按键查看其它附近停车位。

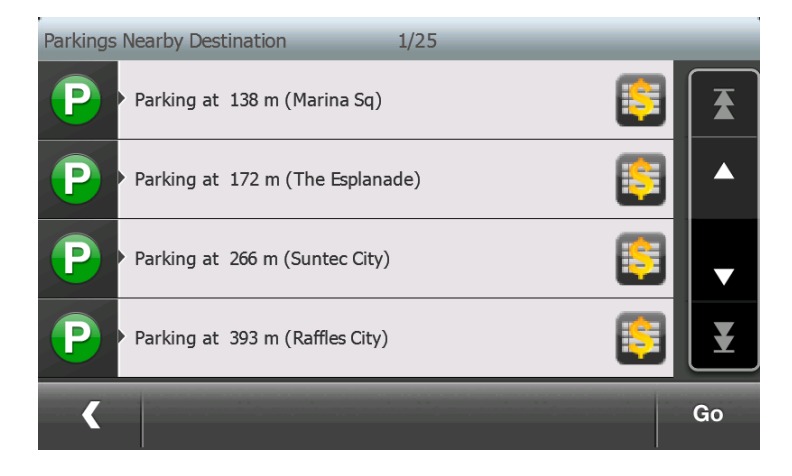

用户可以选择其它最近一个停车位并点击前往按键把路线引导到选择的停车位。

停车状态按键为彩色,表示:

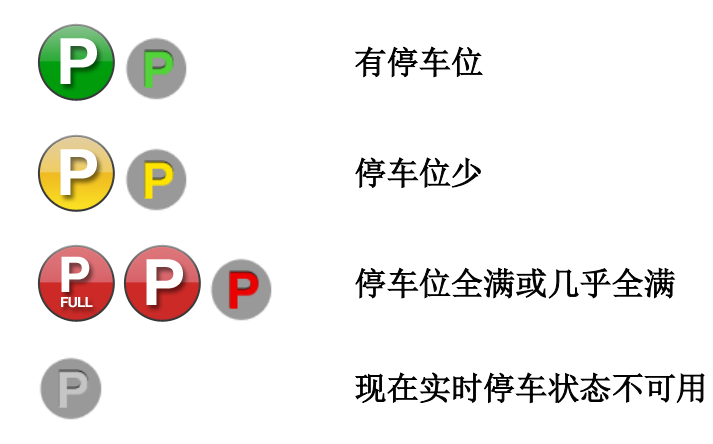

但是会出现一个灰色的停车状态图标,帮助用户找到靠近目的地的停车位。

### 公交车道提示

用户将看到闪烁的公交图标,表示在他们的行驶道路上有公交车道,它帮助用户避免 走公交路线并保持正确的行驶路线。

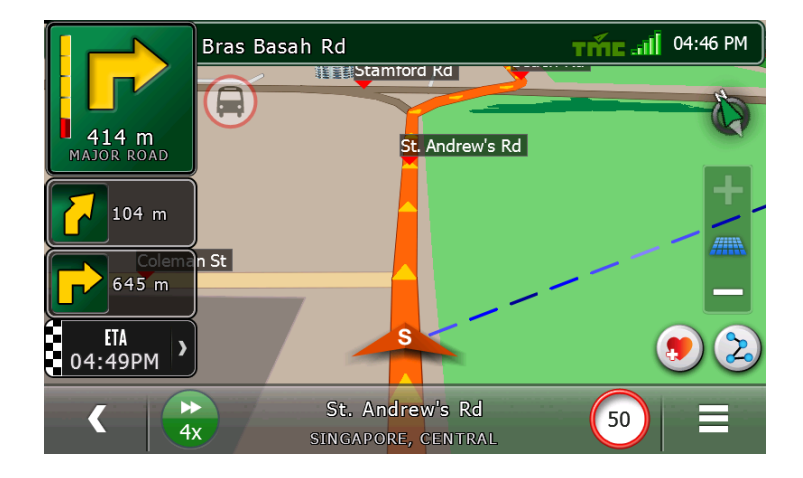

模拟速度调整

您可以选择模拟在不同的速度下行驶,等级为1到6,1是最慢,6是最快。

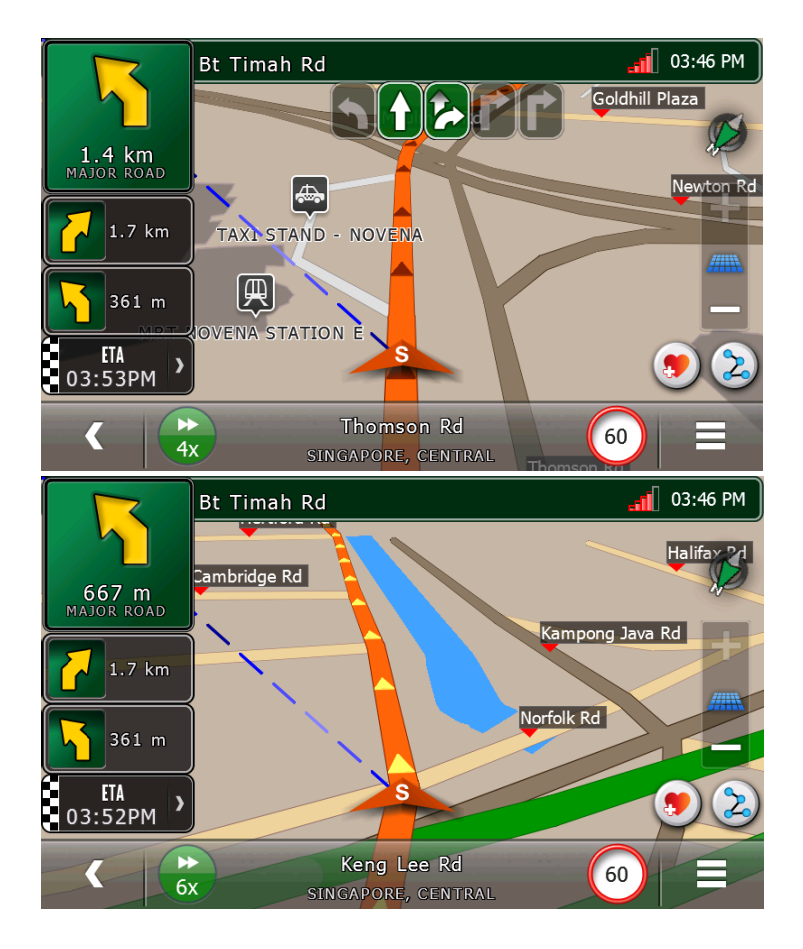

### 注意: 默认下,模拟的速度为4 等级

### 11.祈祷时间的提醒:

在设置页面点击"祈祷时间"选项,查看当天的祈祷时间、礼拜朝向和清真寺的图标。

| Settings      |            |               | 2/3   | 06:08 AM  | Settings                       | Prayer Ti                 | mings                 |                      |             | 06:08 AM |
|---------------|------------|---------------|-------|-----------|--------------------------------|---------------------------|-----------------------|----------------------|-------------|----------|
|               |            |               |       |           | Upcoming<br>DHUHR<br>6 Hr : 40 | Prayer<br>0 Min Lef       | Time<br>12:48 PM<br>t | City<br>CURRENT LOO  | CATION Edit | <b>(</b> |
| Petrol Prices | ERP Rates  | Car Icon      | POI   | Display   | F<br>Shi                       | <sup>-</sup> ajr<br>urooq |                       | 05:34 AM<br>06:46 AM | Qibla       | <b>B</b> |
| NaviQ         |            |               |       | D         | huhr                           |                           | 12:48 PM              |                      | 1 11 2014   |          |
|               |            |               |       |           | Asr                            |                           | 04:10 PM              |                      |             |          |
|               |            |               |       |           | Ma                             | ghrib                     |                       | 06:50 PM             |             |          |
| License       | NavIQ Info | Reset History | Praye | r Timings | ]                              | ísha                      |                       | 07:58 PM             |             |          |
| < 0           | Na         | vi            | 0     | >         | <                              | 0                         |                       | Navi                 |             |          |

- > 礼拜朝向图标的方位将根据圣城麦加相对于当前地点的方位而改变。
- ▶ 使用箭头按钮查看过去或者未来日期的祈祷时间时可以更改日期。
- ▶ 要更改您当前位置所在的城市,请按"编辑"按钮选择您当前位置所在的国家 和城市。
- ▶ 点击"当前位置"图标获取当前的 GPS 位置。
- ▶ 点击"清真寺"图标获取附近清真寺的列表。

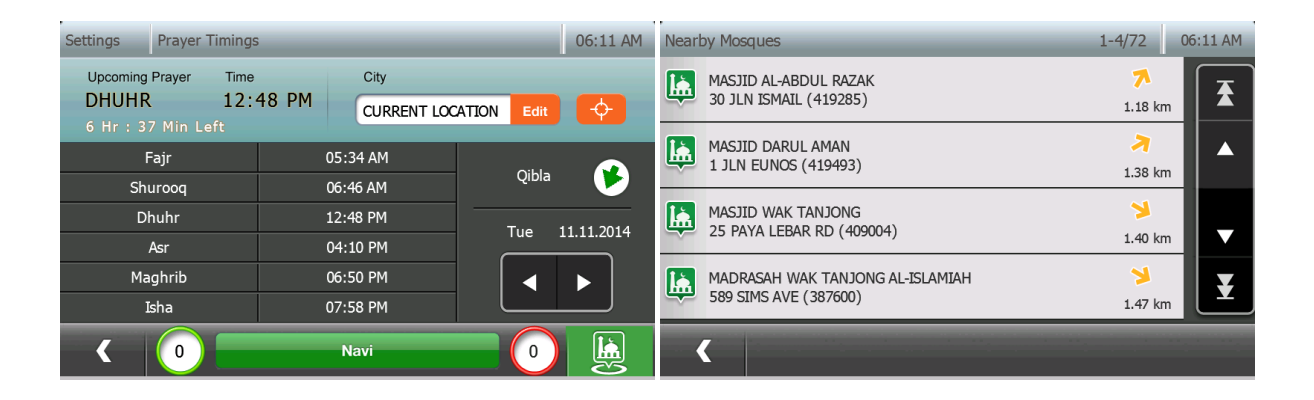

▶ 点击"编辑"选项选择国家和城市。

| Settings Prayer Timing                                  | S                        | 01:03 AM       |                                      |
|---------------------------------------------------------|--------------------------|----------------|--------------------------------------|
| Upcoming Prayer Time<br>FAJR 12:<br>11 Hr : 38 Min Left | 41 PM City<br>CURRENT LO | CATION Edit    |                                      |
| Fajr                                                    | 12:41 PM                 | Qibla 📄 🗕      | ▶ "礼拜朝向"                             |
| Shurooq                                                 | 01:56 PM                 |                | 「肉标                                  |
| Dhuhr                                                   | 08:00 PM                 | Sat 14.06.2014 | EIM                                  |
| Asr                                                     | 11:25 PM                 |                |                                      |
| Maghrib                                                 | 14:03 PM                 |                |                                      |
| Isha                                                    | 15:14 PM                 |                |                                      |
| < 0                                                     | Navi                     |                | <ul><li>"清真寺"</li><li>● 图标</li></ul> |

| Settings Prayer Timings Geo Select | 04:15 PM | Settings Prayer Timings Geo Select 1/2 04:15 PM |
|------------------------------------|----------|-------------------------------------------------|
| Country                            |          | > ALOR STAR                                     |
| MALAYSIA                           | Edit     |                                                 |
| City                               |          | ) TIOH                                          |
|                                    | Edit     | > KOTA BAHRU                                    |
|                                    |          | > KUALA LUMPUR                                  |
| K O Navi                           | ок       | K 0 Navi Refine                                 |

| Settings Prayer Timings Geo Select | 04:15 PM | Settings Prayer Timing                                | IS                     | 08:14 PM       |
|------------------------------------|----------|-------------------------------------------------------|------------------------|----------------|
| Country MALAYSIA                   | Edit     | Upcoming Prayer Time<br>ASR 11:<br>3 Hr : 11 Min Left | 25 PM City KUALA LUMPU | R, MALA Edit 🔶 |
|                                    |          | Fajr                                                  | 05:48 AM               | Oibla 🔊        |
| City                               |          | Shurooq                                               | 07:03 AM               |                |
|                                    | Edit     | Dhuhr                                                 | 01:12 PM               | Wed 11.06.2014 |
| ROALA LOHIPOK                      |          | Asr                                                   | 04:39 PM               |                |
|                                    |          | Maghrib                                               | 07:21 PM               |                |
|                                    |          | Isha                                                  | 08:32 PM               |                |
| K O Navi                           | ок       |                                                       | Navi                   |                |

### 祈祷时间提醒的弹出消息:

-

在祈祷时间提醒功能打开时会弹出消息框。在"导航信息设置"窗口可以设置提醒时 长:5分钟、15分钟和30分钟。 点击"设置"并选择"导航信息",进入"祈祷时间提醒"选项。

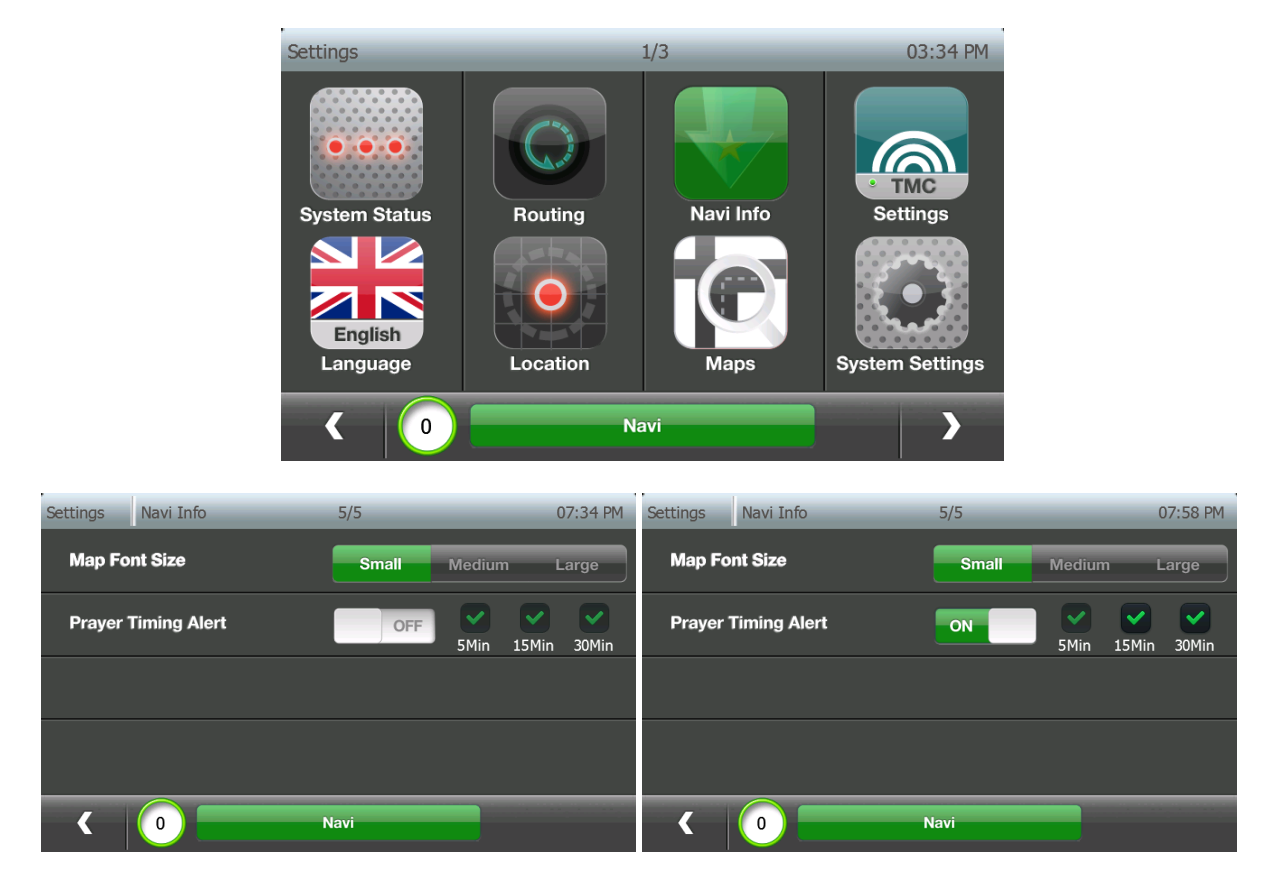

提醒将显示在所有的窗口上。也将显示即将到来的祈祷的名称,祈祷的时间,剩余的 时间,礼拜朝向和"清真寺"图标。

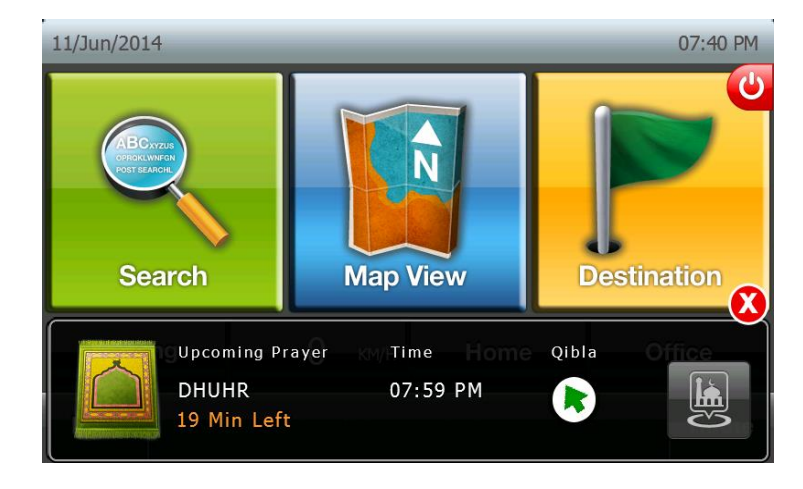
点击"清真寺"图标将显示附近清真寺的列表。

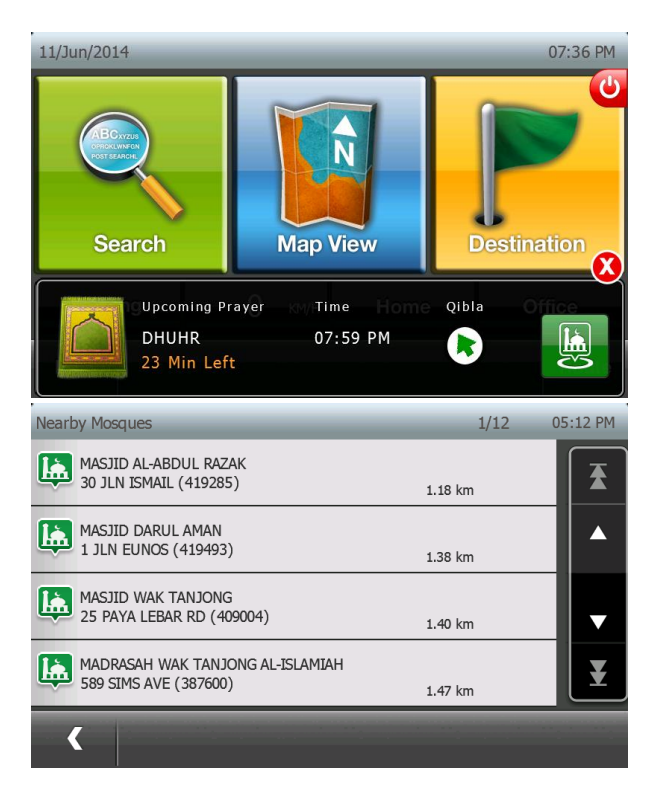

点击"关闭"按钮将关闭消息框。

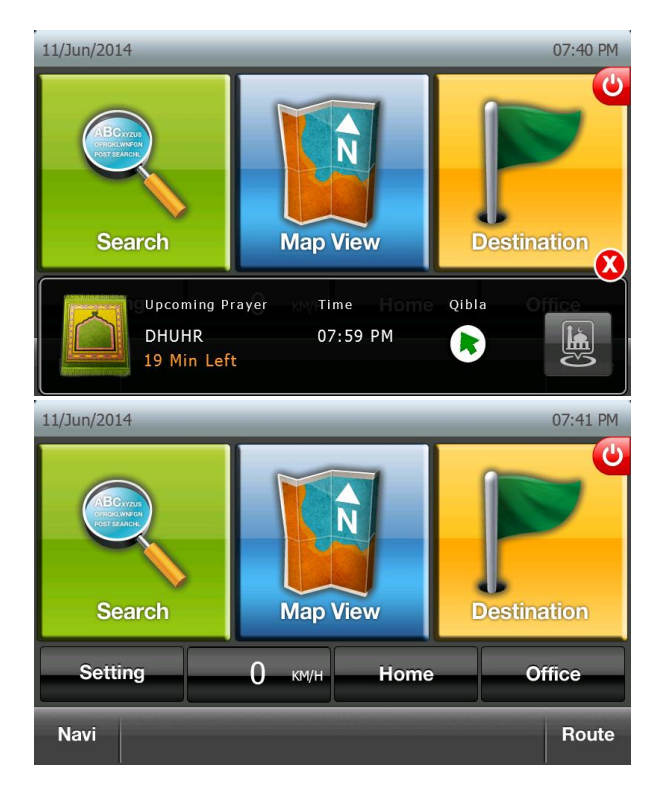

▶ "礼拜朝向"图标将显示在导航界面上,直到祈祷时间为止,然后将消失。

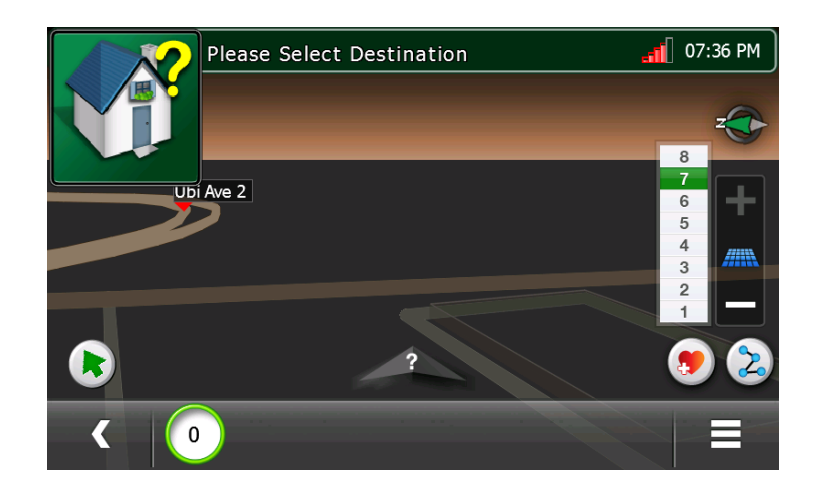

▶ 点击"礼拜朝向"图标将在导航界面上显示祈祷时间的提醒。

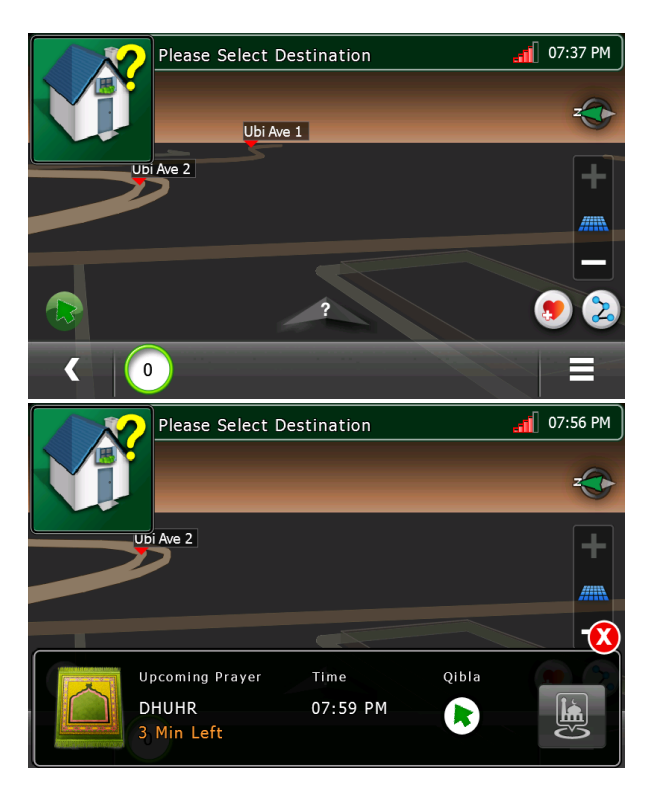

▶ 在导航过程中,"礼拜朝向"图标将显示在 ETA、费用等信息的旁边。

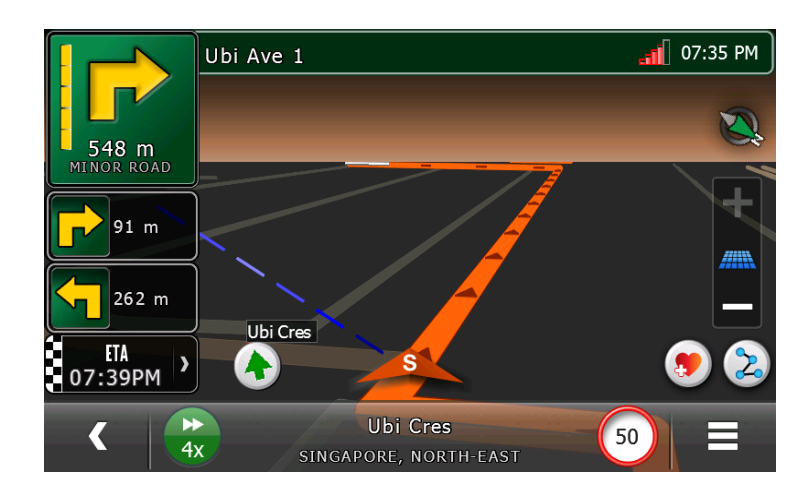

▶ 点击"礼拜朝向"图标将显示祈祷时间的提醒。

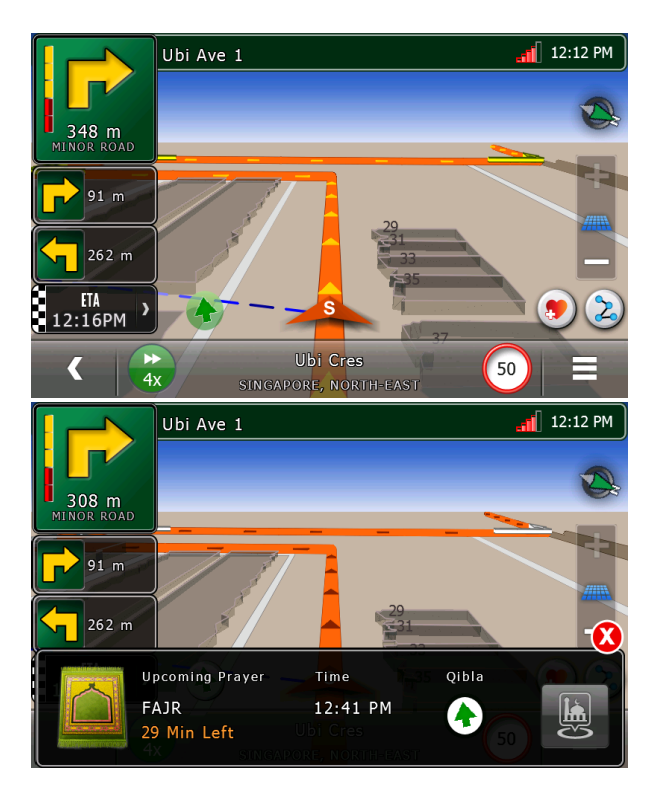

12.在线功能

从 qi.com.sg 下载在线数据

把设备连接到电脑上,运行 NavlQOnline.exe。输入在 qi.com.sg 创建的用户名和密码来 下载在线存储的数据。

| NavIQOnline          | ACTIO                                                | OUANTUM<br>INVENTIONS             |  |
|----------------------|------------------------------------------------------|-----------------------------------|--|
| Username<br>Password | Login<br>Dont' have an accoun<br>Signing Up is easy. | Cancel<br>t?<br>Get Account! FREE |  |

# 在导航 IQ 上接入在线数据

从目的地选项中选择"在线"。如果和电脑同步成功,可以使用用户在线数据。

| My Online Menu                     | 04:48 PM |
|------------------------------------|----------|
| My POIs       Event       Schedule |          |
| K 0 Navi                           |          |

- ▶ 我的信息点:搜索信息点并储存到 qi.com.sg
- ▶ 事件: 城市里的事件清单
- ▶ 日程: 您的谷歌日历数据

## 13.导游

从目的地界面选择导游(10)(参考第1章)。

## 通过分类

从清单中选择分类来挑选旅游信息点。

| Desti | nation     | Guide | 1/1 | _    | 04:48 PM | Destinatio   | on Guide                                        | Attractions    | 1/2      | 04:49 PM |
|-------|------------|-------|-----|------|----------|--------------|-------------------------------------------------|----------------|----------|----------|
| >     | All        |       |     |      | <b>T</b> | SING<br>30 F | GAPORE FLYER<br>RAFFLES AVENUE (039803)         |                | 5.84 km  | <b>₹</b> |
| >     | Hotel      |       |     |      |          | ESPI<br>1 ES | LANADE<br>SPLANADE DRIVE (038981)               |                | 6.30 km  |          |
| >     | Attraction | S     |     |      | T        |              | AN CIVILISATION MUSEUM<br>MPRESS PLACE (179555) |                | 6.85 km  |          |
|       |            |       |     |      | ¥        | RES<br>8 SE  | orts world sentosa<br>Entosa gateway sentosa 1: | SLAND (098269) | 11.69 km | Ŧ        |
|       | ۲          |       |     | Sort | Refine   | <            |                                                 |                | Sort     | Refine   |

点击旅游信息点来查看详细信息。 片来查看旅游信息点的更多图片。 点击"定位"按键来查看在地图上的位置。 点击照

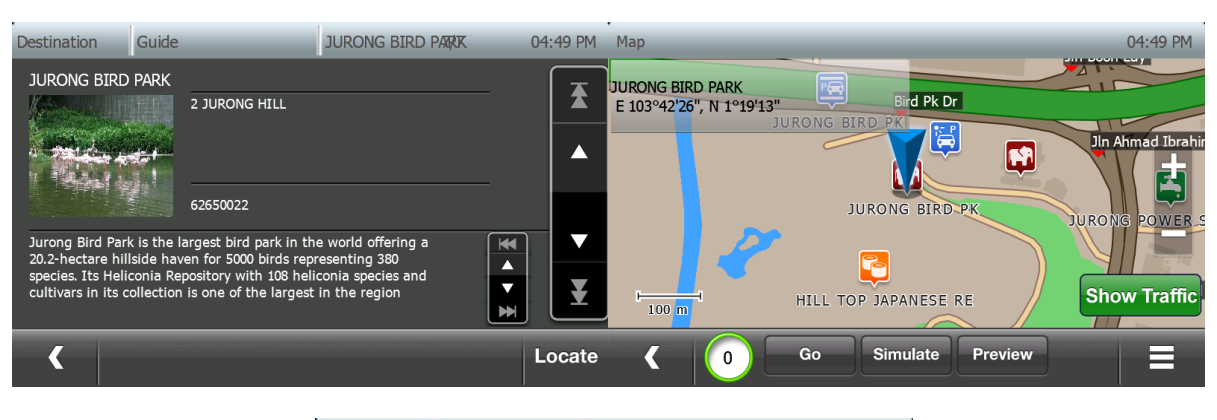

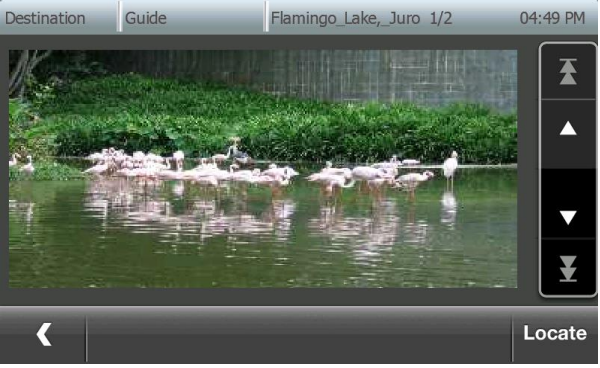

**分类选项** 点击"分类"按键选择分类偏好。

| Sort Options | 04:51 PM |
|--------------|----------|
| Default      |          |
| Oistance     |          |
| Alphabet     |          |
|              |          |
| <            |          |

## 筛选搜索

按"筛选"按键,通过现行地点附近、目的地附近(如果存在)、地理信息,筛选信息 点关键词。

| Desti | nation                       | Refine Search | 1/1 | 04:51 PM |
|-------|------------------------------|---------------|-----|----------|
| >     | By Keyword                   |               |     |          |
| >     | By Geography                 |               |     |          |
| >     | Search Near Current Location |               |     |          |
|       |                              |               |     | ¥        |
|       | <                            |               |     |          |

# 14.图片导航

从目的地界面选择图片(11)(参考第1章)。

从列表中选择照片。 点击定位摂按键来查看在地图上的位置。

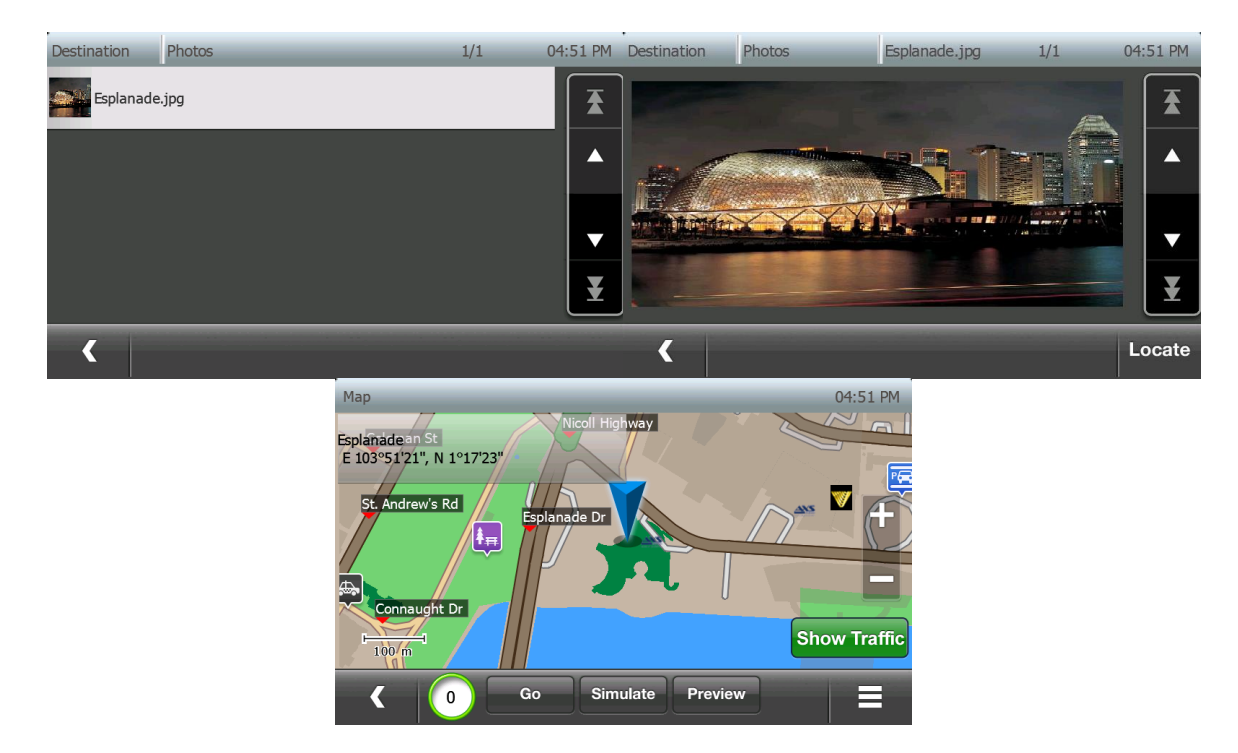

# 15. 查看行驶日志

前往目的地 > 行驶日志 > 日志清单查看 GPS 日志的清单

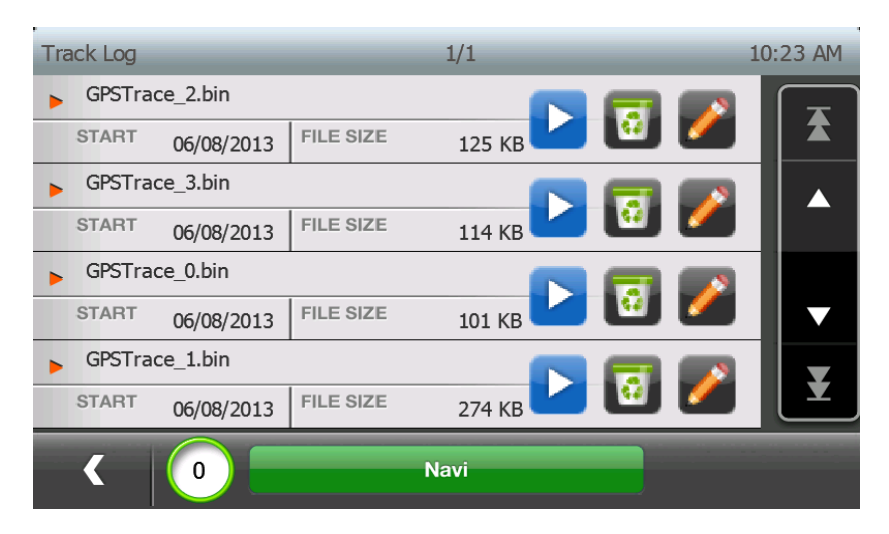

点击播放按键 ڬ 开启行驱

▶ 开启行驶日志播放

| Track Log        | 1         | ./1      |          | 10:23 AM |
|------------------|-----------|----------|----------|----------|
| GPSTrace_2.bin   |           |          |          |          |
| START 06/08/2013 | FILE SIZE | 125 КВ   | <b>1</b> |          |
| GPSTrace_3.bin   |           |          |          |          |
| START 06/08/2013 | FILE SIZE | 114 КВ   | <b>1</b> |          |
| GPSTrace_0.bin   |           |          |          | 3        |
| START 06/08/2013 | FILE SIZE | 101 КВ 🥌 | <u>.</u> |          |
| GPSTrace_1.bin   |           |          |          |          |
| START 06/08/2013 | FILE SIZE | 274 КВ   | <b>1</b> |          |
| < 0 <b>–</b>     | Na        | vi       |          |          |

在地图窗口和导航窗口行驶路线是紫色

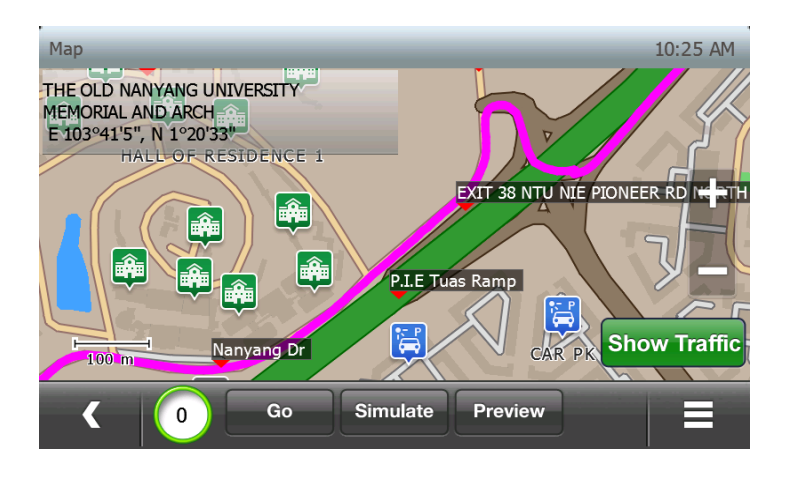

16. 图片导航

导航软件可以显示并导航到储存在地理标签中图片的位置。

下列步骤解释了您如何在导航软件中使用地理标签图片。

1) 确保照片在地理标签中: 地理标签图片的文件属性有 GPS 信息 (参考下列截图)

| General              | JPG Date File Date At      | tribute |
|----------------------|----------------------------|---------|
| fileTweak            | About De                   | ails    |
| Property             | Value                      |         |
| Digital 20011        |                            |         |
| EXIF version         |                            |         |
| GPS                  |                            | -       |
| Latitude             | 1; 17; 22.999200000003     |         |
| Longitude            | 103; 51; 20.9988000000014  |         |
| File                 |                            | _       |
| Name                 | Esplanade.jpg              |         |
| Туре                 | JPEG Image                 |         |
| Folder path          | M:\NavIQ\Photo             |         |
| Date created         | 24/8/2011 12:20 PM         |         |
| Date modified        | 19/8/2011 6:51 PM          |         |
| Size                 | 48.1 KB                    |         |
| Attributes           | A                          |         |
| Offline availability | r                          |         |
| Offline status       |                            |         |
| Shared with          |                            |         |
| Owner                | Everyone                   |         |
| Computer             | ACER-NUXU9YWN5M (thi       |         |
| Remove Properties    | s and Personal Information |         |

- 2) 改变照片尺寸到 100KB 以下
- 3) 复制照片到设备的"照片"目录。

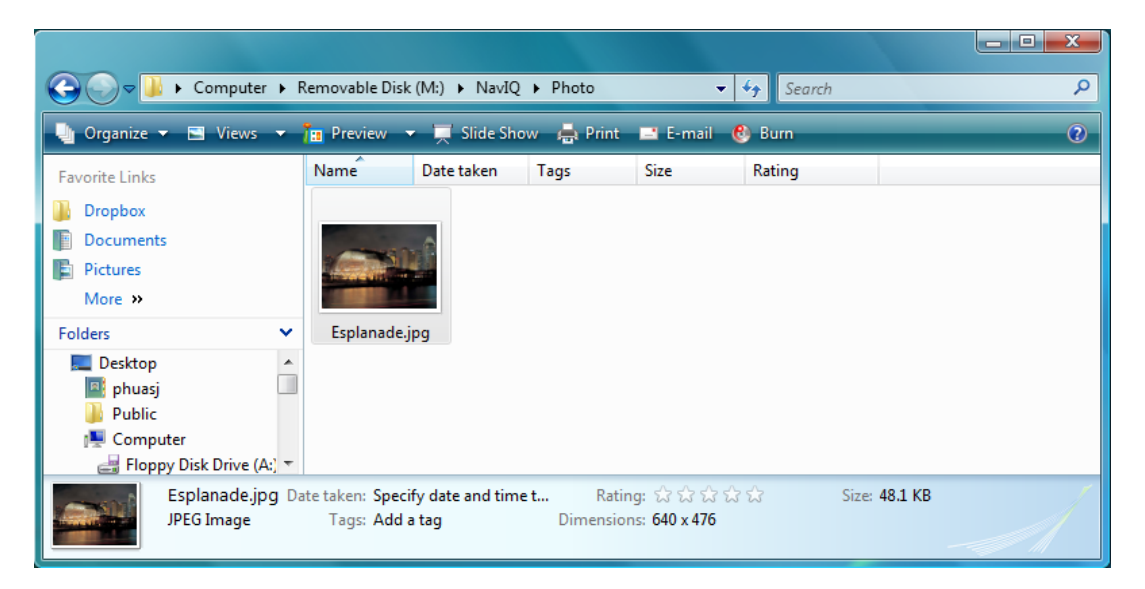

#### 17. 筛选搜索

"筛选搜索"功能使用户通过选择地理区域或信息点进一步筛选文本搜索。

下列展示了如何使用"筛选搜索"功能。

#### 1. 点击主界面的"搜索"按键

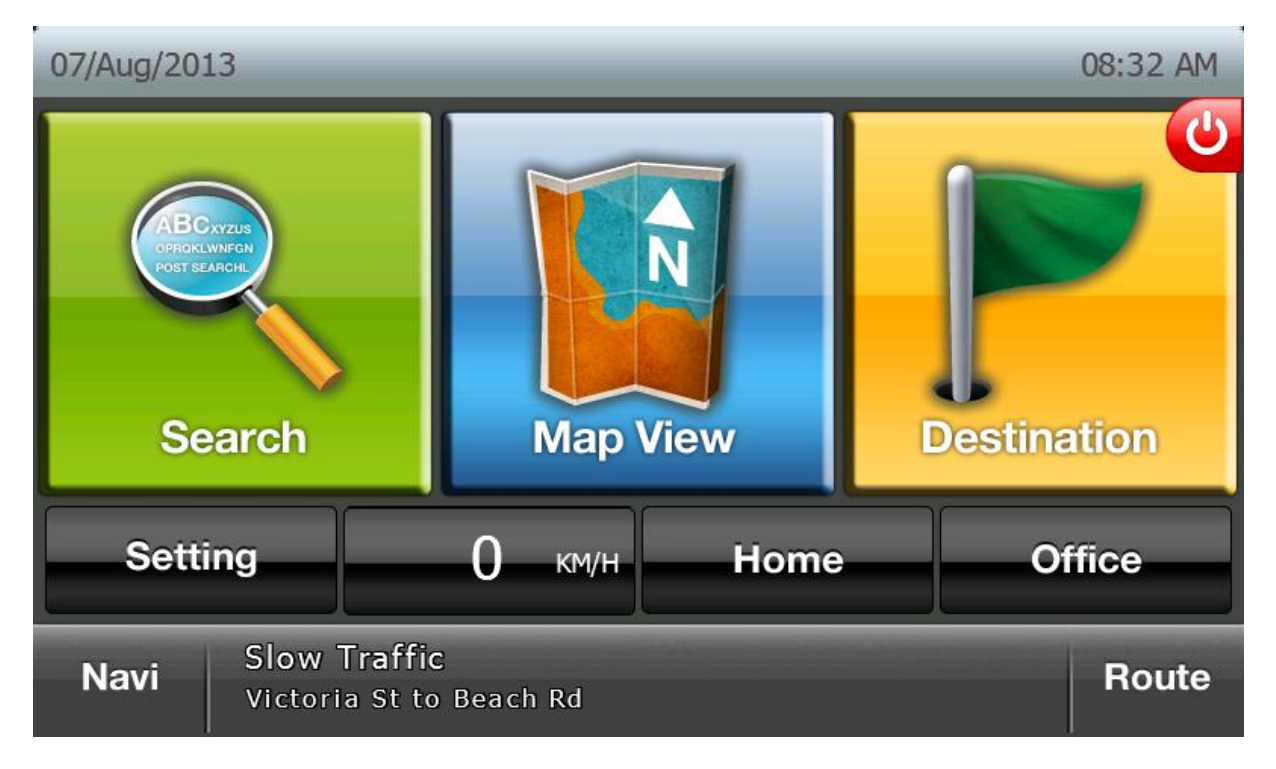

### 2. 在键盘中输入"樟宜机场"并点击"确定"按键

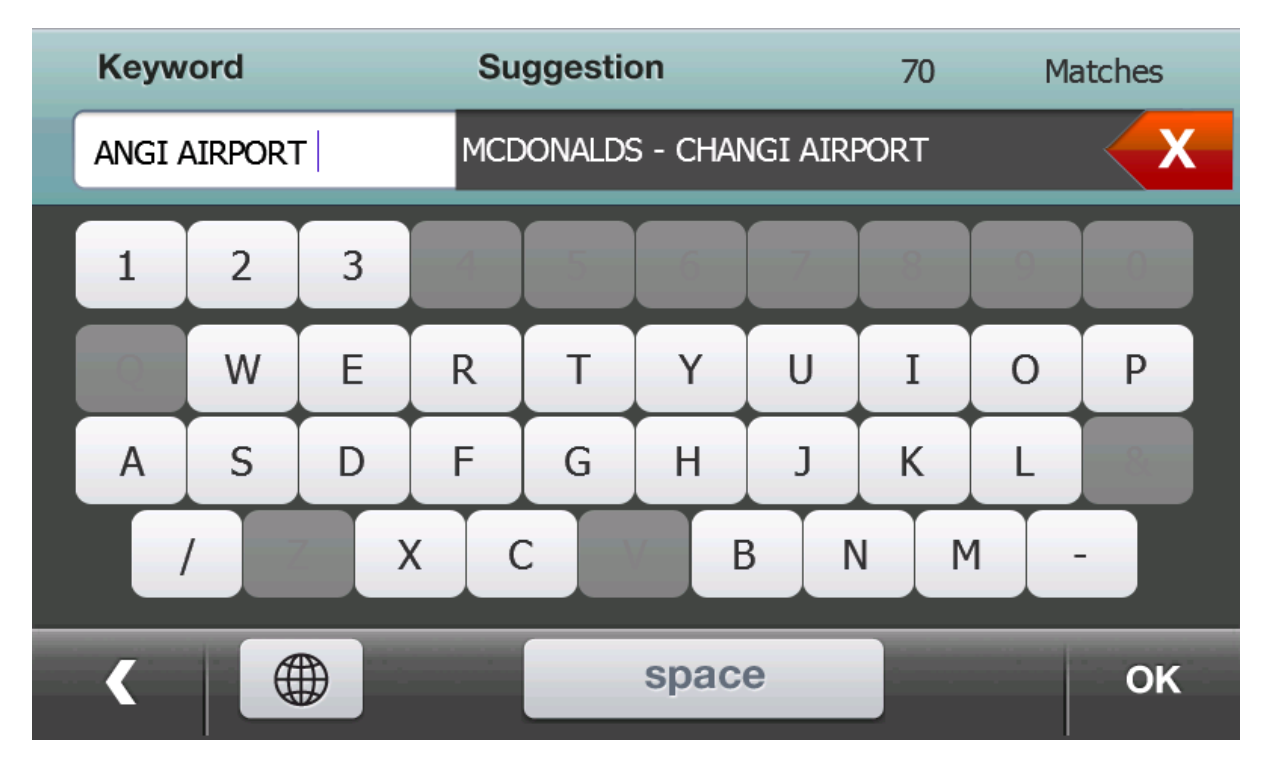

3. 点击"筛选"按键进一步筛选文本搜索结果

| Destination |                                     | 1-4/68      | 09:36 AM |
|-------------|-------------------------------------|-------------|----------|
| E.C.P       | CHANGI AIRPORT                      | <b>&gt;</b> | T        |
| SING        | APORE, CENTRAL                      | 4.28 km     |          |
| Chan        | gi Airport / Changi Coastal Rd Ramp | 个           |          |
| SING/       | APORE, EAST                         | 8.00 km     |          |
| Chan        | gi Airport Ramp                     | <b>†</b>    | •        |
| SING/       | APORE, EAST                         | 8.32 km     |          |
| EXIT        | 1 CHANGI AIRPORT                    | <b>†</b>    | ¥        |
| SING        | APORE, EAST                         | 9.13 km     |          |
| <           |                                     |             | Refine   |

## 4. 点击"通过类型"通过类型筛选结果

| Desti | ination            | Refine Search | 1-2/2 | 09:37 AM |
|-------|--------------------|---------------|-------|----------|
| >     | By Geography (All) |               |       | <b>T</b> |
| >     | By Type (All)      |               |       |          |
|       |                    |               |       | T        |
|       |                    |               |       | ¥        |
|       | ( 0                | Navi          |       |          |

5. 点击"信息点"只显示属于信息点的结果

| Desti       | nation | Ву Туре | _    | 1-3/3 | 09:32 AM |
|-------------|--------|---------|------|-------|----------|
| >           | All    |         |      |       |          |
| ALL<br>POIs | POI    |         |      |       |          |
|             | Road   |         |      |       |          |
|             |        |         |      |       | ¥        |
|             |        |         | Navi |       |          |

## 6. 点击"交通"进一步筛选属于"交通"的结果

| Desti       | nation     | Ву Туре |   | 1-4/9 | 09:32 AM |
|-------------|------------|---------|---|-------|----------|
| ALL<br>POIs | All POIs   |         |   |       | T        |
|             | Restaurant |         |   |       |          |
|             | Medical    |         |   |       |          |
| æ           | Transport  |         |   |       | Y        |
|             |            | Nav     | i | 0     |          |

7. 点击"机场"进一步筛选属于"机场"的结果

| Desti | nation        | Ву Туре | _ | 1-3/3 | 09:32 AM |
|-------|---------------|---------|---|-------|----------|
| æ     | All Transport |         |   |       | T        |
| æ     | MRT Station   |         |   |       |          |
| X     | Airport       |         |   |       | •        |
|       |               |         |   |       | ¥        |
|       |               | Navi    |   | 0     |          |

8. 通过"机场"筛选后只显示机场记录。

| Desti | nation                                                | 1-4/13        | 09:32 AM |
|-------|-------------------------------------------------------|---------------|----------|
| X     | CHANGI AIRPORT TERMINAL 3 BUILDING<br>SINGAPORE, EAST | 10.12 km      | <b>T</b> |
| X     | CHANGI AIRPORT TERMINAL 2 BUILDING<br>SINGAPORE, EAST | 10.15 km      |          |
| X     | CHANGI AIRPORT TERMINAL 2 BUILDING<br>SINGAPORE, EAST | 个<br>10.18 km | T        |
| X     | CHANGI AIRPORT TERMINAL 2 BUILDING<br>SINGAPORE, EAST | 个<br>10.19 km | ¥        |
|       |                                                       |               | Refine   |

# 9. 在上面界面点击"筛选"按钮检查/更改现行筛选

| Desti | ination            | Refine Search | 1-2/2 | 09:32 AM |
|-------|--------------------|---------------|-------|----------|
| >     | By Geography (All) |               |       | <b>T</b> |
| >     | By Type (Subcatego | ory:Airport)  |       |          |
|       |                    |               |       |          |
|       |                    |               |       | ¥        |
|       | < 0                | Navi          | 0     |          |

10. 在上面界面中按"通过地理"通过地理数据筛选

| D | estination | Keyboard | Geo Select | 09:32 AM |
|---|------------|----------|------------|----------|
|   | Country    |          |            |          |
|   | ALL        |          |            | Edit     |
|   | State      |          |            |          |
|   | ALL        |          |            | Edit     |
|   | City       |          |            |          |
|   | ALL        |          |            | Edit     |
|   | <          |          |            | ОК       |

**11**. 在上述界面"城市"中点击"编辑"按键按城市筛选 下列屏幕允许用户选择城市。点击所要城市。

| Dest | ination | Keyboard | Geo Select | 1-2/2 | 09:33 AM |
|------|---------|----------|------------|-------|----------|
| >    | ALL     |          |            |       | T        |
| >    | EAST    |          |            |       |          |
|      |         |          |            |       | •        |
|      |         |          |            |       | ¥        |
|      | <       |          |            |       | Refine   |

12. 点击"确认"来确认地理筛选。

| Destination Keyboard Geo Select | 09:33 AM |
|---------------------------------|----------|
| Country                         |          |
| SINGAPORE                       | Edit     |
| State                           |          |
| SINGAPORE                       | Edit     |
| City                            |          |
| EAST                            | Edit     |
|                                 | ОК       |

13. 所有记录都是所选城市的记录(在这里是指"新加坡,东")。

| Desti | nation                                                | 1-4/13   | 09:33 AM |
|-------|-------------------------------------------------------|----------|----------|
| X     | CHANGI AIRPORT TERMINAL 3 BUILDING<br>SINGAPORE, EAST | 10.12 km |          |
| X     | CHANGI AIRPORT TERMINAL 2 BUILDING<br>SINGAPORE, EAST | 10.15 km |          |
| X     | CHANGI AIRPORT TERMINAL 2 BUILDING<br>SINGAPORE, EAST | 10.18 km | •        |
| X     | CHANGI AIRPORT TERMINAL 2 BUILDING<br>SINGAPORE, EAST | 10.19 km | ¥        |
|       |                                                       |          | Refine   |

14. 在以上屏幕中通过再次点击"筛选"按钮检查/改变筛选状况。

| Desti | ination            | Refine Search | 1-2/2 0 | 9:34 AM |
|-------|--------------------|---------------|---------|---------|
| >     | By Geography (City | EAST)         |         |         |
| >     | By Type (Subcatego | ory:Airport)  |         |         |
|       |                    |               |         | •       |
|       |                    |               |         | ¥       |
|       | < 0                | Navi          |         |         |

#### 18. 路线预览

路线预览允许用户比较默认路径选项产生的路径和其他路径选项产生的路径。

1. 在地图视图窗口,按"预览"按键开始路线预览

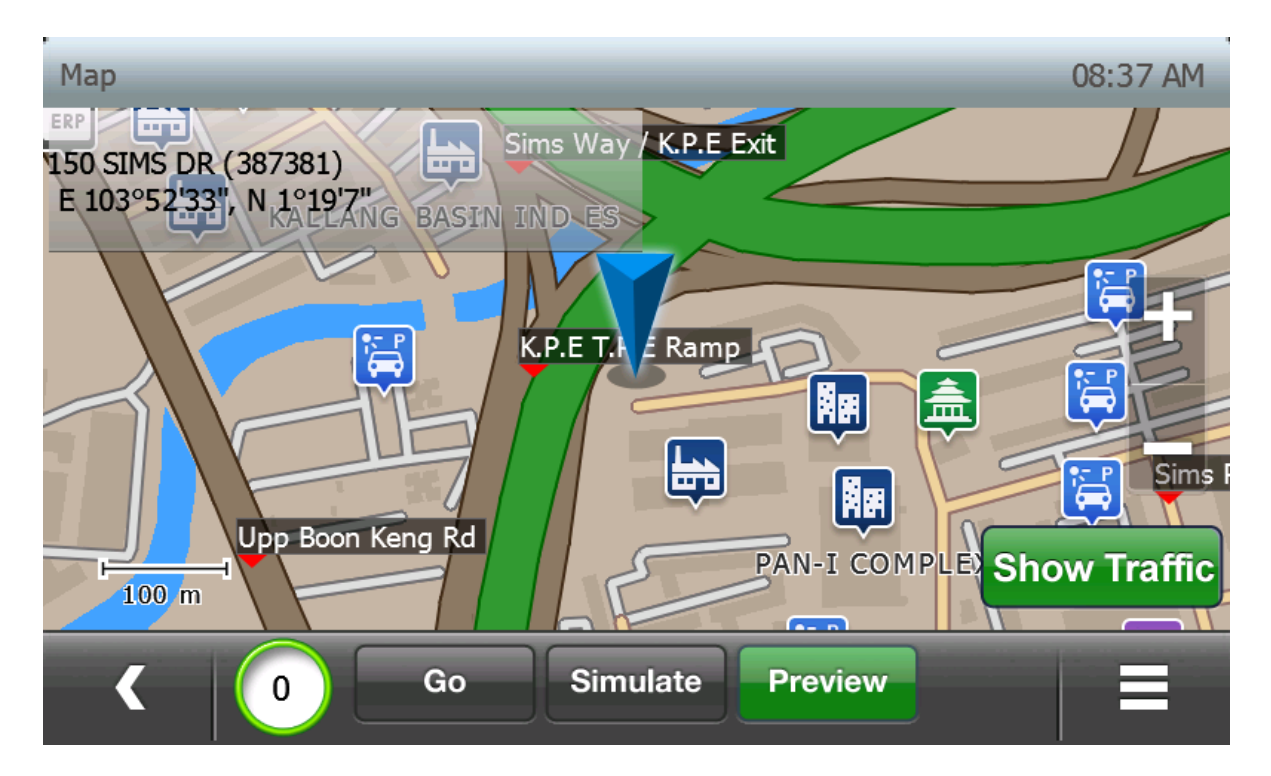

2. 路线完成后,将显示路线和预计的时间、距离和花费。

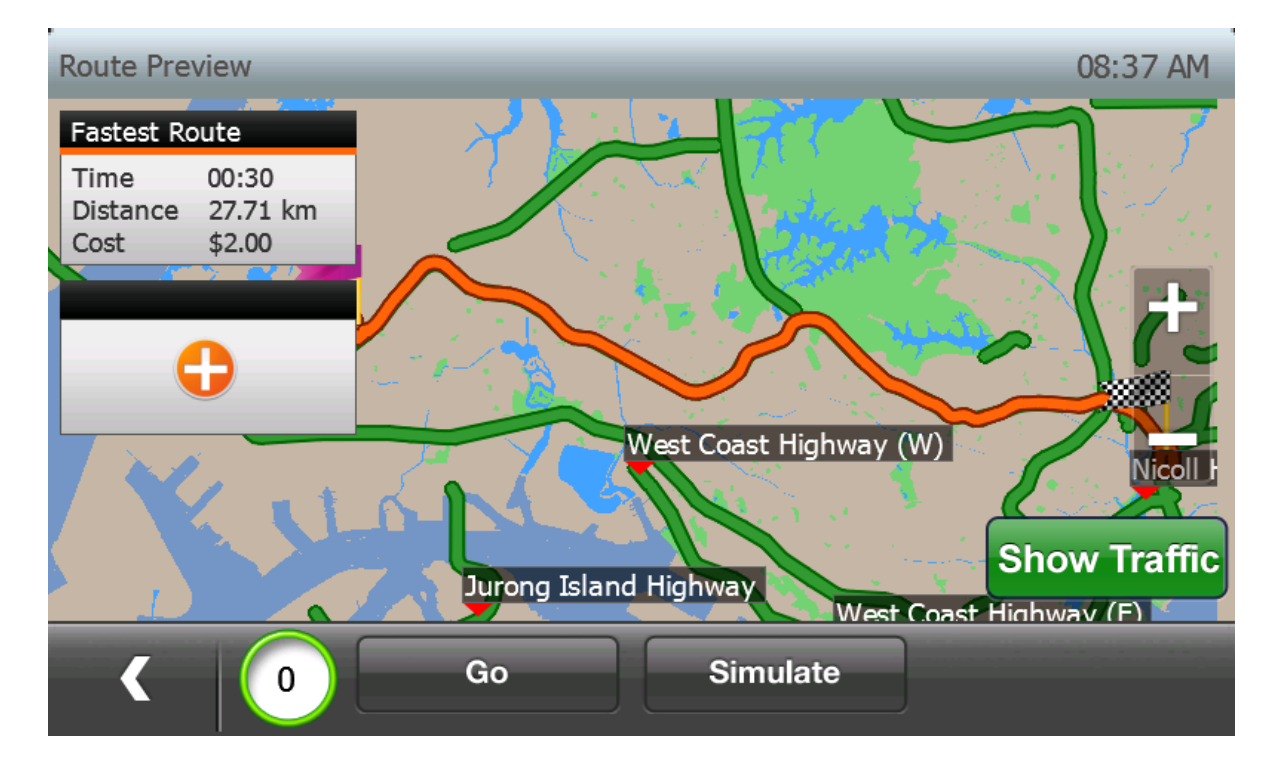

### 3. 点击橙色添加按钮来添加路线进行比较

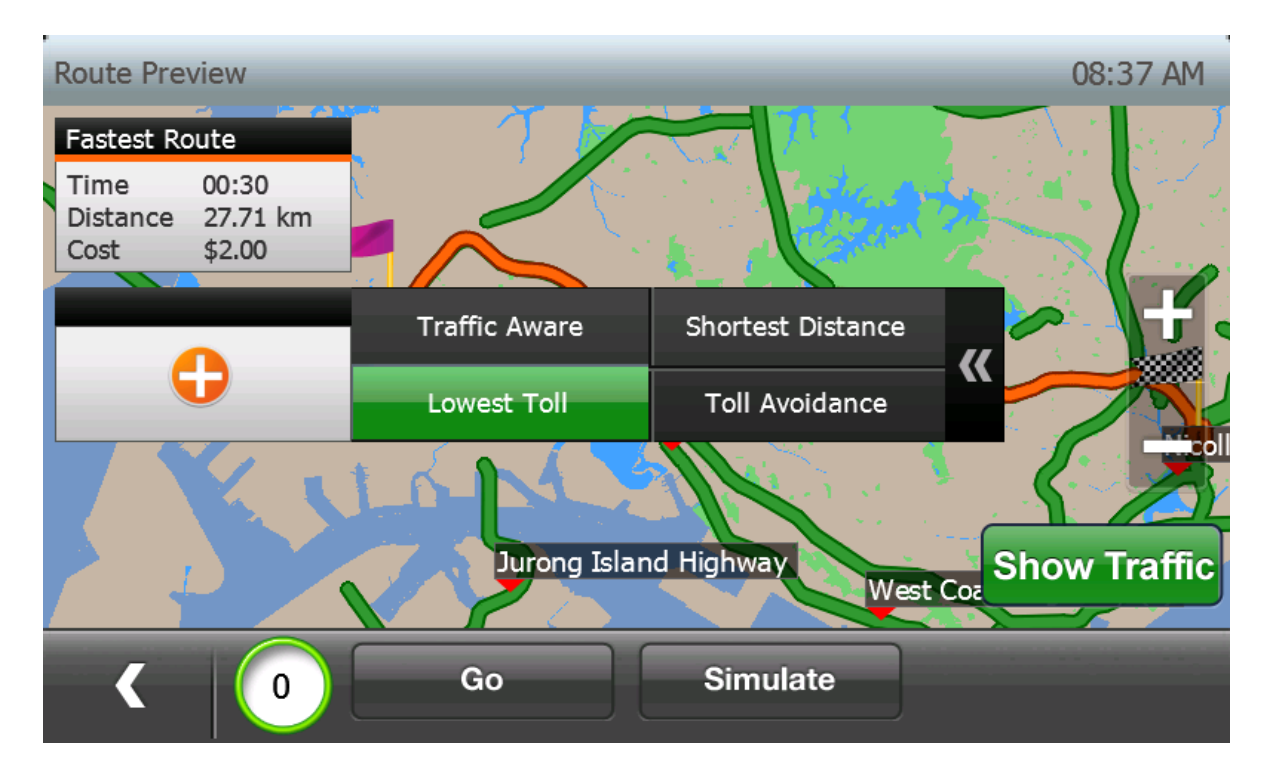

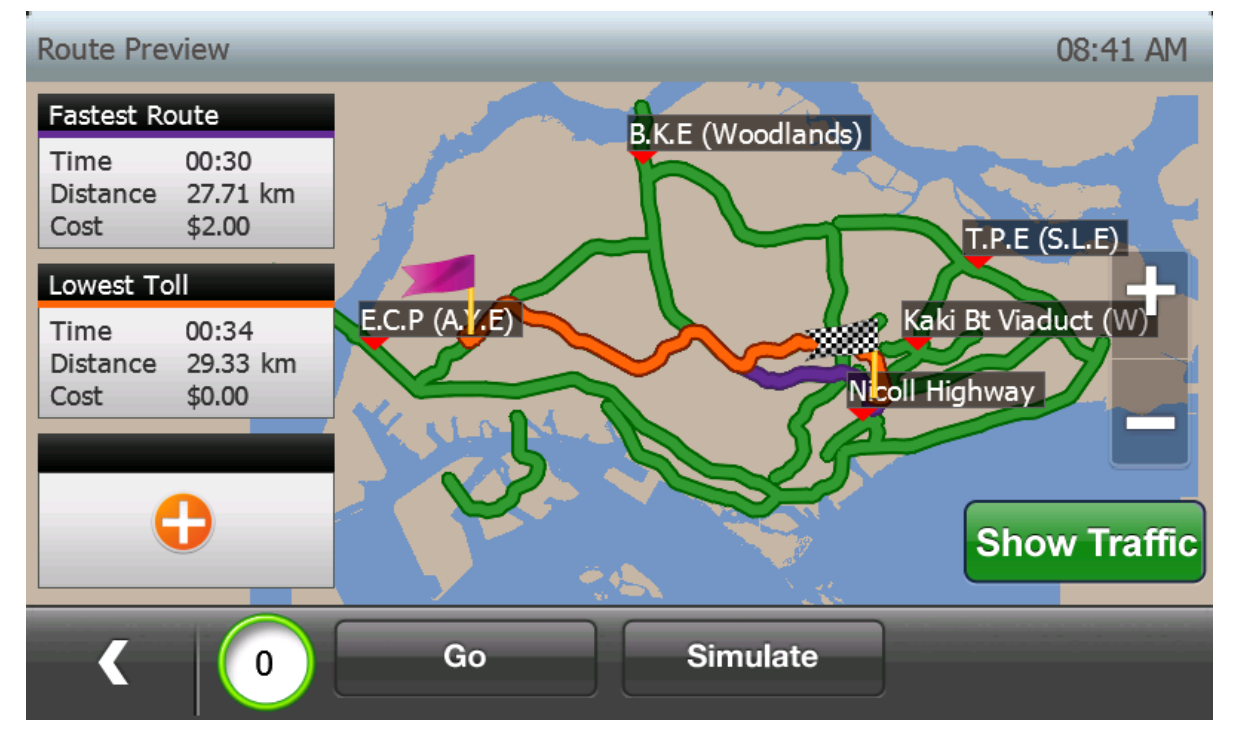

## 4. 最多可以比较 3 个选择。目前使用的路线为橙色

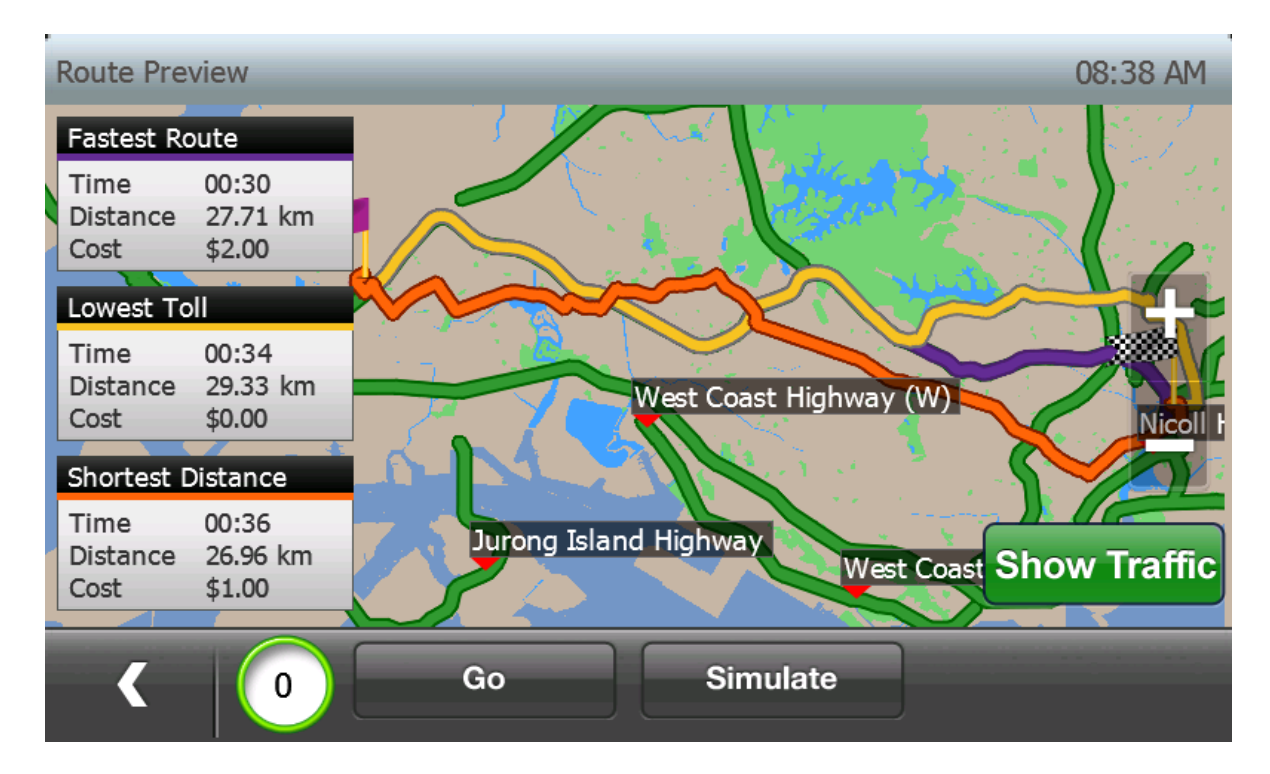

5. 通过点击路线选项下面的区域(由红色长方形表示)可以进行路线切换。

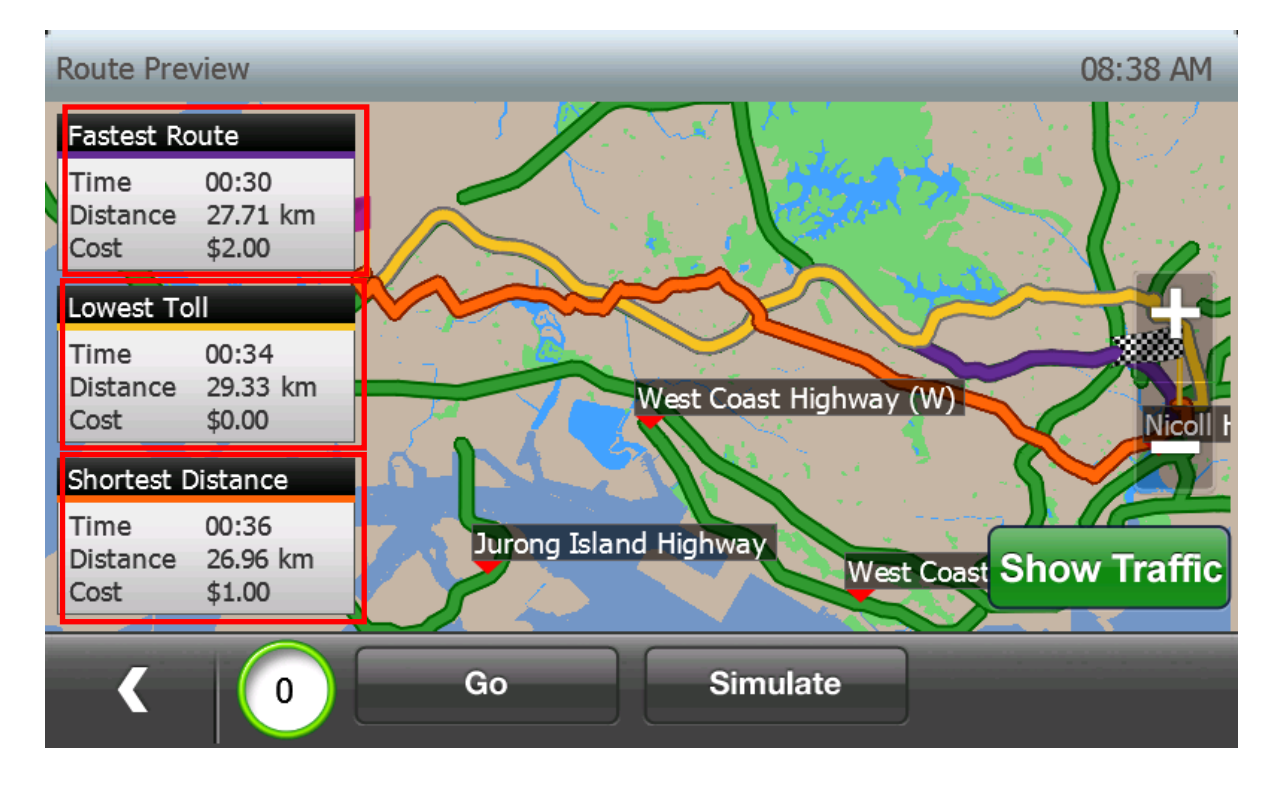

#### 19. 密码锁:

如果车辆被偷,"密码锁"可以防止设备上用户的个人信息泄露。 通过以下步骤,设置密码:

(1) 在主界面点击"设置"按钮

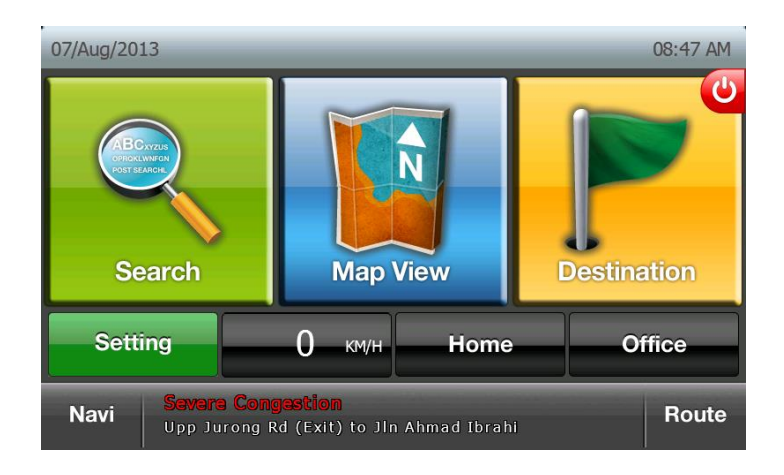

### (2) 在设置界面点击"系统设置"按钮

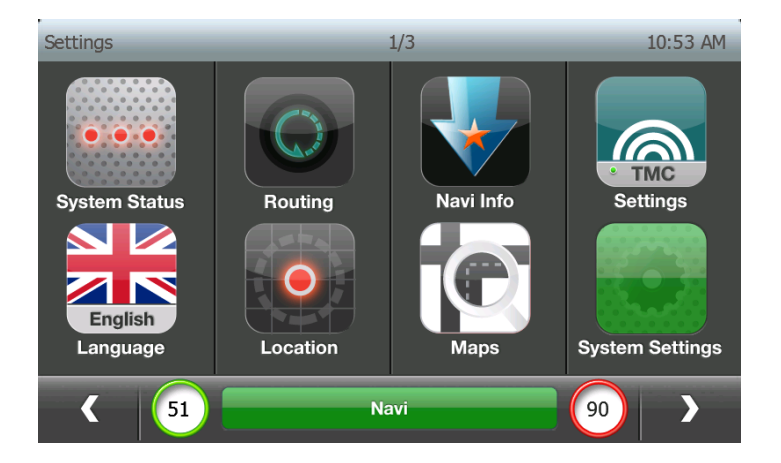

(3) 点击下一步按钮

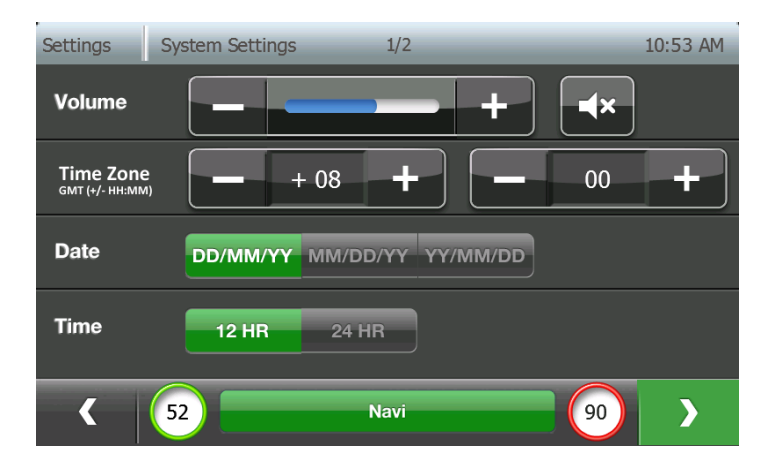

(4) 在"密码锁"旁边点击开启/关闭按钮开启密码锁

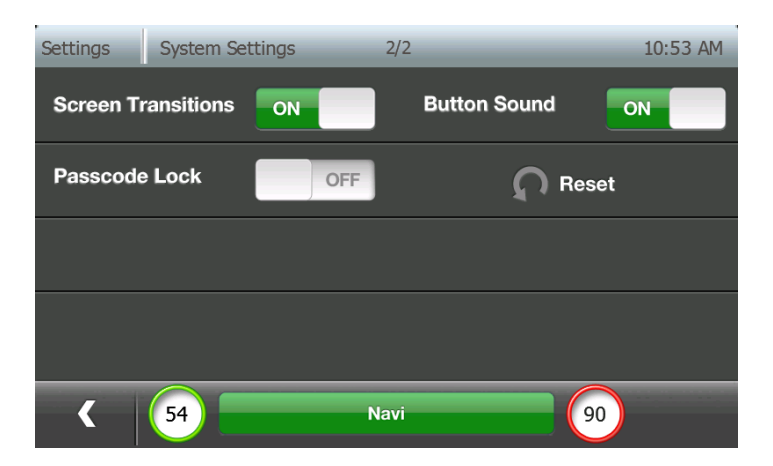

(5) 输入密码

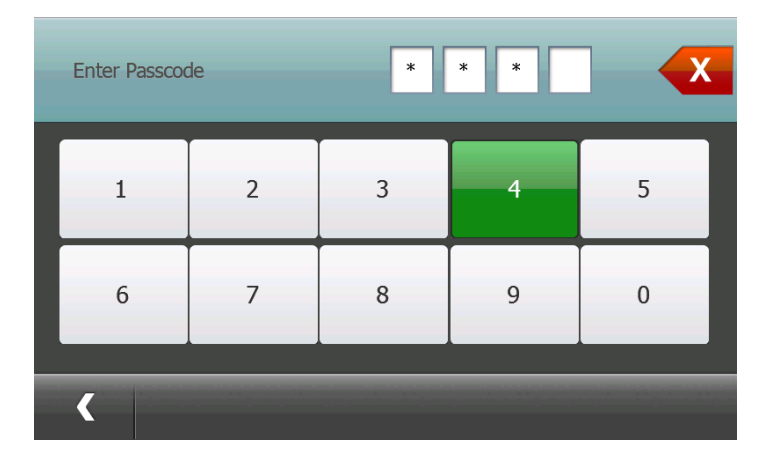

(6) 重新输入密码

| Reenter Passo | code | * | * 3 | X |
|---------------|------|---|-----|---|
| 1             | 2    | 3 | 4   | 5 |
| 6             | 7    | 8 | 9   | 0 |
| <             |      |   |     |   |

(7) 在上述步骤后密码开启。可以通过点击开启/关闭按钮并输入设置的密码关闭。

| Settings System Se | ttings | 2/2          | 10:51 AM |
|--------------------|--------|--------------|----------|
| Screen Transitions | ON     | Button Sound | ON       |
| Passcode Lock      | ON     | ٦            | leset    |
|                    |        |              |          |
|                    |        |              |          |
| ۲ (36)             | Na     | vi           | 50       |

在密码设置后,在设备起动时需要输入密码。

| Enter Passcoo | de |   |   | X     |
|---------------|----|---|---|-------|
| 1             | 2  | 3 | 4 | 5     |
| 6             | 7  | 8 | 9 | 0     |
|               |    | _ | _ | Reset |

如果密码错误,将会弹出下列消息框。 用户可以尝试输入 10 次密码。

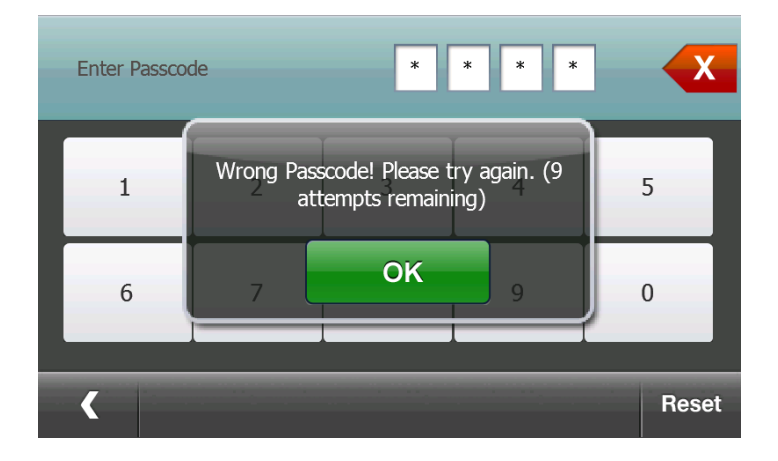

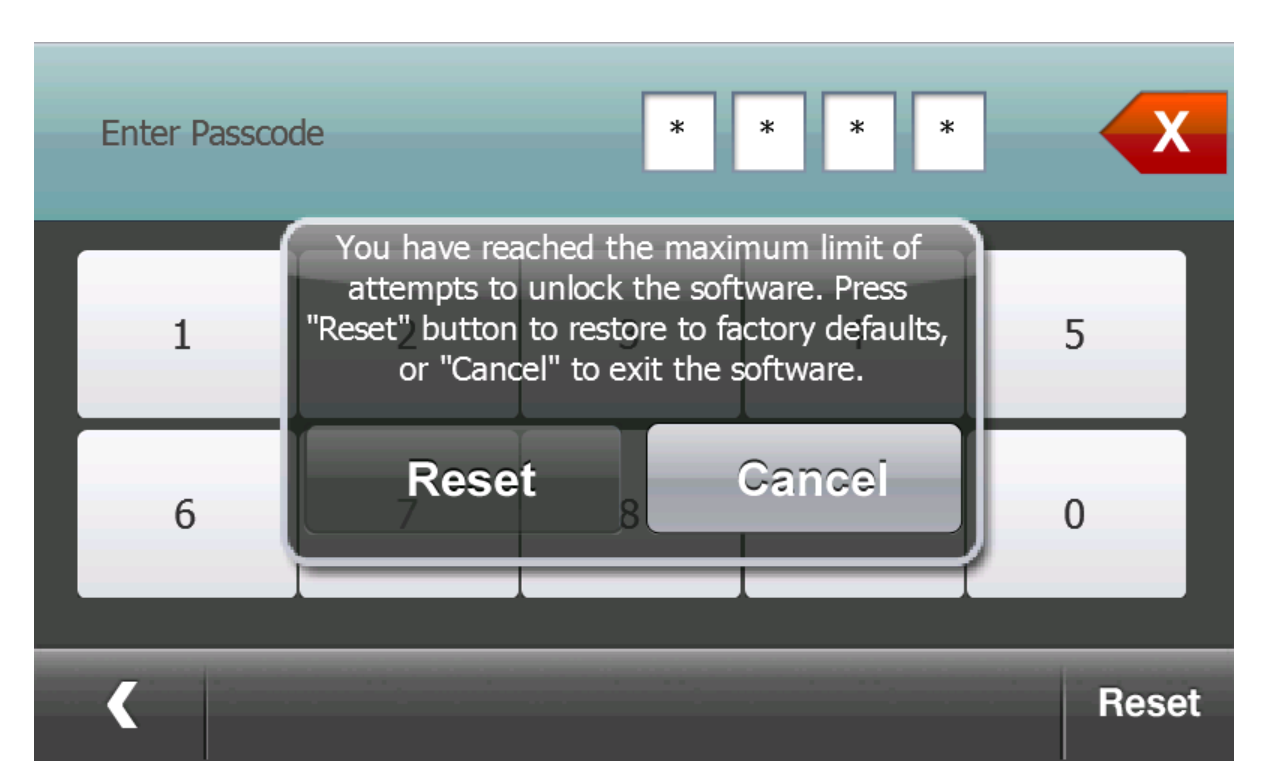

Х \* \* \* Enter Passcode \* All your favourites, recent and settings will be lost. Press "OK" and then press "0000" to 5 1 continue, or "Cancel" to exit software. OK Cancel 6 0 < Reset

如果用户10次尝试都未输入正确密码,将要求用户输入"0000"恢复出厂设置。

### 20. 缩放栏和缩放比例尺显示

这个功能允许用户更容易地观看和改变缩放水平。

1)当用户点击缩放按键进行放大/缩小时,将出现比例尺栏显示目前缩放水平。 导航:共有8个缩放水平

地图视图: 共有 12 个缩放水平

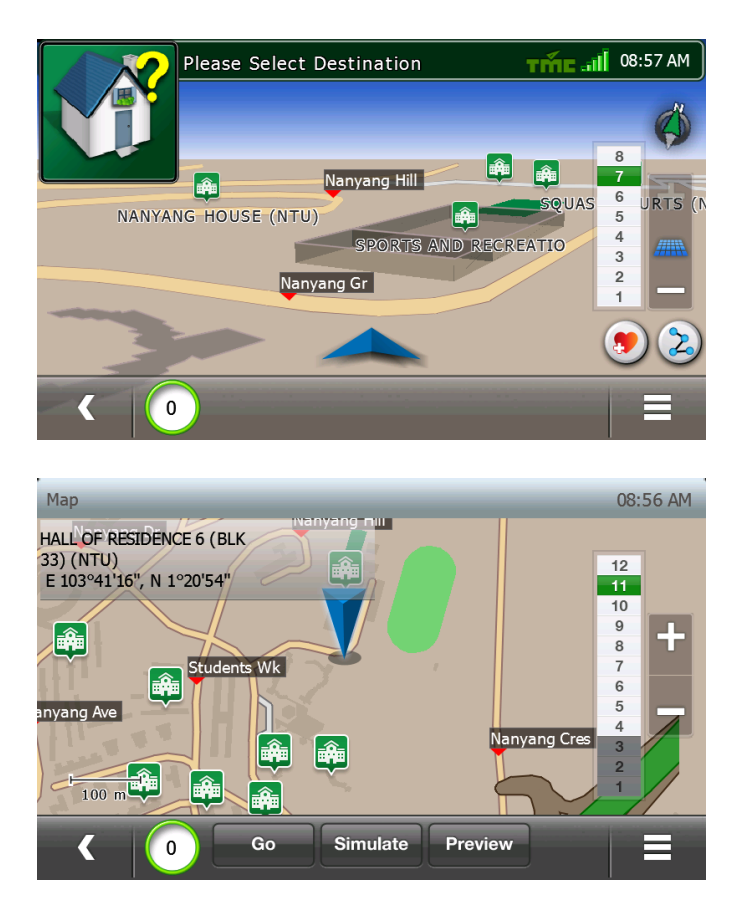

2)用户可以快速地改变缩放水平,如点击缩放栏的缩放水平从11变为7(在地图视图和导航 界面上都可操作)。

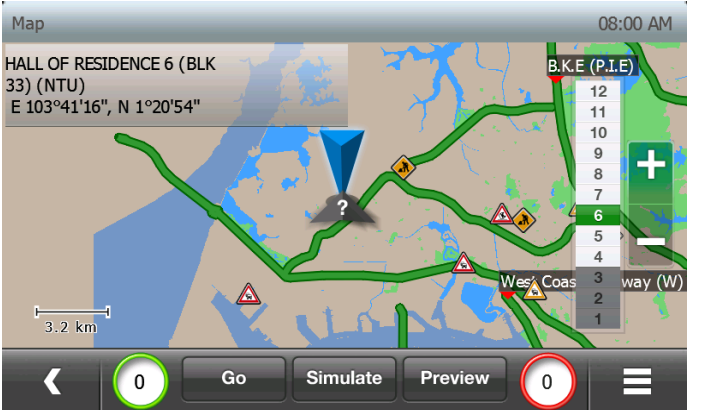

在地图视图,在左下方出现缩放水平显示现行地图的实际比例尺。

#### 21. 行程规划器

"行程规划器"的功能使得用户能够为他们的行程创建线路规划。用户可以指定起点和行程沿 线的多个目的地。

下面将演示如何使用"行程规划器"功能。

1. 在主界面上点击"线路"按钮。

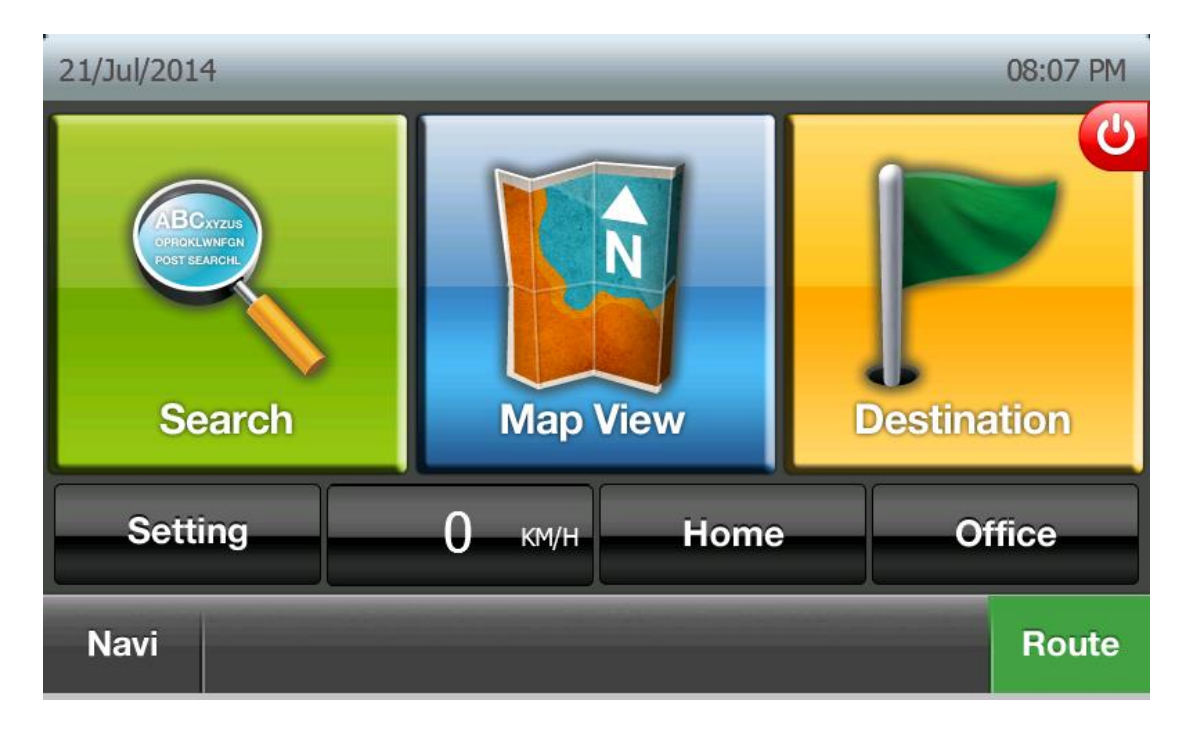

2. 点击"当前位置"和"新位置"选择起点

随后将向用户显示"目的地"菜单,以便其选择新的起点。

| Journey | Planner          | 1/1          | 08:09 PM |
|---------|------------------|--------------|----------|
|         | Current Location |              | Ŧ        |
| A       | Add Destination  |              |          |
|         |                  |              | T        |
|         |                  |              | ¥        |
|         |                  | New Position | <br>Done |

2. 点击"添加目的地"添加新的目的地。

.

随后将向用户显示"目的地"菜单,以便其选择新的目的地。

| Journey          | Planner          | 1/1    | 08:11 PM |
|------------------|------------------|--------|----------|
| $\triangleright$ | Current Location |        | T        |
|                  | Add Destination  |        |          |
|                  |                  |        | T        |
|                  |                  |        | ¥        |
| <                | Go               | mulate |          |

从"最近地点"列表(或者其它菜单项)中选择任意的目的地

| Destination | _      | 1/2        | 08:13 PM         | Destination History        | 1/1             | 08:13 PM |
|-------------|--------|------------|------------------|----------------------------|-----------------|----------|
| Home        | Office | Favourites | Recent           | REN CI HOSPITAL & MEDICARE | CENTRE 17.98 km | <b>₹</b> |
|             | 56     |            |                  |                            |                 | ▼<br>¥   |
|             | N      | avi        | <b>Telephone</b> | < 0                        | Navi            | Refine   |

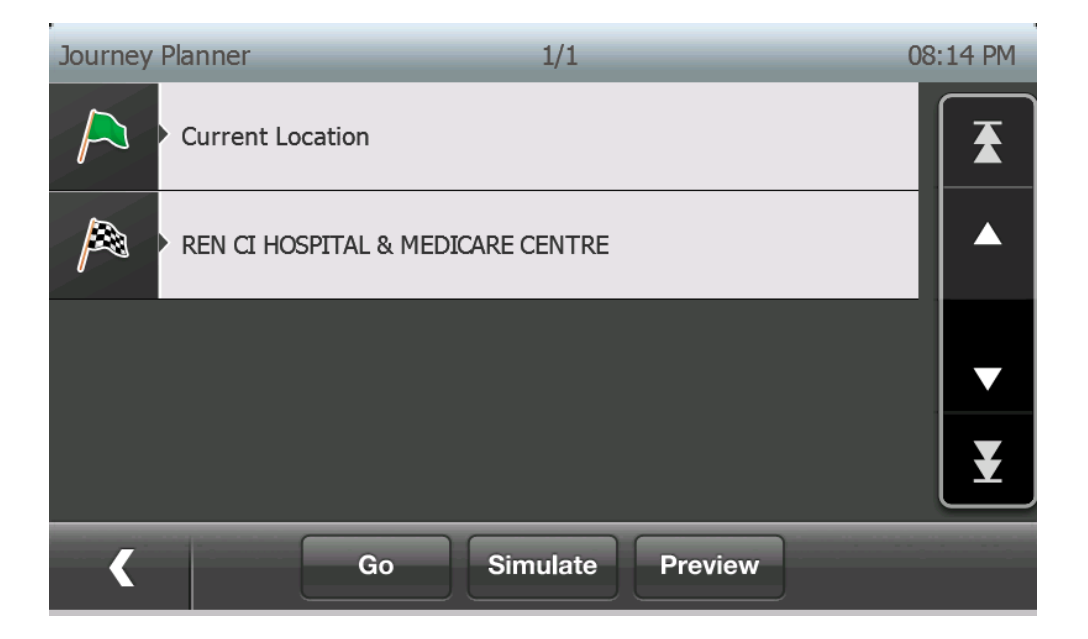

3. 如果用户想要更改目的地,请点击任意选中的目的地。

| Journey Planner | 1/1                        | 08:17 PM |
|-----------------|----------------------------|----------|
| Curren          | t Location                 | Ŧ        |
|                 | HOSPITAL & MEDICARE CENTRE |          |
|                 |                            |          |
|                 |                            | ¥        |
|                 |                            | Done     |

# 点击 图标删除选中的目的地

| Journey   | Planner          | 1/1 | 08:22 PM |
|-----------|------------------|-----|----------|
| $\bowtie$ | Current Location |     | <b>T</b> |
| A         | Add Destination  |     |          |
|           |                  |     |          |
|           |                  |     | ¥        |
|           |                  |     | Done     |

点击 图标添加新的目的地(位于选中的目的地之前)

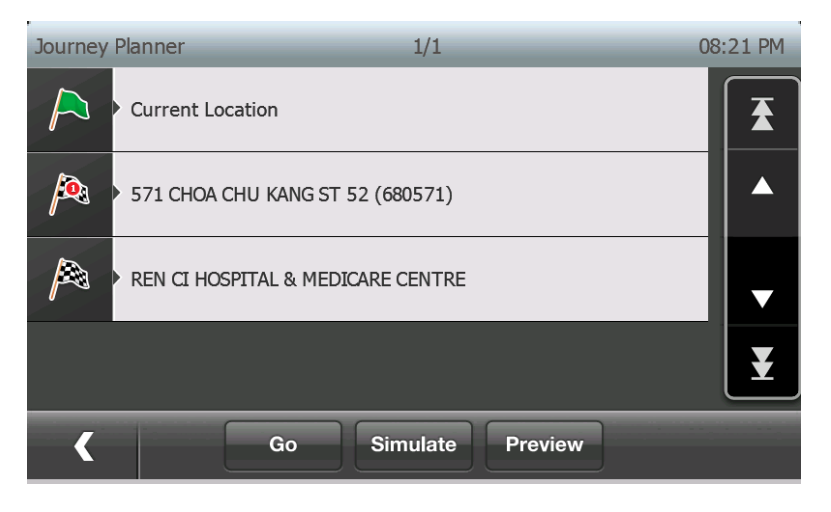

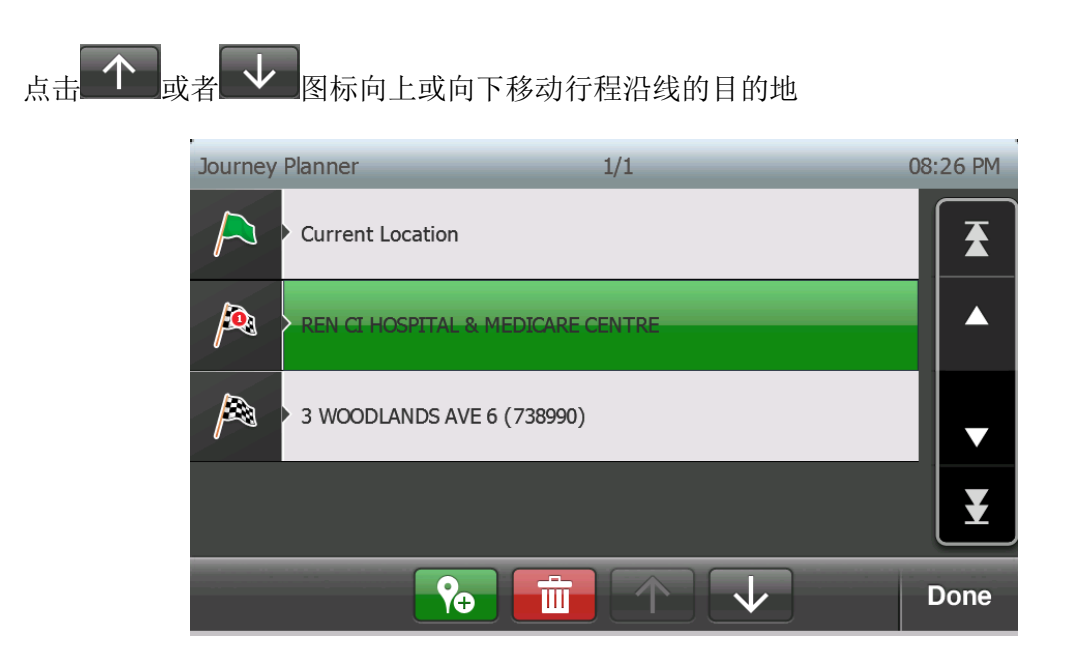

- 4. 点击"出发",开始行程导航
- 5. 点击"模拟",开始模拟行程
- 6. 点击"预览",预览整个路线

a. 路线是对整个行程计算生成的

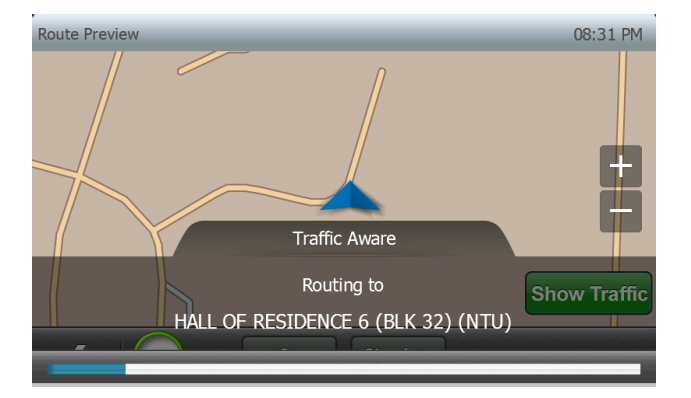

b. 路线会显示在界面上

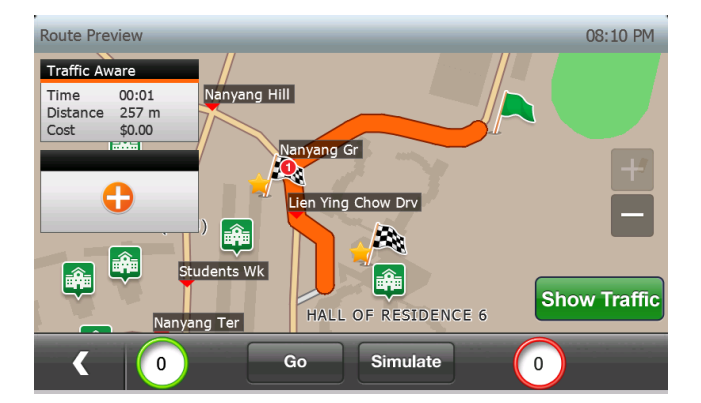

#### 22. 指引频率

该功能允许用户控制导航过程中路线指引功能的语音提示的播放频率。

默认情况下,对高速和其它路段均设置了指引频率。

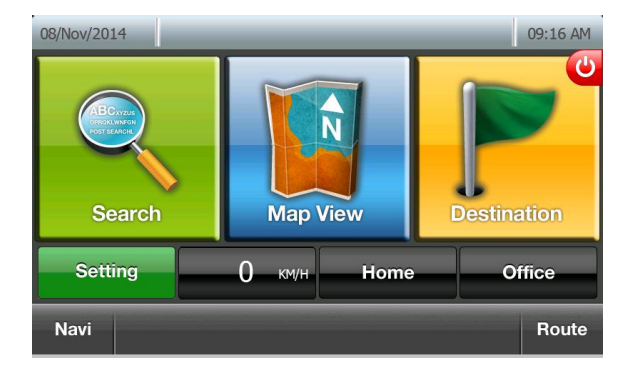

(2) 点击"设置"窗口上的"导航信息"按钮

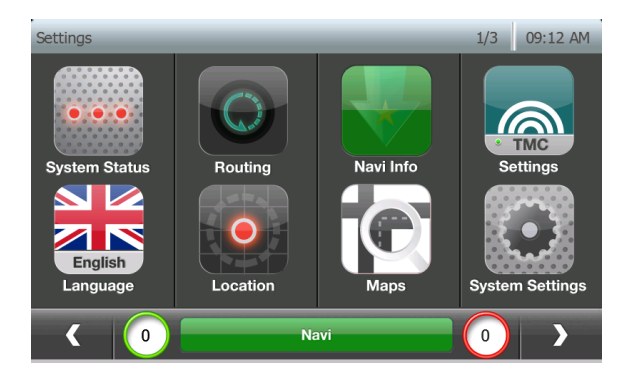

(3) 点击"下一页"按钮,直至出现"指引频率"选项。

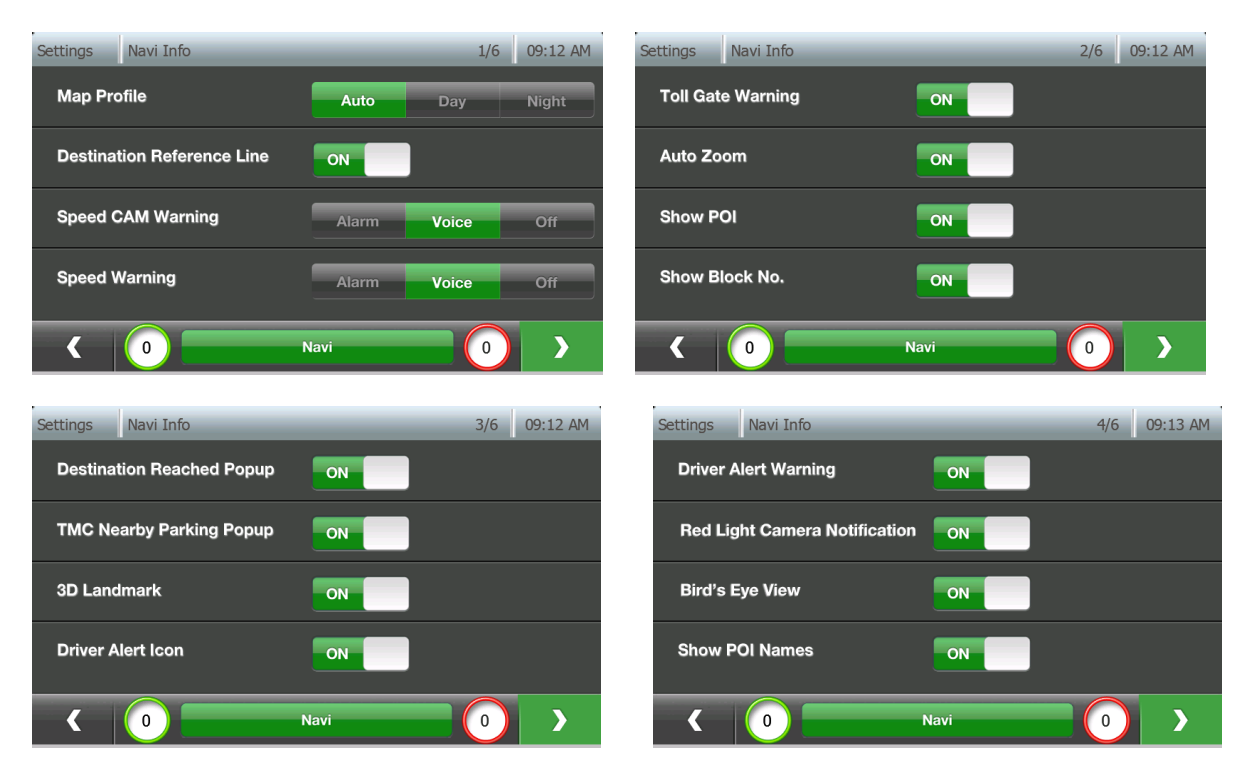

(4) 如果用户点击了"指引频率"的设置按钮。

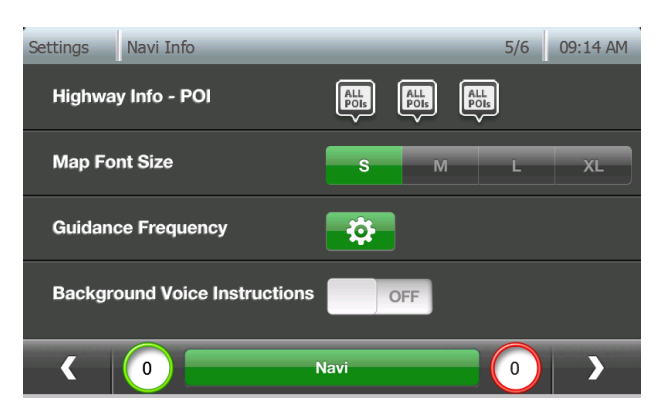

(5)将显示如下所示的高速和其它路段下的"指引频率"的设置选项。

| Guidan  | ice Frequenc | cy   |      |     |     | 09:19 AM |
|---------|--------------|------|------|-----|-----|----------|
| Express | sway         | _    | _    | _   | _   | _        |
|         |              |      |      |     |     |          |
|         | 150m         | 300m | 500m | 1km | 2km | 3km      |
| Other I | Roads        |      |      |     |     |          |
|         |              |      |      |     |     |          |
|         | 150m         | 300m | 500m | 1km | 2km |          |
| <       | 0            |      | Na   | ivi |     | 0 Reset  |

(6) 用户可以配置这些设置。

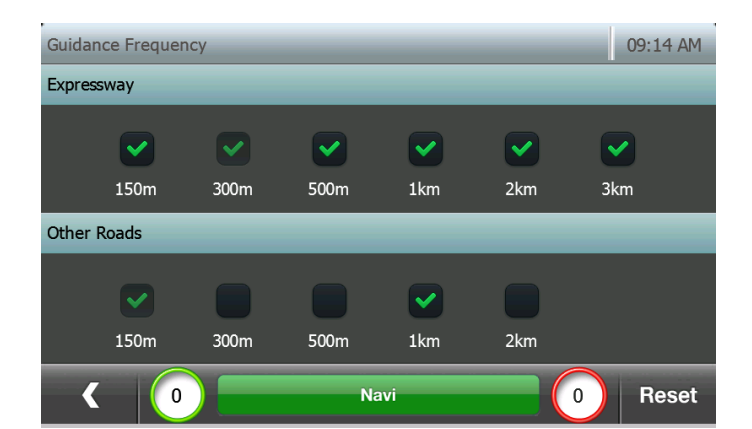

(7)默认情况下,对高速设置为 300m,对其它路段设置为 150m,用户无法配置这两项设置。

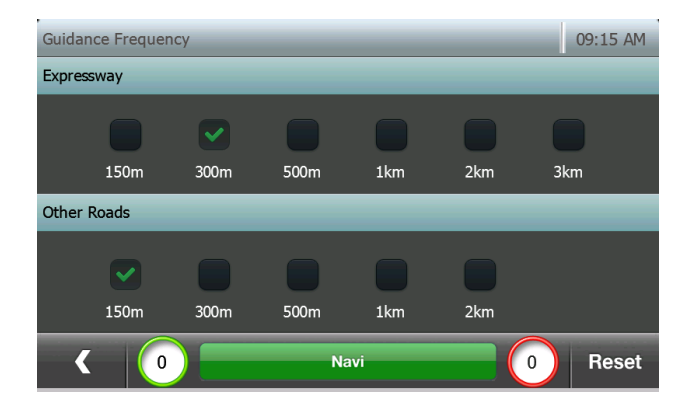

(8) 如果用户点击了"重置"按钮,所有的设置都将开启。

| Guidan  | ice Frequen | су   |      |     |     | 09:15 AM |
|---------|-------------|------|------|-----|-----|----------|
| Express | sway        | _    | _    | _   | _   | _        |
|         |             |      |      |     |     |          |
|         | 150m        | 300m | 500m | 1km | 2km | 3km      |
| Other I | Roads       |      | _    |     | _   | _        |
|         |             |      |      |     |     |          |
|         | 150m        | 300m | 500m | 1km | 2km |          |
| <       | 0           |      | Na   | avi |     | 0 Reset  |

#### 23. 公路信息点的信息

对每个公路出口可以显示最多3个兴趣点。 因此,最多有3个首选类别。 注意,首选类别没有优先顺序。

对于每个公路出口,首选类别的兴趣点的图标将优先显示。 如果首选类别下的兴趣点图标不足3个,则其它的兴趣点图标将填充剩余的空间。

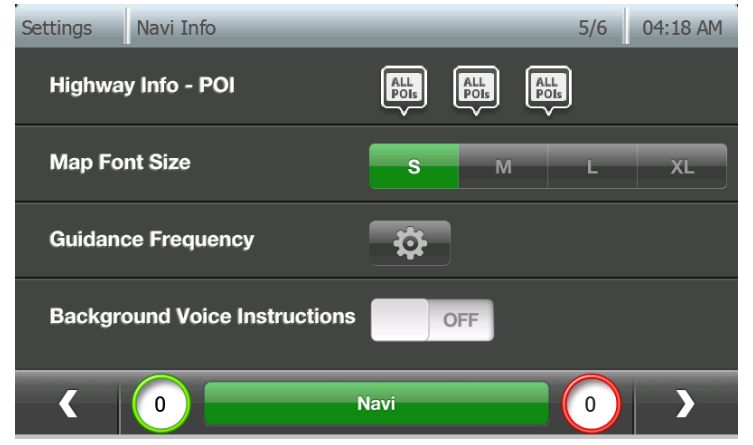

| Settings Navi Info            |           |     | 5/6 | 04:20 AM |
|-------------------------------|-----------|-----|-----|----------|
| Highway Info - POI            |           | Ð   |     |          |
| Map Font Size                 | S         | М   | L   | XL       |
| Guidance Frequency            | <b>\$</b> |     |     |          |
| Background Voice Instructions |           | OFF |     |          |
|                               | Navi      |     | 0   | >        |

在导航途中,它们将显示在公路信息点的信息中。

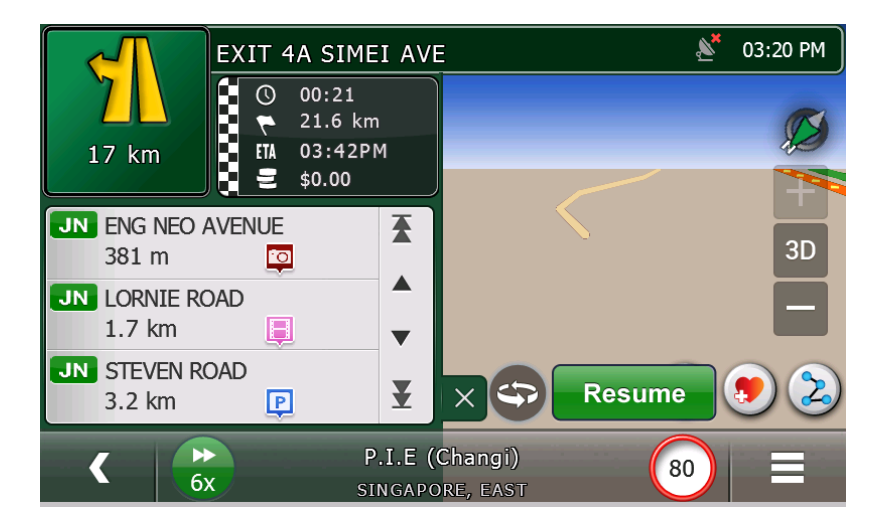

## 24. 在导航界面添加和编辑收藏

在导航视图中,用户可以通过点击"添加收藏"按钮保存收藏。保存时在消息框中将显示消息 [例如:收藏 1]。此时,用户可以像地图视图那样选择编辑收藏的名称和详情。

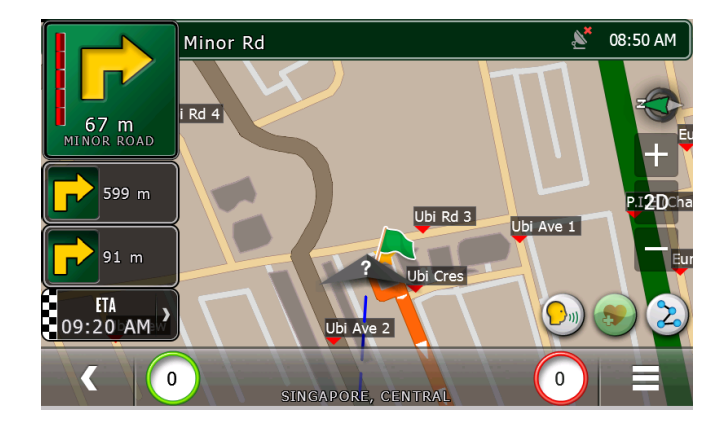

1) 在导航视图中点击了"添加收藏"之后,会弹出一个消息框,允许用户选择 OK、编辑和取 消。

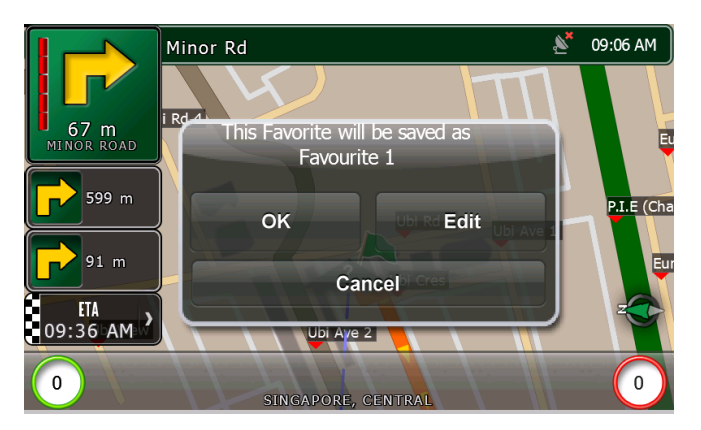

2) 如果点击了"OK"按钮,将使用显示在消息框上的名称来保存收藏。

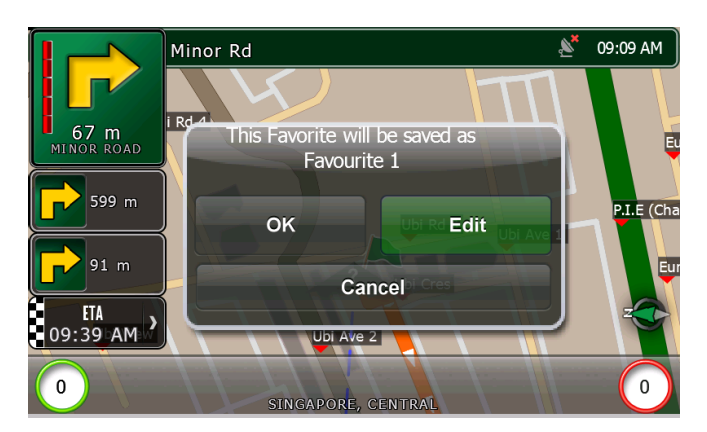

3) 如果点击了"编辑"按钮,窗口将切换至"编辑收藏"[与地图视图中的"添加收藏"窗口 类似]。

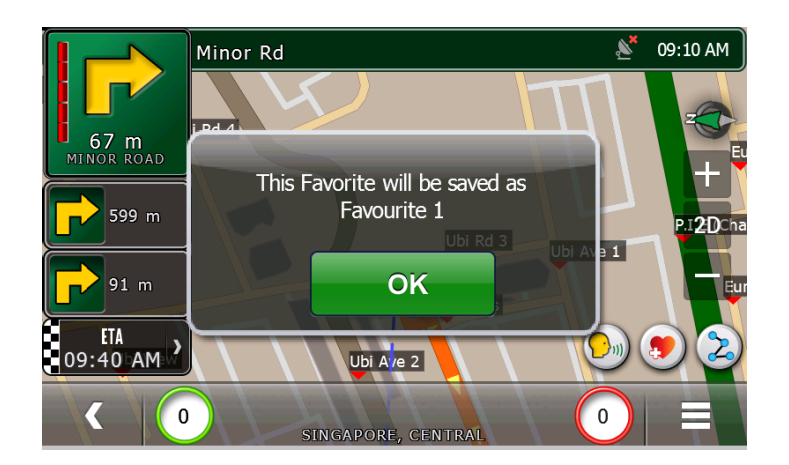

4) 在"添加至收藏"窗口中,如果名称字段为空,那么会弹出一个消息框,显示"该收藏将 被重命名为收藏<自动递增的数字>"。

5) 如果点击了"取消"按钮,将不保存收藏。

| Settings Navi Info        |      |      | 6/6   | 09:16 AM |
|---------------------------|------|------|-------|----------|
| Auto-Switch to Navigation | OFF  |      |       |          |
| Quick Add to Favourite    | ON   |      |       |          |
| Prayer Timing Alert       | OFF  | SMin | 15Min | 30Min    |
| Auto-hide Buttons         | ON   |      |       |          |
| < 0                       | Navi |      | 0     |          |

"快速添加收藏"选项开启 – 它将添加名为"收藏<自动递增的数字>"的收藏(默认关闭,可以在"导航信息"设置菜单中开启"快速添加收藏")。

"快速添加收藏"选项关闭-在导航界面中添加收藏时,启用对收藏名称的编辑。

# 25. 如何升级格莱科迪欧

# 18.1. 用户账户的注册

18.1.1. 访问格莱科迪欧的网站: http://www.galactio.com.

#### 18.1.2. 点击"注册"。

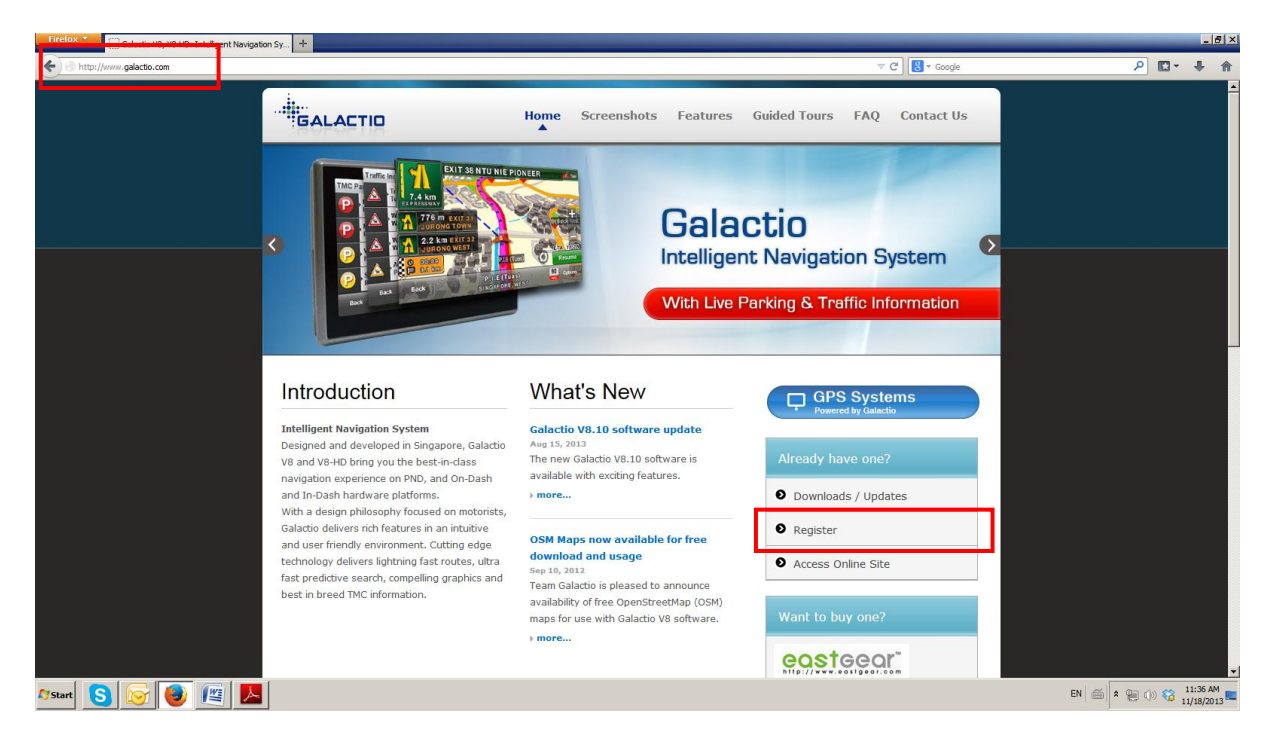

**18.1.3.** 您将需要取得您的设备的 ID,以便我们的系统识别您的许可证。如果您不知道您的设备的 ID,请参考"**如何找到您的设备的 ID**"章节中的说明。

▶ 输入您的设备的 ID 并点击"注册"。

| Galactio user registration     | +                                                                                                    |                                                                                                    | _ 8 ×                                   |
|--------------------------------|----------------------------------------------------------------------------------------------------|----------------------------------------------------------------------------------------------------|-----------------------------------------|
| Conav.galactio.com/galactio/sg |                                                                                                    | ☆ マ C Soogle                                                                                                    | ₽ 🖬 🕂 👘                                 |
|                                | BACK   MAPSYNQ WEB   MOBILE APP   GPS N                                                                                                    | IAVIGATION                                                                                                    | <u> </u>                                |
|                                | mapsy∩q                                                                                                    |                                                                                                    |                                         |
|                                | A Later<br>Bata<br>Bata                                                                                                    | Calactio Intelligent Navigation System      With Live Parking & Traffic Information                                                                                                    |                                         |
|                                | Sign in to manage your devices and update Email: Password:                                                                                                    | es EDBEOT YOUR LOGNIZ Sign in FORGOT YOUR PASSWORD?                                                                                                    |                                         |
|                                | Haven't registered your device yet 7 Regis Device ID: HOW TO FIND MY DEVICE D?                                                                                                    | ter here by providing your device ID<br>Register                                                                                                    |                                         |
|                                | Documentation<br>Galactio V8.10 Quick Start User Guide<br>• English [ <u>BEE</u> ]<br>• Chinese [ <u>BEE</u> ]<br>Release notes for V8.10 [ <u>VEV ONLIE</u> ]<br>How to update Galactio V8 [ <u>BEE</u> ]. | Not sure what to do?<br>If you are unsure about the updates process or have any problem with downloading or<br>installing the software update, please contact us at <u>supportBgalactio.com</u> . To enable<br>us to serve you better, please let us know the model number and the device ID of the<br>system in your email. |                                         |
| 🕼 🔁 💽 👔 📕                      |                                                                                                    |                                                                                                    | EN 🚔 🛠 🐏 (1) 🍪 12:20 PM<br>11/18/2013 🖿 |

## 如何找到您的设备的 ID

(a) 在格莱科迪欧的主窗口中点击"设置"按钮。

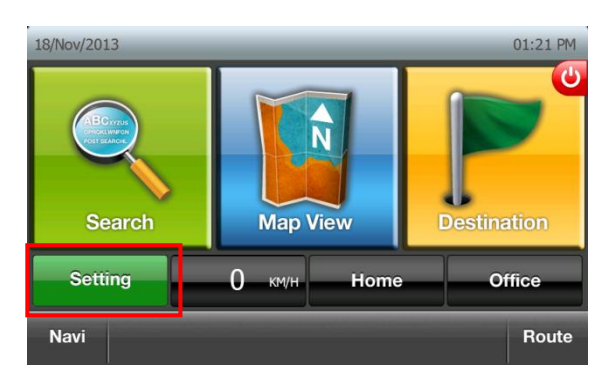

(b) 点击"下一页"按钮。

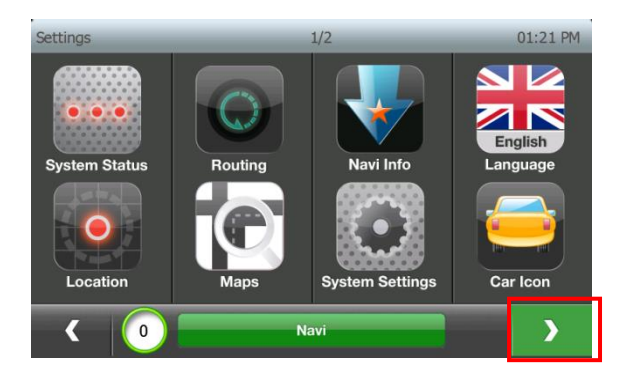

(c) 点击"NavIQ 信息"按钮。

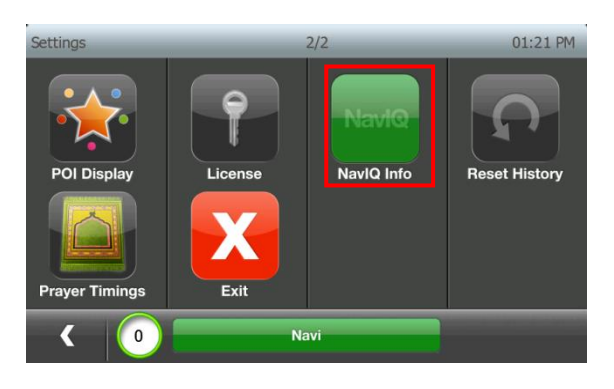

(d) 设备 ID、型号和软件版本号将显示在"NavIQ 信息"窗口中。

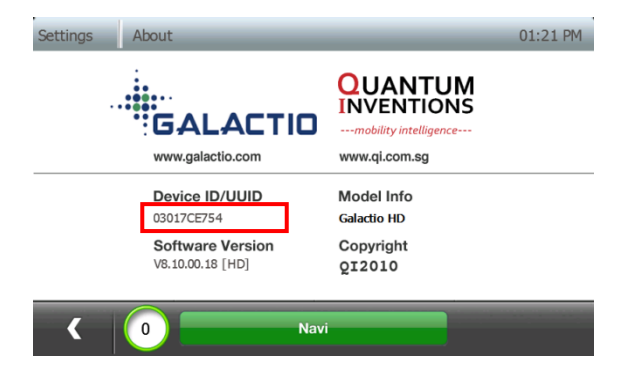
### 18.1.4. 填写您的信息并点击"注册"。

| Firefox C Galactio user registration                                                                                                    | +                   |                                                                                                    | _ @ ×                     |
|----------------------------------------------------------------------------------------------------|---------------------|----------------------------------------------------------------------------------------------------|---------------------------|
| The second second secon |                     | ☆ ♥ C ) 🔂 ▼ Google                                                                                       | ₽ 📭 🕈 🔶 ד                 |
|                                                                                                    | mapsync             | }                                                                                                    | -                         |
|                                                                                                    |                     | •                                                                                                    |                           |
|                                                                                                    | Register your de    | vice here                                                                                                |                           |
|                                                                                                    | Device ID*          | QIDEM00001                                                                                               |                           |
|                                                                                                    | Device Model*       | Holux 61S-AV/62S-AV                                                                                      |                           |
|                                                                                                    | Date of Purchase*   | 2013 🗴 November 💌 18 💌                                                                                   |                           |
|                                                                                                    | With TMC services*  | Not Activated (If you want to activate tmc, please email to support@galactio.com)                        |                           |
|                                                                                                    | First Name*         | QI                                                                                                    |                           |
|                                                                                                    | Last Name*          | Demo                                                                                                    |                           |
|                                                                                                    | Mobile Phone        | 12345678                                                                                                 |                           |
|                                                                                                    | Home/ Office Number | 12345678                                                                                                 |                           |
|                                                                                                    | Address             | 71 Ayer Rajah Cresent                                                                                    |                           |
|                                                                                                    |                     |                                                                                                    |                           |
|                                                                                                    | City                | Singapore                                                                                                |                           |
|                                                                                                    | State               | Singapore                                                                                                |                           |
|                                                                                                    | Country*            | Singapore                                                                                                |                           |
|                                                                                                    | Email*              | qidemo@gmail.com                                                                                         |                           |
|                                                                                                    | Password*           | ••••••                                                                                                   |                           |
|                                                                                                    | Confirm Password*   | ••••••                                                                                                   |                           |
|                                                                                                    |                     | Register                                                                                                 |                           |
|                                                                                                    | Copyrig             | ht © 2006 - 2013, Quantum Inventions Private Limited. All rights reserved. Singapore Reg. No. 200512160W | -                         |
| Arstart 🔕 🛜 😻 📕                                                                                                    |                     |                                                                                                    | EN 🚔 🕈 🐑 🕕 🍪 11/18/2013 🌉 |

18.1.5. 恭喜!您已经成功地注册了您的设备的 ID。您应该会收到一封带有激活您账户的操作 说明的电子邮件!

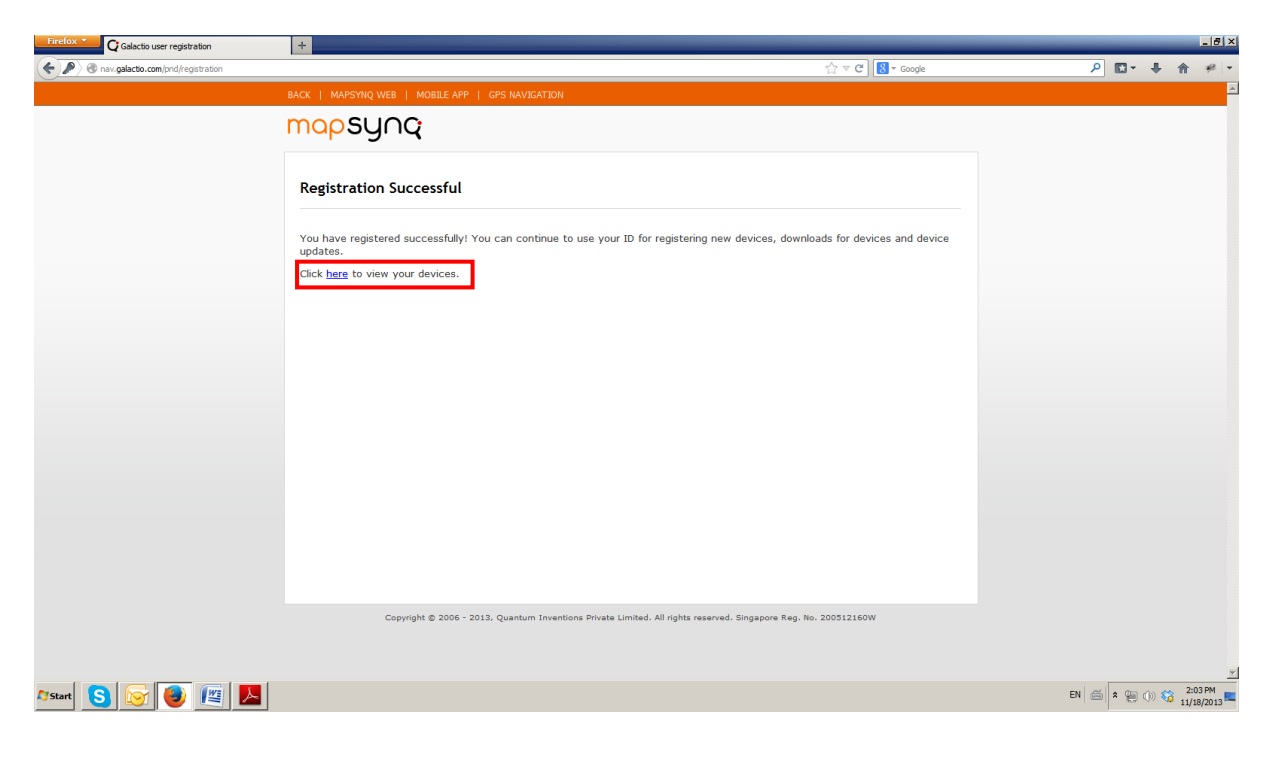

# 18.2. 获取软件/地图更新

18.2.1. 访问我们的网站 http://www.galactio.com.

#### 18.2.2. 点击"下载/更新"。

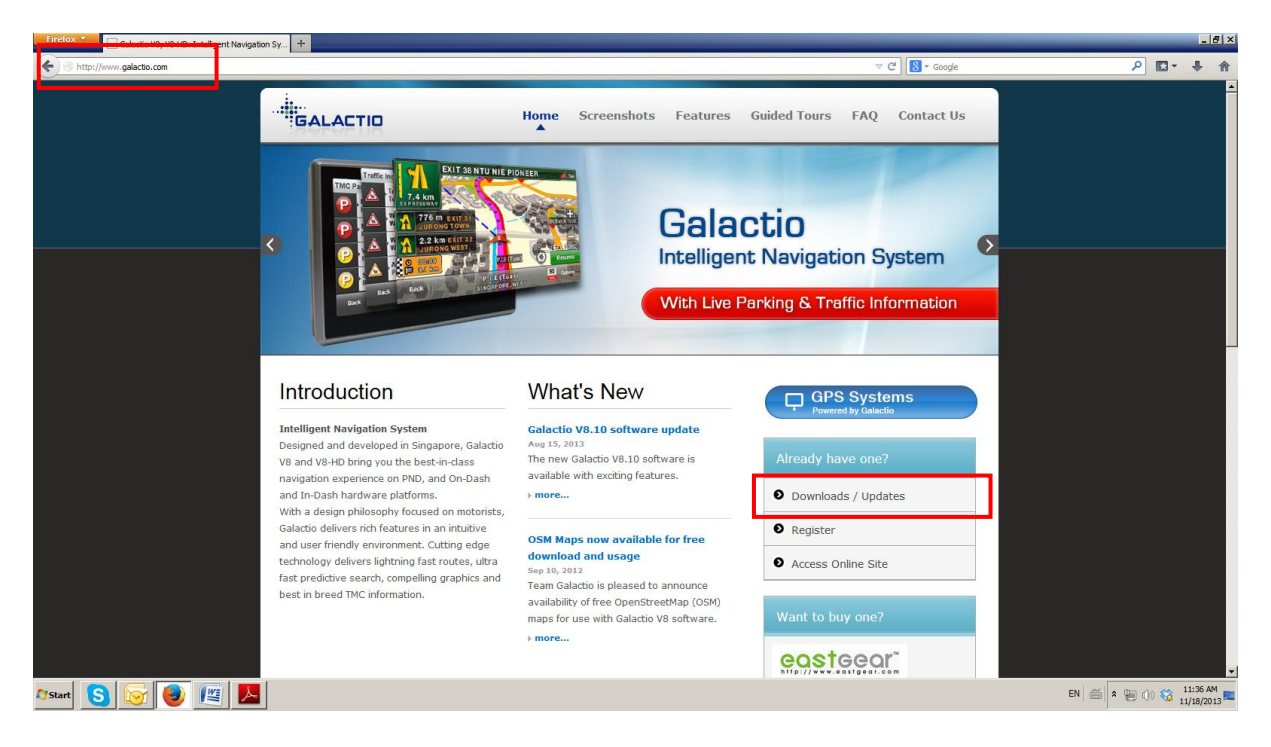

18.2.3. 输入您已注册的电邮 ID 和密码,并点击"登录"。

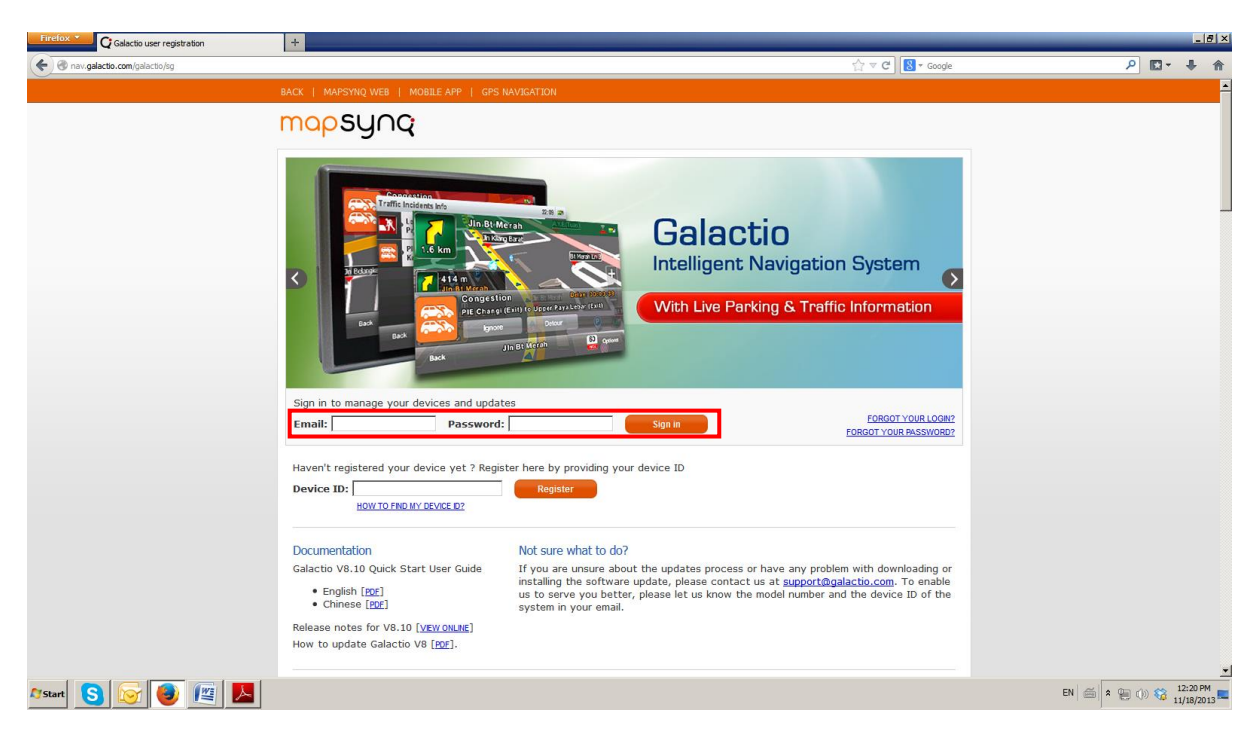

# 18.2.4. 点击"设备"查看您已注册的设备。

| Firefox Calactio user registration | +                                                                        |                                                                                                    |                        | _       | _       |                | - 8 ×    |
|------------------------------------|--------------------------------------------------------------------------|----------------------------------------------------------------------------------------------------|------------------------|---------|---------|----------------|----------|
| ( P av.galactio.com/my_profile     |                                                                          | <br>⊂ ⊂ C                                                                                           | # Google               | ۶ 🖍     | - +     | ⋒              |          |
|                                    | BACK   MAPSYNQ WEB   M                                                   | BILE APP   GPS NAVIGATION Welc                                                                      | :ome, QI - 18/Nov/2013 |         |         |                | <u>~</u> |
|                                    | mapsyng                                                                  |                                                                                                    |                        |         |         |                |          |
|                                    | Overview<br>Devices<br>Register your Device<br>Change Password<br>Logout | Profile Overview First Name: QI Last Name: Demo Address: Singapore Edit profile                     |                        |         |         |                |          |
|                                    |                                                                          | Email: gidemo@gmail.com<br>Contact no: 12345678                                                     |                        |         |         |                |          |
|                                    |                                                                          |                                                                                                    |                        |         |         |                |          |
|                                    | Copyright                                                                | © 2006 - 2013, Quantum Inventions Private Limited. All rights reserved. Singapore Reg. No. 20051216 | sow                    |         |         |                | ×        |
| 🍂 Start 🧕 💽 💽                      |                                                                          |                                                                                                    | E                      | N 📾 🗴 🤤 | ) ()) 💱 | 12:22<br>11/18 | 2013     |

18.2.5. 点击"下载更新"查看可用于您的设备型号的最新的软件/地图更新

| Firefox Galactio user registration | +                       |                       |                         |                                |                        |                             |     |          |        | _ 8 ×     |
|------------------------------------|-------------------------|-----------------------|-------------------------|--------------------------------|------------------------|-----------------------------|-----|----------|--------|-----------|
| A may.galactio.com/my_devices      |                         |                       |                         |                                |                        | ⊽ C <sup>e</sup> 8 ▼ Google |     | ۰ 🖸      | + 1    |           |
|                                    | BACK   MAPSYNQ WEB   MC | DBILE APP   GPS NAV   | IGATION                 |                                | 1                      | Welcome, QI - 18/Nov/20     | )13 |          |        | <u> </u>  |
|                                    | mapsyng                 |                       |                         |                                |                        |                             |     |          |        |           |
|                                    | Overview                | Manage Devi           | ces                     |                                |                        |                             |     |          |        |           |
|                                    | Devices                 | Device ID             | Device Model            | Date of Purchase               | TMC enabled            | Device Updates              |     |          |        |           |
|                                    | Change Password         | QIDEMO0001            | Galactio HD             | 11-2013-11                     | No                     | Download Update             |     |          |        |           |
|                                    | Logout                  |                       |                         |                                |                        |                             |     |          |        |           |
|                                    |                         |                       |                         |                                |                        |                             |     |          |        |           |
|                                    |                         |                       |                         |                                |                        |                             |     |          |        |           |
|                                    |                         |                       |                         |                                |                        |                             |     |          |        |           |
|                                    |                         |                       |                         |                                |                        |                             |     |          |        |           |
|                                    |                         |                       |                         |                                |                        |                             |     |          |        |           |
|                                    |                         |                       |                         |                                |                        |                             |     |          |        |           |
|                                    |                         |                       |                         |                                |                        |                             |     |          |        |           |
|                                    |                         |                       |                         |                                |                        |                             |     |          |        |           |
|                                    |                         |                       |                         |                                |                        |                             |     |          |        |           |
|                                    |                         |                       |                         |                                |                        |                             |     |          |        |           |
|                                    |                         |                       |                         |                                |                        |                             |     |          |        |           |
|                                    | Copyright               | © 2006 - 2013, Quantu | im Inventions Private L | imited. All rights reserved. S | ingapore Reg. No. 2005 | 512160W                     |     |          |        |           |
|                                    |                         |                       |                         |                                |                        |                             |     |          |        |           |
|                                    |                         |                       |                         |                                |                        |                             |     |          |        | 12:25 DM  |
| 🌆 Start 🧕 🔯 🔯                      |                         |                       |                         |                                |                        |                             |     | EN 🚔 🕯 🦉 | 1) 😚 1 | 1/18/2013 |
|                                    |                         |                       |                         |                                |                        |                             |     |          |        |           |

18.2.6. 点击可用软件/地图的升级链接,下载升级包。

| Firefox C Galactio user registration                                                                                                    | +                                                                        |                                                                                                    |          |              |             | _ 8 ×              |
|----------------------------------------------------------------------------------------------------|--------------------------------------------------------------------------|----------------------------------------------------------------------------------------------------|----------|--------------|-------------|--------------------|
| The state of the state of the s |                                                                          | ☆ マ C 🛛 🗧 r Google                                                                                                    |          | • • 🖾 ۹      | F 🕯         | * +                |
|                                                                                                    | BACK   MAPSYNQ WEB                                                       | MOBILE APP   GPS NAVIGATION Welcome, QI - 18/N                                                                                                    | lov/2013 |              |             | -                  |
|                                                                                                    | mapsyna                                                                  | 2                                                                                                    |          |              |             |                    |
|                                                                                                    | Overview<br>Devices<br>Register your Device<br>Change Password<br>Logout | How to Update Galactio V8 Instructions to update to Version 8.10 [PDE] Instructions to update Map [PDE] Software Update Galactio HD Latest version 8.10.00.08 (usta next) NOTE: The installation process may require your license file, please download the license file under Activat Ris exciton below.  | tion     |              |             |                    |
|                                                                                                    |                                                                          | Activation File Click here to get activation file. Map Update Latest maps for download:   SLA Singapore Map Update (SLA SG 20130919)  Biffel Weat and East Malaysia Map Update - VMAL (V20130912) and EMAL (V20130905)  Biffel Thailand Map Update (V20130005)  CopenstreetMap Apa Update (SLA SG 2013005) |          |              |             |                    |
| Mstart S 🞯 😻 🖉                                                                                                    |                                                                          | Navigasi Indonesia Map Update (V20130715) Note:     Earlier released MFM maps will not work with this software version     Apply the software update before you attempt to update the MFM maps                                                                                                    |          | EN ( ) * ( ) | 12:<br>11/1 | 51 PM<br>18/2013 ■ |

18.2.7. 点击"下载"按钮下载软件/地图的更新。

| Firefox * | Galactio user registration                       | × 🔞 Download - Hightail                          | × +                               |                                                                           | -                    | 8 ×       |
|-----------|--------------------------------------------------|--------------------------------------------------|-----------------------------------|---------------------------------------------------------------------------|----------------------|-----------|
| ( https   | s://www. <b>hightail.com</b> /dl?phi_action=app/ | or chestrateDownload8rurl=https%3A%2F%2Fwww.high | tail.com%2Ftransfer.php%3Faction% | 3Dbatch_download%26batch_jd%3DOGhlNU IIcHYyWGZOTzhUC 🏠 🤝 🧭 🕻 🛛 🚼 🕶 Google | P 🖬 🕂 🏠              | e   +     |
|           |                                                  | QUANTUM<br>INVENTIONS                            |                                   | Leg in Free Trial Sign Up                                                 |                      | -         |
|           |                                                  | GALACTIO_HD_VC                                   | )8100008.zip                      | 🗈 Save                                                                    |                      |           |
|           |                                                  | QI Admin<br>GALACTIO_HD_V08100008                |                                   |                                                                           |                      |           |
|           |                                                  |                                                  |                                   |                                                                           |                      |           |
|           |                                                  |                                                  |                                   |                                                                           |                      |           |
|           |                                                  |                                                  |                                   | 451.0 MB Archive File                                                     |                      |           |
|           |                                                  |                                                  |                                   |                                                                           |                      |           |
|           |                                                  |                                                  | YouSendl                          | t is now Hightail!                                                        |                      |           |
| 🎝 Start   | S 🕞 🚺 🖭 I                                        |                                                  | We've always h                    | d your back, but we now do more                                           | EN 🚔 🕯 🗐 🕕 🍪 11/18/2 | M<br>1013 |
|           |                                                  |                                                  |                                   |                                                                           |                      |           |

| Firefox C Galactio user registration         | × 🔞 Download - Hightail                          | × +                                                                                                    |                 | _ 8 >                               |
|----------------------------------------------|--------------------------------------------------|----------------------------------------------------------------------------------------------------|-----------------|-------------------------------------|
| https://www.hightail.com/dl?phi_action=app/c | rchestrateDownload&rurl=https%3A%2F%2Fwww.highta | II.com%2Fbransfer.php%3Faction%3Dbatch_download%26batch_id%3DOGhicKipeFV0TWXrid3NUQ; ☆ ▽                                                                                                    | C Google        | ₽ 🖬 + 🗍 🛩 -                         |
|                                              | QUANTUM<br>INVENTIONS<br>                        | Send Sign Folders                                                                                                    | My Account      | <u>-</u>                            |
|                                              | GALACTIO_HD_V0                                   | 8100008.zip                                                                                                    | Save 🛃 Download |                                     |
|                                              | QI Admin<br>GALACTIO_HD_V08100008                | Opening GALACTIO_HD_V08100008.sip     X       You have chosen to gen:     GALACTIO_HD_V08100008.sip       which is: Compressed (speed) Folder (20.186)<br>from: https://fb-106.seender.com       What should Frefox do with the file?       © Doen with       Wredows Explore (default)       © Speer With       Do the gatametersky for files ke the from row on. |                 |                                     |
|                                              |                                                  | OK Cance                                                                                                    |                 | _                                   |
|                                              |                                                  | 20.1 KB Archive File                                                                                                    |                 |                                     |
|                                              | (Ħ                                               | YouSendIt is now Hightail!<br>We've always had your back, but we now do more<br>than ever to help you make your work amazing.                                                                                                    |                 |                                     |
| Af Start <mark>S  🕹 🖭</mark>                 | <u>k</u>                                         |                                                                                                    |                 | EN 🍏 🕯 📒 🕦 🍪 11:55 PM<br>11/18/2013 |

18.2.8. 在弹出窗口中,点击"OK"进行下载并保存软件/地图更新的 zip 文件到您的电脑中。

### 18.3. 如何应用软件/地图的更新

18.3.1. 如果您的设备是一款 PND (便携式导航设备),请使用 USB 线将您的设备连接到您的电脑。如果您的设备是一款连接到汽车仪表盘的车头单元系统,请从您的设备中取出 SD 卡,并使用 SD 卡读卡器将其连接到您的电脑。

一个可移除存储器将显示在您的电脑中,如下所示。

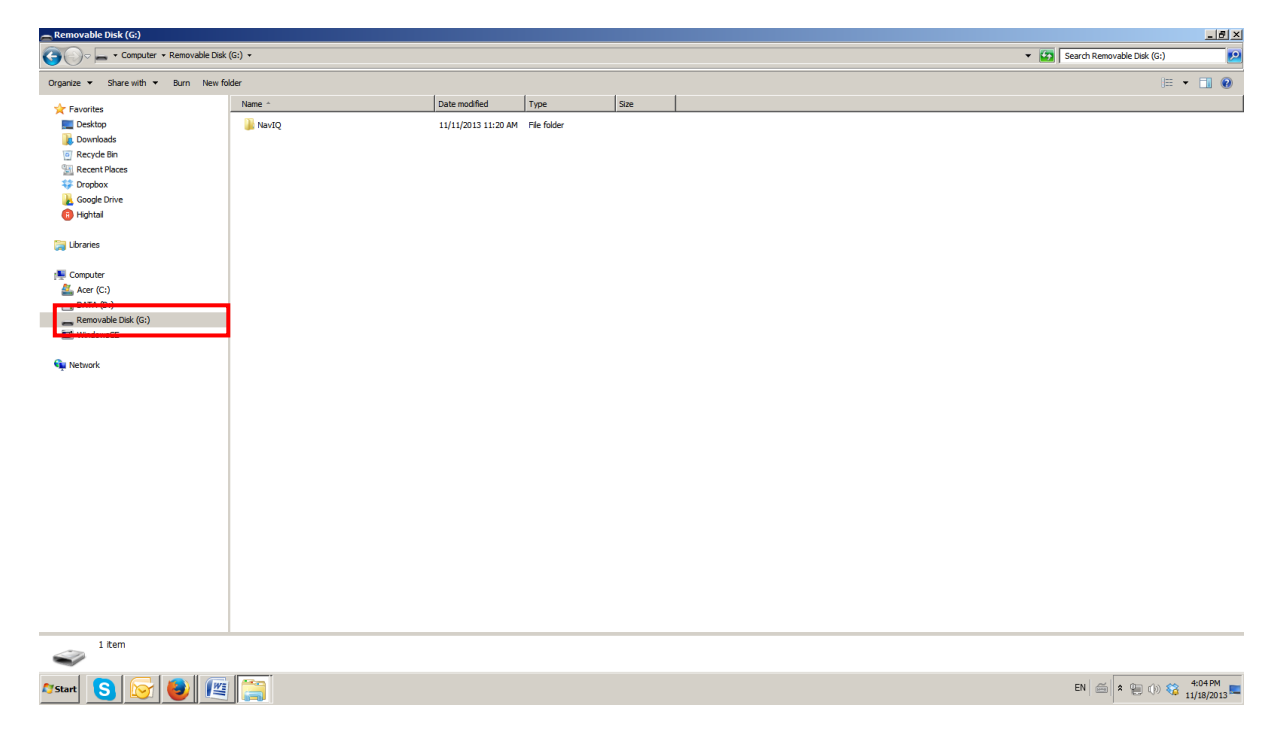

**18.3.2.** 解压/提取已下载好的软件/地图更新的 zip 文件。(如果您还没有解压软件,您可能需要在您的电脑中安装 WinZip/WinRar/7Zip 软件)。

| 🚺 Downloads                                             |                                                            |                           |                          |            |          | ×                   |
|---------------------------------------------------------|------------------------------------------------------------|---------------------------|--------------------------|------------|----------|---------------------|
| 🕞 🕤 🕫 🔹 Aung 🔹 Downloads 🔹                              |                                                            |                           |                          |            | 👻 🚺 Sear | rch Downloads       |
| Organize 💌 🏹 Open 💌 Share with 💌                        | Burn New folder                                            |                           |                          |            |          | = • <b>1</b> 0      |
| 🔆 Favorites                                             | Name ^                                                     | Date modified             | Туре                     | Size       |          |                     |
| Desktop                                                 | GALACTIO_HD_V08100008.zip                                  | 11/18/2012 2:55 01        | Compressed (sinne        | 461 799 KB | в        |                     |
| 🙀 Downloads                                             |                                                            | Open<br>Find Dunki        | rate Filer               |            |          |                     |
| Recycle Bin                                             |                                                            | Open in n                 | ew window                |            |          |                     |
| Secont Places                                           |                                                            | Browse w                  | th 3D Photo Browser 11.  | 33         |          |                     |
| 💝 Dropbox                                               |                                                            | Extract A                 |                          |            |          |                     |
| L Google Drive                                          |                                                            | Seen GAL                  | CTTO_HD_V02100002 -      | -          |          |                     |
| (i) Hightail                                            |                                                            | KDiff3                    |                          | •          |          |                     |
| 🥽 Libraries                                             |                                                            | <b>%</b> TortoiseS        | /N                       | •          |          |                     |
|                                                         |                                                            | C Send by H               | lightail                 |            |          |                     |
| 📜 Computer                                              |                                                            | 7-Zip                     |                          | •          |          |                     |
| Koer (C:)                                               |                                                            | A Bulk Rena               | me Here                  |            |          |                     |
| DATA (D:)                                               |                                                            | 🍪 Move to E               | ropbox                   |            |          |                     |
| WindowsCE                                               |                                                            | 🚠 Scan with               | Microsoft Security Essen | tials      |          |                     |
| Con Machanach                                           |                                                            | 🛃 Edit with I             | lotepad++                |            |          |                     |
| Network                                                 |                                                            | Open with                 | ····                     |            |          |                     |
|                                                         |                                                            | _ Share wit               | n                        | •          |          |                     |
|                                                         |                                                            | WinMerge                  |                          |            |          |                     |
|                                                         |                                                            | Restore p                 | revious versions         |            |          |                     |
|                                                         |                                                            | Send to                   |                          | · ·        |          |                     |
|                                                         |                                                            | Cut                       |                          |            |          |                     |
|                                                         |                                                            | Copy                      |                          |            |          |                     |
|                                                         |                                                            | - Cotte                   |                          |            |          |                     |
|                                                         |                                                            | Create sh                 | ortcut                   |            |          |                     |
|                                                         |                                                            | Rename                    |                          |            |          |                     |
|                                                         |                                                            | Droportion                |                          |            |          |                     |
|                                                         |                                                            | r oper des                |                          |            |          |                     |
|                                                         |                                                            |                           |                          |            |          |                     |
|                                                         |                                                            |                           |                          |            |          |                     |
|                                                         |                                                            |                           |                          |            |          |                     |
|                                                         |                                                            |                           |                          |            |          |                     |
|                                                         |                                                            |                           |                          |            |          |                     |
| GALACTIO_HD_V08100008.zip<br>Compressed (zipped) Folder | Date modified: 11/18/2013 3:56 PM Date cre<br>Size: 450 MB | eated: 11/18/2013 3:55 PM |                          |            |          |                     |
| 25tart <u>S</u> 🛜 🕹 💷                                   |                                                            |                           |                          |            | E        | N 🚔 🕈 🐑 🕕 🎲 4:01 PM |

**18.3.3**. 根据您的电脑上所安装的操作系统,双击已解压的/已提取的文件夹中的下列程序中的一个,开始更新。

Galactio\_Updater.exe

GALACTIO\_HD\_V08100008

(适用于 Windows Vista/7 和后续版本) (适用于 Windows XP)

\_ 8 ×

Galactio\_Updater\_XP.exe (适月
Galactio\_Updater\_Mac.app (适月

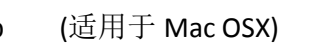

| 🕤 🖓 🗸 🖌 🗸 Aung 🕶 Downloads 🕶 G                                                                                                    | GALACTIO_HD_V08100008 +                |                    |                   |           | V Garch GALACTIO_HD_V08100008 |
|----------------------------------------------------------------------------------------------------|----------------------------------------|--------------------|-------------------|-----------|-------------------------------|
| Organize 💌 Include in library 💌 Sha                                                                                                | are with 🔻 Burn New folder             |                    |                   |           | = • 🗍 😧                       |
| 👉 Favorites                                                                                                    | Name -                                 | Date modified      | Туре              | Size      |                               |
| E Desktop                                                                                                    | 🕌 Galactio Updater_Mac.app             | 11/18/2013 4:01 PM | File folder       |           |                               |
| 🗼 Downloads                                                                                                    | Navig                                  | 11/18/2013 4:02 PM | File folder       |           |                               |
| Recycle Bin                                                                                                    | Galactio V8 Quick Start User Guide.pdf | 8/8/2013 12:41 PM  | Adobe Acrobat Doc | 10,962 KB |                               |
| Secent Places                                                                                                    | Galactio Updater.exe                   | 9/25/2013 10:33 AM | Application       | 2.395 KB  |                               |
| 💱 Dropbox                                                                                                    | Galactio Updater XP.exe                | 9/25/2013 10:27 AM | Application       | 2.395 KB  |                               |
| Google Drive                                                                                                    | Updating Galactio Map.pdf              | 3/12/2012 4:17 PM  | Adobe Acrobat Doc | 945 KB    |                               |
| Hightail                                                                                                    | Lipdating Galactio V8.pdf              | 3/12/2012 4:17 PM  | Adobe Acrobat Doc | 1.030 KB  |                               |
| 🔚 Libraries                                                                                                    | V8.10 Release Notes.pdf                | 8/8/2013 12:40 PM  | Adobe Acrobat Doc | 180 KB    |                               |
| <ul> <li>Computer</li> <li>Acer (C:)</li> <li>DatA (D:)</li> <li>Removable Dak (G:)</li> <li>WindowsCE</li> <li>Network</li> </ul> |                                        |                    |                   |           |                               |
| 8 items                                                                                                    |                                        |                    |                   |           |                               |
| 🏘 Start  S 😥 🕹                                                                                                    |                                        |                    |                   |           | EN 🚔 🗮 🕕 🍪 11/18/2013         |

**18.3.4**. 您的已连上电脑的便携式导航设备或者 SD 卡(显示为可移除存储器)将在更新程序中 被自动检测到并被选择为"格莱科迪欧驱动器"。

| BALACTIO_HD_V08100008                                                                                                    |                                                                                                    |                                                                                                    |                                                                                                    |                                                                                                    |   |  |              |                     | _ 8 ×                 |
|----------------------------------------------------------------------------------------------------|----------------------------------------------------------------------------------------------------|----------------------------------------------------------------------------------------------------|----------------------------------------------------------------------------------------------------|----------------------------------------------------------------------------------------------------|---|--|--------------|---------------------|-----------------------|
| 🕤 🕞 🖉 🗸 Aung 🕶 Downloads 🕶 GALACT                                                                                                    | TO_HD_V08100008 +                                                                                                    |                                                                                                    |                                                                                                    |                                                                                                    |   |  | 👻 🔯 Search G | ALACTIO_HD_V0810000 | 8 😢                   |
| Organize 👻 Include in library 👻 Share with                                                                                                    | ▼ Burn New folder                                                                                                    |                                                                                                    |                                                                                                    |                                                                                                    |   |  |              | (≡ ▼                | • 🔳 🔞                 |
| ☆ Favorites                                                                                                    | Name *                                                                                                    | Date modified                                                                                                    | Туре                                                                                                    | Size                                                                                                    |   |  |              |                     |                       |
| Pavorites       Downloads       Downloads       Recycle Bin       Recycle Bin       Recycle Bin       Recycle Bin       Recycle Bin       Recycle Bin       Recycle Bin       Recycle Bin       Recycle Bin       Recycle Bin       Recycle Bin       Recycle Bin       Recycle Bin       Pavorites       Horacis       Recycle Bin       Recycle Bin       R | Name -<br>General Control Ling States - Mac. app<br>The State Control Ling States - States - Stat | Date modified           11/J/2/013-01-01-01           11/J/2/013-01-01-01           11/J/2/013-01-01-01           0/R/2013-01-03-01           0/R/2013-01-03-01           0/R/2013-01-03-01           0/R/2013-01-03-01           0/R/2012-01-07-04           0/R/2012-01-07-04 | Type File folder File folder Adobe Acrobat Doc Aoptication Adobe Acrobat Doc Gallactio_Updater  Update Now Is charged to minimum 801 | 10,962 KB<br>2,395 KB<br>2,395 KB<br>995 KB<br>905 KB<br>905 KB<br>90 | × |  |              |                     |                       |
| 8 items                                                                                                    |                                                                                                    |                                                                                                    |                                                                                                    |                                                                                                    |   |  |              |                     |                       |
| Arstart S 🐼 🕹 🖉                                                                                                    |                                                                                                    |                                                                                                    |                                                                                                    |                                                                                                    |   |  | EN           | ă 🛊 🐑 🛈 🍪 ,         | 4:03 PM<br>11/18/2013 |

如果"格莱科迪欧驱动器"没被自动检测到,将显示下面的错误消息框。

| 0 |                    | Galactio_Updater                                                                         | ×            |
|---|--------------------|------------------------------------------------------------------------------------------|--------------|
|   | Galactio Drive     | Window Snip Warning ×                                                                    |              |
|   |                    | Device not found!!<br>Make sure that the device is connected in<br>USB Mass Storage Mode |              |
| w | ARNING: Please en: | OK ig Sof                                                                                | tware/MAP(s) |

18.3.5. 点击"立即更新"按钮,开始更新。

| 0    | Galactio_Updater                                                                                 |
|------|--------------------------------------------------------------------------------------------------|
|      | Galactio Drive G:\ Refresh Auto Detect                                                           |
|      | Update Now                                                                                       |
| WARN | Update Now ING: Please ensure your device is charged to minimum 80% before updating Software/MAP |

18.3.6. 将显示如下的"不要断开设备/SD卡"的警告消息框,直至更新完成。点击"OK"继续。

| 0 | Galactio_Updater                                                                         | ×   |
|---|------------------------------------------------------------------------------------------|-----|
|   | Galactio Drive                                                                           |     |
|   | Warning ×                                                                                |     |
|   | Initiating updates, please do not disconnect device until update completes               |     |
|   | ОК                                                                                       |     |
|   | •                                                                                        |     |
| w | ARNING: Please ensure your device is charged to minimum 80% before updating Software/MAF | (s) |

18.3.7. 在应用软件或地图更新时,将显示如下的更新进度条。

| 5                      | 49% complete                       | - |   |
|------------------------|------------------------------------|---|---|
| Copying 577<br>49% com | items from NavIQ to NavIQ<br>plete | п | × |
| ✓ More de              | tails                              |   |   |

18.3.8. 在成功完成了更新后,将显示"设备已成功更新"的消息。

| 0    |                         | Galactio_Updater                                             | ×      |
|------|-------------------------|--------------------------------------------------------------|--------|
|      | Galactio Drive          | Success                                                      |        |
|      | D:\                     | Device updated successfully                                  |        |
|      |                         | ОК                                                           |        |
| WARI | NING: Please ensure you | r device is charged to minimum 80% before updating Software/ | MAP(s) |

恭喜!您已经成功地更新了您的格莱科迪欧软件/地图。